# **Portál EDC** Manuál pro externí uživatele

## Obsah

| 1. | Sezn                            | am zkra                     | tek a použitých pojmů                     |    |  |  |
|----|---------------------------------|-----------------------------|-------------------------------------------|----|--|--|
| 2. | Úvo                             | Úvod                        |                                           |    |  |  |
|    | 2.1                             | Účel d                      | okumentu                                  | 6  |  |  |
|    | 2.2                             | Elektro                     | penergetické datové centrum               | 6  |  |  |
|    | 2.3                             | Legisla                     | ativní rámec                              | 7  |  |  |
| 3. | Uživa                           | atelská <sub>l</sub>        | podpora                                   | 9  |  |  |
|    | 3.1                             | Call-ce                     | entrum                                    | 9  |  |  |
|    | 3.2                             | Help D                      | Desk                                      | 9  |  |  |
| 4. | Port                            | ál EDC                      |                                           | 10 |  |  |
|    | 4.1                             | Úvodn                       | ıí stránka                                | 10 |  |  |
|    | 4.2                             | Základ                      | Iní orientace a navigace                  | 10 |  |  |
|    |                                 | 4.2.1                       | Struktura portálu EDC                     | 10 |  |  |
|    |                                 | 4.2.2                       | Formuláře                                 | 12 |  |  |
|    |                                 | 4.2.3                       | Seznamy                                   |    |  |  |
|    | 4.3                             | Notifik                     | kace                                      |    |  |  |
|    | 4.4                             | Požada                      | avky k vyřízení                           |    |  |  |
| 5. | Regi                            | strace a                    | uzavření smlouvy o přístupu do IS EDC     | 17 |  |  |
|    | 5.1                             | Přístu                      | o do Portálu EDC                          | 17 |  |  |
|    |                                 | 5.1.1                       | Registrace do Portálu EDC                 | 17 |  |  |
|    |                                 | 5.1.2                       | Zapomenuté heslo                          | 21 |  |  |
|    | 5.2                             | Žádost                      | t o uzavření smlouvy o přístupu do IS EDC | 21 |  |  |
|    | 5.3                             | Uzavření smlouvy o přístupu |                                           |    |  |  |
|    | 5.4                             | Uživat                      | elské role                                | 29 |  |  |
|    | 5.5                             | Admin                       | iistrace uživatelského účtu               |    |  |  |
| 6. | Regi                            | strace so                   | dílení elektřiny                          |    |  |  |
|    | 6.1 Popis procesu registrace sc |                             | procesu registrace sdílení                | 33 |  |  |
|    |                                 | 6.1.1                       | Registrace EANd                           | 33 |  |  |
|    |                                 | 6.1.2                       | Registrace SSE                            |    |  |  |
|    |                                 | 6.1.3                       | Přiřazení EANo do SSE                     | 46 |  |  |
|    | 6.2                             | Časove                      | é lhůty pro registraci sdílení            |    |  |  |

| 7.    | Vyho   | dnocení sdílení elektřiny                           | .54 |
|-------|--------|-----------------------------------------------------|-----|
| 8.    | Posky  | /tování údajů                                       | .57 |
|       | 8.1    | Naměřená data distributorem vs. Naměřená data v EDC | 61  |
| 9.    | Rekla  | mace                                                | .64 |
| 10.   | Popis  | specifických funkcí pro licencované subjekty        | .68 |
|       | 10.1   | Dodavatel                                           | 68  |
|       |        | 10.1.1 Delegace                                     | 69  |
|       |        | 10.1.2 Poskytování dat                              | 77  |
|       | 10.2   | Subjekt zúčtování                                   | 80  |
| 11.   | Techr  | nické informace                                     | .81 |
|       | 11.1   | Podpora OS a prohlížečů                             | 81  |
|       | 11.2   | Využívání cookies souborů                           | 81  |
|       | 11.3   | Automatická komunikace                              | 81  |
| Sezna | ım obr | ázků                                                | .82 |
| Sezna | ım tab | ulek                                                | .85 |

## 1. Seznam zkratek a použitých pojmů

| Pojem            | Význam                                                                                                    |
|------------------|----------------------------------------------------------------------------------------------------|
| CSV              | Formát souboru pro stahování tabulkových dat                                                                                                    |
| DIČ              | Daňové identifikační číslo                                                                                                    |
| DS               | Distribuční síť                                                                                                    |
| EAN              | Identifikace odběru nebo dodávky v předávacím místě nebo registrovaného účastníka trhu s elektřinou (European Article Number)                                                                                                    |
| EANd             | EAN předávacího místa pro dodávku elektřiny do soustavy (tj. EAN předávacího místa, ze kterého je sdílena elektřina)                                                                                                    |
| EANo             | EAN předávacího místa pro odběr elektřiny ze soustavy (tj. EAN předávacího místa, do kterého je sdílena elektřina)                                                                                                    |
| EDC              | Elektroenergetické datové centrum, a.s.                                                                                                    |
| ERÚ              | Energetický regulační úřad                                                                                                    |
| Externí uživatel | Registrovaný uživatel IS EDC, kterým může být PPS/PDS, OTE,<br>dodavatel elektřiny, subjekt zúčtování, zákazník, výrobce elektřiny,<br>společenství, správce SSE a osoby, prostřednictvím kterých uvedené<br>osoby vykonávají svá práva či povinnosti vůči EDC |
| FVE              | Fotovoltaická elektrárna                                                                                                    |
| HDS              | Hlavní domovní nebo kabelová skříň                                                                                                    |
| IČO              | Identifikační číslo osoby                                                                                                    |
| IS EDC           | Informační systém EDC                                                                                                    |
| LDS              | Lokální distribuční soustava                                                                                                    |
| ОМ               | Odběrné místo                                                                                                    |
| OTE              | Operátor trhu, společnost OTE, a.s.                                                                                                    |
| PPS              | Provozovatel přenosové soustavy                                                                                                    |
| PDS              | Provozovatel distribuční soustavy                                                                                                    |
| RČ               | Rodné číslo                                                                                                    |

Tabulka 1 - Seznam zkratek a použitých pojmů

| Pojem | Význam                    |
|-------|---------------------------|
| SoP   | Smlouva o připojení       |
| SSE   | Skupina sdílení elektřiny |
| ТКD   | Technická kmenová data    |
| TLD   | Doména nejvyššího řádu    |

## 2. Úvod

#### 2.1 Účel dokumentu

Účelem tohoto dokumentu je poskytnout koncovým externím uživatelům informace a postupy nezbytné pro správné a efektivní využití všech funkcí, které Portál EDC má. Dokument je určen pro všechny externí uživatele využívající Portál EDC, kterými mohou být provozovatelé distribučních soustav, dodavatelé elektřiny, subjekty zúčtování, zákazníci a výrobci elektřiny a případně další osoby, které jednají jejich jménem.

Portál EDC je součástí IS EDC a jedná se o webovou platformu určenou pro sběr, správu a poskytování energetických dat, s cílem (v první etapě) umožnit sdílení elektřiny mezi účastníky trhu s elektřinou.

Cílem tohoto dokumentu je uživatelům Portálu EDC poskytnout:

- Základní informace o Portálu EDC
- Postup zajištění technické podpory a řešení problémů
- Informace nezbytné pro získání přístupu do Portálu EDC
- Podrobný návod k používání jednotlivých funkcí a nástrojů
- Relevantní technické informace
- Popis specifických funkcí pro licencované subjekty

Informace uvedené v kapitolách v dokumentu jsou společné pro všechny uživatele Portálu EDC s výjimkou kapitoly 10, která obsahuje specifické informace pro uživatele portálu, kteří jsou držiteli licence na obchod s elektřinou či distribuci elektřiny.

#### 2.2 Elektroenergetické datové centrum

Elektroenergetické datové centrum, a. s., (EDC) je společnost, která vznikla podle energetického zákona s cílem umožnit efektivní transformaci tuzemské energetiky.

Od 1. 8. 2024 Elektroenergetické datové centrum poskytuje služby nezbytné pro umožnění sdílení elektřiny v rámci komunitního sdílení, resp. sdílení mezi aktivními zákazníky. Mezi základní služby EDC při sdílení elektřiny patří:

- registrace účastníků trhu v systému EDC pro nastavení výměny a získávání dat o sdílení elektřiny
- sběr a zpracování naměřených dat z průběhového měření od provozovatelů distribučních soustav
- vyhodnocování sdílení elektřiny pro účely vypořádání odchylek a fakturace koncových zákazníků
- řešení reklamací souvisejících se sdílením elektřiny

#### Identifikační údaje:

Elektroenergetické datové centrum, a.s. je obchodní společnost zapsaná v obchodním rejstříku vedeném Městským soudem v Praze oddíl B vložka 28495:

- IČO: 21020264, DIČ: CZ21020264,
- Sídlo společnosti: Na hroudě 1492/4, Vršovice, 100 00 Praha 10,
- Číslo licence na činnost datového centra: 162441435.

#### 2.3 Legislativní rámec

Legislativní rámec, kterým se upravují pravidla pro sdílení elektřiny je komplexní a zahrnuje řadu evropských a národních právních předpisů. Níže jsou uvedeny hlavní legislativní normy, které regulují práva a povinnosti účastníků trhu při sdílení elektřiny České republice:

## Zákon č. 458/2000 Sb., o podmínkách podnikání a výkonu státní správy v energetických odvětvích (energetický zákon)

Energetický zákon (EZ) z pohledu sdílení elektřiny stanovuje podmínky pro vytváření SSE jako např.:

- Kteří účastníci trhu mají právo mezi sebou sdílet elektřinu
- Kolik předávacích míst může být zapojeno v rámci jedné SSE
- Jaké měření elektřiny se používá v případě sdílení elektřiny

Dále EZ stanovuje práva a povinnosti dotčených účastníků trhu, které se vztahují ke sdílení elektřiny, jako jsou zákazníci, výrobci, obchodníci, společenství, OTE, PPS, PDS a EDC. V neposlední řadě EZ stanovuje podmínky, od kterých se pak odvíjí počátek pro zahájení aktivit ve vztahu k zahájení sdílení elektřiny.

#### Vyhláška č. 408/2015 Sb. o Pravidlech trhu s elektřinou

Tato vyhláška z pohledu sdílení elektřiny stanovuje

- podmínky registrace, změně registrace a ukončování registrace odběrných míst a výroben v informačním systému elektroenergetického datového centra (dále IS EDC)
- podmínky a algoritmus pro výpočet nasdílené elektřiny
- činnosti dotčených účastníků trhu

#### Vyhláška č. 359/2020 Sb. o měření elektřiny

Tato vyhláška z pohledu sdílení elektřiny stanovuje požadavky na typy měření u odběrných míst a výroben, které jsou zapojeny do sdílení elektřiny a obsahuje také podmínky pro předložení žádosti provozovateli distribuční soustavy o instalaci měření do odběrných míst, která budou zapojena do sdílení elektřiny.

#### Řád datového centra

Řád datového centra stanovuje zejména:

- podmínky přístupu externích uživatelů do IS EDC
- postup pro vytvoření a správy účtu externích uživatelů v IS EDC
- způsoby komunikace externích uživatelů s EDC
- postup registrace, změny registrace a ukončení registrace odběrných míst a výroben do SSE v IS EDC
- postup pro získání údajů oprávněných účastníků trhu o nasdílené elektřině od EDC
- postup pro předkládání žádostí o reklamaci

### 3. Uživatelská podpora

#### 3.1 Call-centrum

Elektroenergetické datové centrum poskytuje externím uživatelům podporu prostřednictvím specializovaného call-centra, které je připraveno pomoci s dotazy, požadavky a incidenty týkajícími se využívání Portálu EDC:

Uživatelskou podporu je možno kontaktovat pomocí následujících kanálů:

- Email: info@edc-cr.cz
- Telefon: +420 800 720 204 (bezplatná telefonní linka)
- Telefon pro volání ze zahraničí: +420 519 799 300 (volání ze zahraničí je zpoplatněno)

Telefonická podpora je dostupná pouze v provozní době call centra uveřejněné na webových stránkách datového centra <u>www.edc-cr.cz</u>. Hovory na telefonní kontakty call centra jsou nahrávány za účelem zvýšení kvality služeb a zajištění ochrany práv účastníků trhu a EDC.

Call-centrum EDC kromě uživatelské podpory uživatelů Portálu EDC zajišťuje také poskytování obecných informací týkajících se sdílení elektřiny a poskytuje podporu i asistenci při řešení reklamací a specifických situací spojených se sdílením elektřiny.

Call-centrum EDC neposkytuje energetické poradenství, jako jsou informace o nabídkách dodavatelů, energetických produktech, poradenství při plánování a výstavbě fotovoltaických elektráren (FVE) a podobných záležitostech. Pro tyto specifické dotazy je třeba obrátit se na příslušné společnosti zabývajících se poskytováním energetických služeb, projektů a poradenství.

#### 3.2 Help Desk

Pro provozovatele distribučních soustav (včetně LDS) je podpora poskytována prostřednictvím specializovaného Help Desku. Kontaktní údaje Help Desku jsou zobrazeny v Portálu EDC v neveřejné části po přihlášení.

#### 4. Portál EDC

#### 4.1 Úvodní stránka

Portál EDC je součástí IS EDC a jedná se o webovou platformu určenou pro sběr, správu a poskytování energetických dat, s cílem umožnit sdílení elektřiny mezi účastníky trhu s elektřinou. Portál EDC je dostupný prostřednictvím webového rozhraní na adrese <u>www.edc-cr.cz</u> přičemž pro plnohodnotné využití je nezbytné získat přístup do Portálu EDC a odpovídající uživatelskou roli, přičemž získání přístupu do Portálu EDC obnáší proces registrace a uzavření smlouvy o přístupu do IS EDC.

Pro neregistrované uživatele je k dispozici pouze veřejná (nezabezpečená) část portálu, která poskytuje uživateli základní informace a představuje také vstupní bod pro přihlášení nebo vytvoření nové registrace do Portálu EDC.

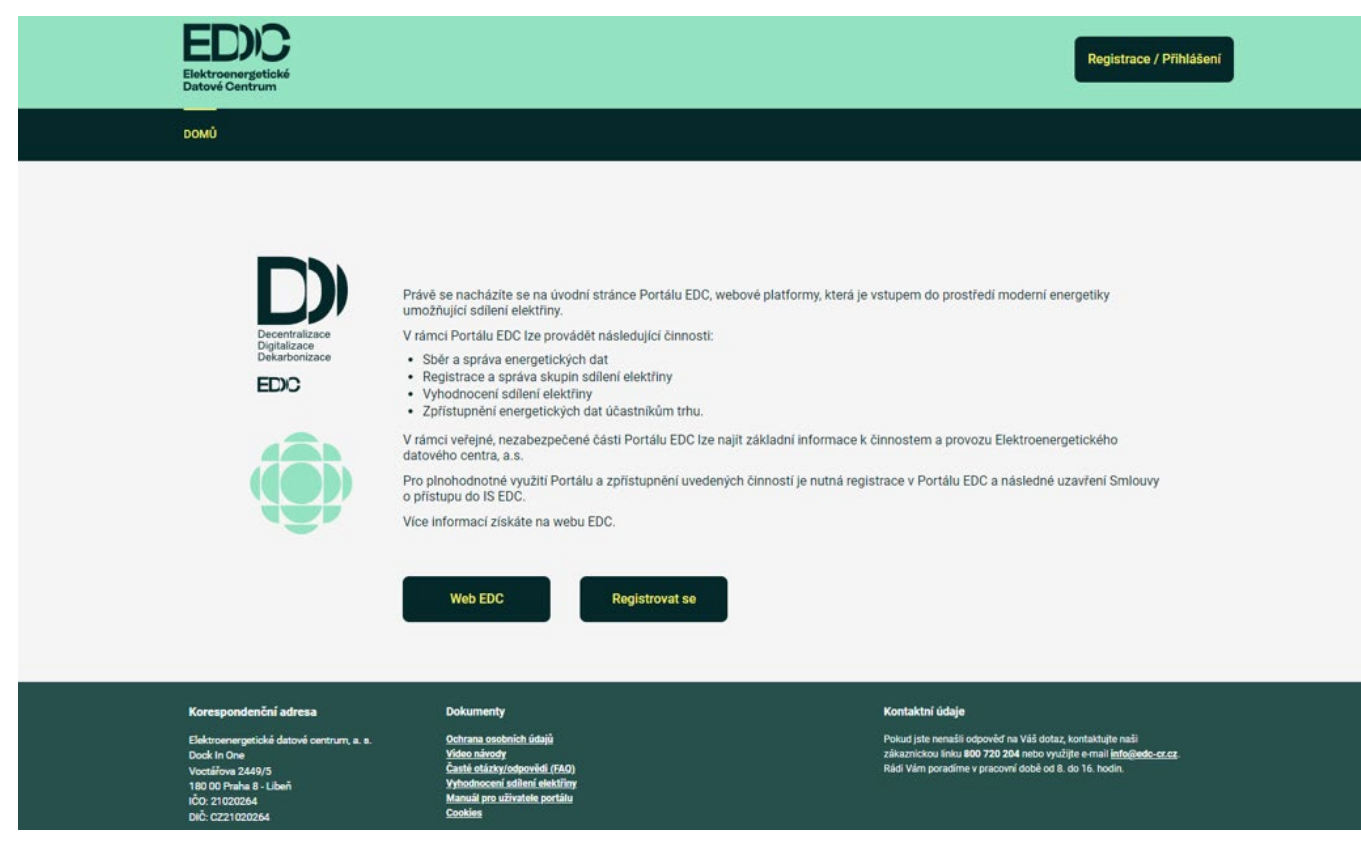

Obrázek 1 - Úvodní stránka Portálu EDC

#### 4.2 Základní orientace a navigace

#### 4.2.1 Struktura portálu EDC

Tato kapitola poskytuje popis struktury portálu EDC. Portál je navržen tak, aby uživatelům umožnil snadný přístup k různým sekcím a funkcím, které jsou uživateli dostupné v závislosti na jeho uživatelské roli. Strukturu portálu ilustruje následující obrázek:

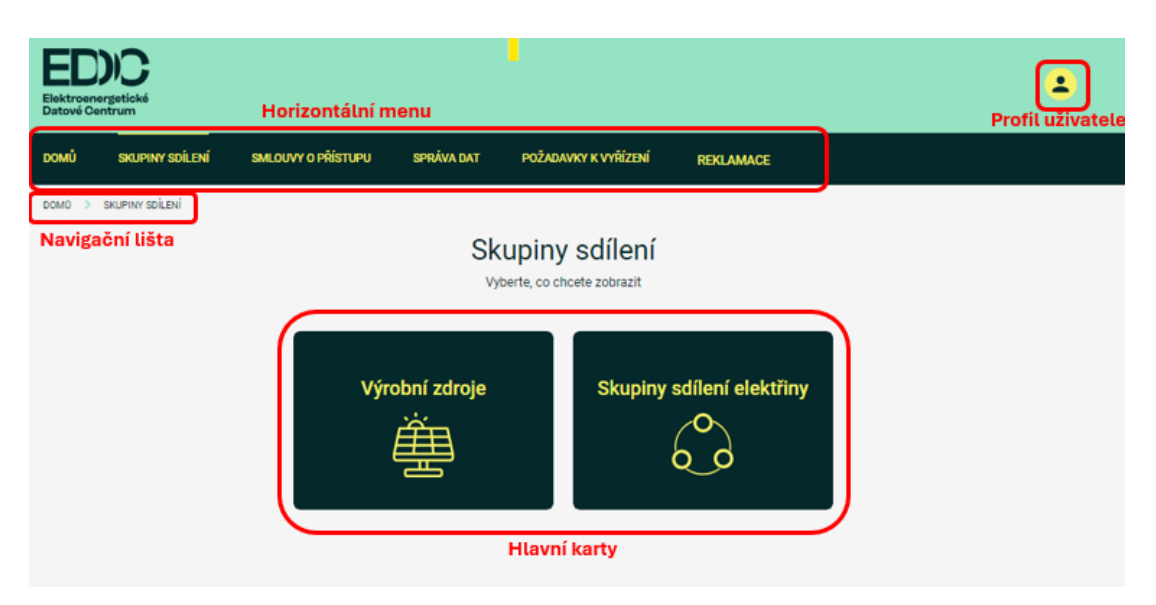

Obrázek 2 – Struktura portálu EDC

Standardní stránka portálu má následující prvky:

#### Profil uživatele

V pravém horním rohu stránky je ikona uživatele. Kliknutím na tuto ikonu mohou uživatelé přistupovat ke svým profilům, spravovat osobní nastavení nebo se přihlásit/odhlásit z portálu.

#### Horizontální menu

Hlavní menu je umístěno v horní části stránky a poskytuje rychlý přístup k hlavním sekcím portálu, jejich obsah je závislý na uživatelské roli. Popis sekcí dostupných pro jednotlivé role je uveden v kapitole 5.4.

#### Navigační lišta

Pod hlavním menu je umístěna (drobečková) navigace, která ukazuje aktuální pozici uživatele na portálu a umožňuje rychlý návrat na předchozí stránky.

#### Hlavní karty

Druhá úroveň navigace je realizována pomocí hlavních karet, jejich počet a obsah je závislý na volbě v hlavním horizontálním menu.

Další úrovní portálu jsou pak již jednotlivé stránky pro zadávání nebo zobrazování dat. Jedná se buď o formuláře nebo seznamy:

#### 4.2.2 Formuláře

#### 4.2.2.1 Validace vstupních dat a hlášení chyb

Na formulářích je standardně prováděna validace vstupních dat na povinnosti a formát, povinná pole jsou na formulářích označena červenou hvězdičkou:

| Datum od * |  |
|------------|--|
| 28.06.2024 |  |

Obrázek 3 - Ukázka povinné pole na formuláři

V případě chybně zadaného vstupu je na formuláři dotčené pole červeně zvýrazněno celé spolu s odpovídající chybovou hláškou:

| C Dodávkový EAN *           |  |
|-----------------------------|--|
| 14                          |  |
| EAN musí začínat na 8591824 |  |

Obrázek 4 - Ukázka chybně zadaného formátu vstupních dat

Pokud validace dat nesouvisí s konkrétním polem, ale jedná se např. o křížovou kontrolu jiných, již registrovaných dat nebo systémovou chybu, je hlášení zobrazeno formou banneru v levém dolním rohu:

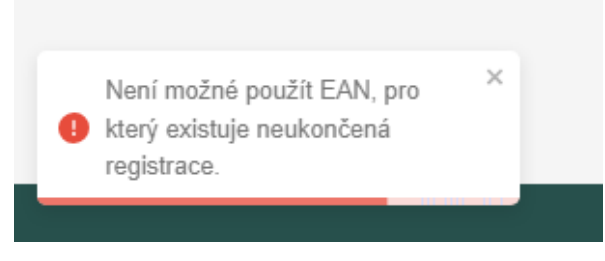

Obrázek 5 - Chybové hlášení formou banneru

V některých případech mohou být chybové zprávy zobrazeny také formou informačních zpráv:

(i) Pro zadané parametry nebyla nalezena žádná data.

Obrázek 6 - Chybové hlášení formou informační zprávy

Na validaci vstupních dat je na formulářích také navázáno tlačítko pro odeslání dat. V případě, že nejsou všechny údaje korektně vyplněny, je tlačítko neaktivní. V takovém případě je nutno provést kontrolu, zda jsou opravdu vyplněna všechna pole a u žádného se nezobrazuje chybové hlášení:

| Výběr vstupního parametru    |   | Typ zobrazení     |                  |
|------------------------------|---|-------------------|------------------|
| EAN O Skupina sdílení        |   | 💿 🏝 + 🔅           | ○ ≜→♦            |
| EAN*                         |   | Naměřená data     | Výsledky bo      |
|                              |   |                   |                  |
| Nastavení časového intervalu |   |                   |                  |
| Datum od *                   |   | Oenní             | O Měsíční        |
| 25.07.2024                   | 4 | O Aktuální k datu | Datum            |
|                              |   |                   | 20.07.2024 12.20 |

Obrázek 7 - Ukázka neaktivních tlačítek při neúplném zadání vstupních dat formuláře

#### 4.2.2.2 Kontextová nápověda

U vybraných polí je přímo v portále EDC zobrazena také kontextová nápověda, ta je dostupná pod symbolem i:

| Co je to HDS?                                                                                                    | × | "ení budou EAN v různých lokalitách nebo budu sdílet jen sám sobě na jedné adrese s jedr                                  |
|----------------------------------------------------------------------------------------------------|---|----------------------------------------------------------------------------------------------------|
| HDS je Hlavní domovní skříň, do které je zavedeno<br>několik přívodních a odchozích kabelů a která<br>ovládání elektrické přístroje pro jišténí, měření a<br>ovládání elektroinstalace. Z jedné HDS může být<br>připojen jeden či více odběratelů (např. u bytových<br>domů). |   | se společným místem připojení - všechny elektroměry ve skupině sdílení jsou za jednou<br>Ize sdílet na jednom elektroměru |

Obrázek 8 - Kontextová nápověda pro vstupní pole formuláře

#### 4.2.3 Seznamy

Pro prezentaci větších objemů dat se využívají seznamy, ukázka seznamu v portálu EDC je na následujícím obrázku:

|     |                   |                     |                            |                                                   | Zrušit filtr 🗙 |
|-----|-------------------|---------------------|----------------------------|---------------------------------------------------|----------------|
| •▼↓ | E-mail 🝸 ↓        | Jméno 🍸 个           | Stav <b>Y</b> $\downarrow$ | Datum přijetí žádosti $oldsymbol{Y}$ $\downarrow$ | Detail         |
| 007 | egd@test.cc       | EG.D, a.s.          | Schváleno                  | 10.06.2024 17:31                                  | Detail         |
| 101 | cezprodej@test.cc | ČEZ prodej a.s.     | Schváleno                  | 10.06.2024 16:46                                  | Detail         |
| 008 | pre@test.cc       | PREdistribuce, a.s. | Schváleno                  | 10.06.2024 17:38                                  | Detail         |
| 102 | cezda@test.cc     | ČEZ distribuce a.s. | Schváleno                  | 10.06.2024 16:53                                  | Detail         |
| 100 | cezd@test.cc      | ČEZ distribuce a.s. | Schváleno                  | 10.06.2024 16:35                                  | Detail         |
| 101 | cezprodej@test.cc | ČEZ prodej a.s.     | Schváleno                  | 10.06.2024 16:46                                  | Detail         |

Obrázek 9 - Ukázka seznamu v portálu EDC

Pro práci s daty poskytují seznamy uživatelům několik funkcí:

- Záhlaví sloupců pro popis zobrazených dat
- Filtrace každý sloupec obsahuje ikonu filtru (zelená ikona trychtýře), která umožňuje uživatelům filtrovat záznamy podle konkrétních kritérií v daném sloupci.
- Řazení každý sloupec obsahuje ikonu šipky, která umožňuje řadit záznamy vzestupně nebo sestupně podle hodnot v daném sloupci. Kliknutím na šipku se seznam seřadí podle zvoleného kritéria, což usnadňuje nalezení konkrétního záznamu.
- Detail u vybraných seznamů je v posledním sloupci také odkaz "Detail", který umožňuje uživatelům zobrazit podrobnější informace k příslušnému záznamu

#### 4.3 Notifikace

Za účelem informování uživatele o různých událostech, aktivitách nebo změnách, které se týkají jeho účtu, EANd/EANo nebo SSE využívá portál EDC emailové uživatelské notifikace. Notifikace jsou odesílány z adresy <u>noreply@dis.edc-cr.cz</u> na email uvedený při registraci. V případě problémů s doručováním je vhodné provést kontrolu spam složky (nebo hromadné složky), a v případě potřeby přidat emailovou adresu EDC do důvěryhodných kontaktů.

#### 4.4 Požadavky k vyřízení

Řada aktivit v portálu EDC má charakter procesů nebo workflow, kdy jednotlivé požadavky procházejí různými stavy a čekají na vykonání kroků či akcí. Aktuální stav všech svých požadavků má externí uživatel možnost sledovat v seznamu požadavků dostupném volbou MENU>POŽADAVKY K VYŘÍZENÍ:

| Seznam požadavků k vyřízení |                                              |                   |                                           |                            |          |
|-----------------------------|----------------------------------------------|-------------------|-------------------------------------------|----------------------------|----------|
| ID $igwedge \downarrow$     | Typ žádosti 🍸 ↓                              | Datum přijetí 🍸 🤱 | Stav 🍸 🔶                                  | Ean $\mathbf{T}\downarrow$ | Detail   |
| 8415                        | Registrace odběrového EAN ve skupině sdílení | 19.07.2024 14:39  | Klíč pro alokaci změněn                   | 859182400105997972         | Zobrazit |
| 8414                        | Ukončení odběrového EAN ve skupině sdílení   | 19.07.2024 14:39  | Ukončení schváleno                        | 859182400105997972         | Zobrazit |
| 8413                        | Registrace odběrového EAN ve skupině sdílení | 19.07.2024 14:38  | Klíč pro alokaci změněn                   | 859182400105322477         | Zobrazit |
| 8412                        | Ukončení odběrového EAN ve skupině sdílení   | 19.07.2024 14:38  | Ukončení schváleno                        | 859182400105322477         | Zobrazit |
| 8411                        | Registrace odběrového EAN ve skupině sdílení | 19.07.2024 14:28  | Zarnítnuto na základě odpovědi od OTE SSE | 859182400220101995         | Zobrazit |
| 8410                        | Registrace odběrového EAN ve skupině sdílení | 19.07.2024 14:27  | Zamítnuto na základě odpovědi od OTE SSE  | 859182400110066588         | Zobrazit |
| 8408                        | Registrace odběrového EAN ve skupině sdílení | 19.07.2024 14:18  | Schváleno                                 | 859182400105997972         | Zobrazit |
| 8505                        | Registrace odběrového EAN ve skupině sdílení | 19.07.2024 14:10  | Zarnítnuto na základě odpovědi od OTE SSE | 859182400204819137         | Zobrazit |
| 8504                        | Registrace odběrového EAN ve skupině sdílení | 19.07.2024 14:10  | Zarnítnuto na základě odpovědi od OTE SSE | 859182400103879850         | Zobrazit |
| 8503                        | Registrace odběrového EAN ve skupině sdílení | 19.07.2024 14:10  | Zamítnuto na základě odpovědi od OTE SSE  | 859182400220359235         | Zobrazit |
|                             |                                              |                   | Řádků na stránce: 11                      | 0 ▼ 1−10 z 16 <            | >        |

Obrázek 10 - Požadavky k vyřízení

V přehledu požadavků jsou uživateli dostupné základní informace týkající se požadavku, kterými jsou:

- ID
- Typ žádosti
- Datum přijetí požadavku
- Stav
- EAN

Detailní informace o požadavku, včetně informací o již provedených procesních krocích jsou dostupné v detailu požadavku:

| Detail poža      | davku k vyřízení         |          | < Zpět |
|------------------|--------------------------|----------|--------|
| ID požadavku     | 8408                     |          |        |
| Stav             | Schváleno                |          |        |
| Datum přijetí    | 19.07.2024 14:18         |          |        |
| EAN              | 859182400                |          |        |
|                  |                          |          |        |
| Datum přijetí    | Stav                     | Poznámka |        |
| 19.07.2024 14:18 | Nový                     |          |        |
| 19.07.2024 14:18 | Odeslán dotaz na OTE     |          | ×      |
| 19.07.2024 14:18 | Odeslán dotaz na OTE SSE |          | ~      |
| 19.07.2024 14:19 | Schváleno                | E00001   | ^      |
| Stav             | Schváleno                |          |        |
| Poznámka         | E00001                   |          |        |

Obrázek 11 - Detail požadavku k vyřízení

## 5. Registrace a uzavření smlouvy o přístupu do IS EDC

#### 5.1 Přístup do Portálu EDC

Přístup do portálu vyžaduje registraci uživatele a uzavření smlouvy o přístupu mezi Elektroenergetickým datovým centrem a externím uživatelem, tento proces se řídí Řádem datového centra a schematicky je znázorněn na následujícím obrázku:

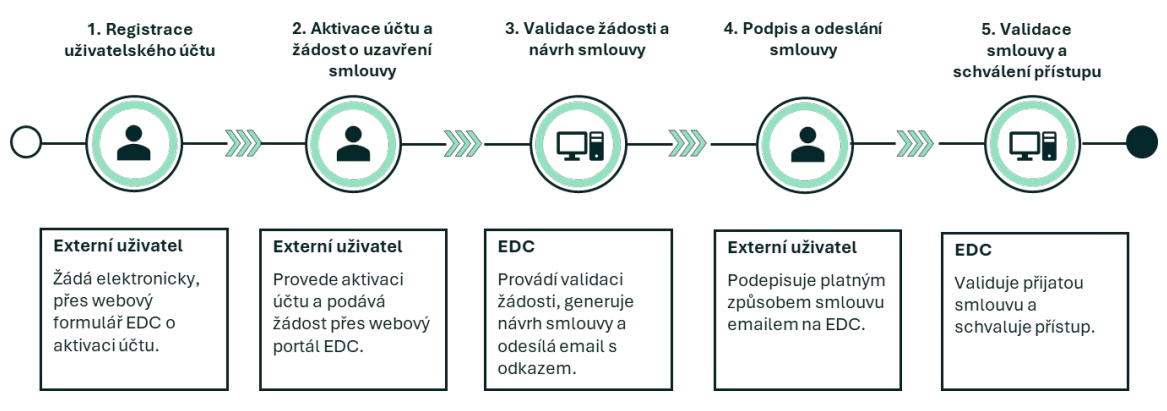

Obrázek 12 – Přístup do Portálu EDC

Podrobný popis realizace jednotlivých kroků v Portále EDC je popsán v následujících kapitolách, co se týká časové náročnosti jednotlivých kroků, tak

- Kroky 1 a 2 (Registrace a aktivace uživatelského účtu a podání žádosti o uzavření smlouvy) probíhají plně automaticky a jejich provedení by nemělo trvat déle než několik minut.
- Krok 3 (Validace žádosti a návrh smlouvy) je ve většině případů v případě fyzických osob také plně automatizovaný a návrh smlouvy je tak ze strany EDC generován bezprostředně po podání žádosti. Ve výjimečných případech (jako jsou např. zahraniční subjekty, právnické osoby, duplicitní registrace apod.) může krok vyžadovat manuální posouzení žádosti ze strany EDC, která obvykle proběhne během několika dní.
- Krok 4 (Podpis a odeslání smlouvy) probíhá v režii externího uživatele a v případě elektronického podpisu je možné jej realizovat bez jakéhokoliv zdržení.
- Krok 5 (Validace smlouvy a schválení přístupu) probíhá ze strany EDC bez zbytečného odkladu, standardně v řádu jednotek dní.

#### 5.1.1 Registrace do Portálu EDC

Požadavek na registraci do Portálu podává nový uživatel portálu na úvodní pomocí tlačítka REGISTRACE / PŘIHLÁŠENÍ.

| Elektroenergetické<br>Datové Centrum                                                                                                    |                                                                                                    | Registrace / Přihlášení                                                                                                    |
|----------------------------------------------------------------------------------------------------|----------------------------------------------------------------------------------------------------|----------------------------------------------------------------------------------------------------|
| DOMŮ                                                                                                    |                                                                                                    |                                                                                                    |
| Decentratizace<br>Delaticace<br>Delaticace<br>Delaticace<br>Delaticace                                                                                      | Právě se nacházite se na úvodní stránce Portálu EDC, we<br>umožňující sdílení elektřiny.<br>V ránci Portálu EDC ize provádět následující činnosti:<br>- Sběr a správa energetických dat<br>- Registrace a správa skupin sdílení elektřiny<br>- Vyhodnocení sdílení elektřiny<br>- Zpřístupnění energetických dát účastníkům trhu.<br>V rámci veřejné, nezabezpečené části Portálu EDC ize na<br>datového centra, a.s.<br>- Pro plnohodnotné využití Portálu a zpřístupnění uvedenýci<br>o přístupu do IS EDC.<br>- Vice informací získáte na webu EDC.<br>- Web EDC | bové platformy, která je vstupem do prostředí moderní energetiky<br>It základní informace k činnostem a provozu Elektroenergetického<br>h činností je nutná registrace v Portálu EDC a následné uzavření Smlouvy     |
| Korespondenční adresa<br>Elektroenergetické datové centrum, a. s.<br>Dock in Dne<br>Vocnšírov 2449/3<br>1800 Praha 8. Libeň<br>ičo: 2100024<br>Dič: 2120224 | Dokumenty<br>Ochrana csobnich, údajú<br>Video národy<br>Casté i dzisky (odportédi (FAO)<br>Vyhodnocení sobení slektřiny<br>Manoži po uživatele portálu<br>Coskies                                                                                                    | Kontaktní údaje<br>Pokud jiste nenašli odpověď na Váš dotaz, kontaktujte našli<br>zákaznickou linku 800 720 204 nebo využijte e mali <u>infoğlede-sz.cz.</u><br>Rád Vám poradíme v pracovní době od E. do 16. hodin. |

Obrázek 13 - Registrace / Přihlášení do Portálu EDC

| Elektroenergetické<br>Datové Centrum |                                       |
|--------------------------------------|---------------------------------------|
| DOMŮ                                 |                                       |
|                                      |                                       |
|                                      | Pro přibléžení do portály EDC zadojte |
|                                      | své uživatelské jméno a heslo         |
|                                      | Emat •<br>Zadejte svûj e-mail         |
|                                      | - Heslo *<br>Zadeite heslo            |
|                                      | Zapomenuté heslo?                     |
|                                      | Přihlásit se                          |
|                                      | Nový uživatel? <u>Registrovat se</u>  |

Po stisknutí tlačítka je uživatel přesměrován na přihlašovací formulář:

Obrázek 14 – Přihlašovací formulář

Již existující uživatel má možnost se prostřednictvím tohoto formuláře přihlásit.

Pro nového uživatele je pak určena volba REGISTROVAT SE umístěná v zápatí formuláře.

Všechna pole na registračním formuláři jsou povinná, přičemž z pohledu identifikace uživatele je klíčovým atributem emailová adresa. Ta slouží jako uživatelské jméno a musí být v rámci celého systému jedinečná a není možno ji v budoucnu uživatelsky změnit.

Volbě emailové adresy je tak třeba věnovat náležitou pozornost a pokud možno respektovat níže uvedená doporučení:

- Volba email odpovídajícího typu (osobní při registraci vlastního přístupu, firemní při registraci společnosti), pomůže předcházet problémům spojených se změnou emailu např. při změně zaměstnavatele.
- Přístup do emailu registrace v Portálu EDC vyžaduje potvrzení přístupu prostřednictvím emailu, který bude na registrovaný email zaslán a bez tohoto kroku nelze proces registrace dokončit.
- Aktuální, platný a využívaný email ze strany Elektroenergetického datového centra bude emailová adresa využita k zasílání notifikací spojených s procesem sdílení elektřiny.
- Dlouhodobá použitelnost je vhodné volit emailovou adresu, kterou plánujete používat dlouhodobě, v případě osobního emailu jsou adresy od velkých poskytovatelů jako Gmail, Microsoft nebo Apple vhodnou stabilní volbou.

Pro zajištění bezpečnosti vašich údajů a přístupu k portálu EDC je také podstatná volba vhodného hesla. Je důležité zvolit silné a bezpečné heslo, níže jsou uvedeny požadavky a doporučení pro volbu hesla:

- Heslo musí mít délku alespoň 10 znaků (čím delší, tím lepší), musí obsahovat nejméně 1 velké písmeno, číslici a speciální znak. V případě nedodržení požadavků pro nastavení hesla, registrace neproběhne. Uživatel je upozorněn hláškou o neplatném heslu.
- Heslo by mělo být náhodné a bezvýznamové, aby se zabránilo snadnému uhodnutí

| Nová re          | egistrace d | o portálu ED | C |
|------------------|-------------|--------------|---|
| Křestní jméno *  |             |              |   |
| /endelín         |             |              |   |
| Příjmení *       |             |              |   |
| Máslo            |             |              |   |
| E-mail *         |             |              |   |
| maslo@seznam.cz  |             |              |   |
| Heslo *          |             |              |   |
| Zadejte heslo    |             |              |   |
| Potvrdit heslo * |             |              |   |
| Potvrďte heslo   |             |              |   |
|                  |             |              |   |

Obrázek 15 – Neplatné heslo

- Každé heslo by mělo být jedinečné pro každý účet nebo službu, kterou používáte (nepoužívejte hesla shodná s hesly pro přístup do emailu, e-shopů apod.)
- **Upozornění: Do kolonek křestního jména a příjmení se nesmí vpisovat vysokoškolské tituly.**

| lan              |        |  |  |
|------------------|--------|--|--|
| Jan              |        |  |  |
| Příjmení *       |        |  |  |
| Novák            |        |  |  |
|                  |        |  |  |
| E-mail *         |        |  |  |
| jan.novak@edd    | C-CLCZ |  |  |
|                  |        |  |  |
| Heslo*           |        |  |  |
| •••••            |        |  |  |
| Detundit hands t |        |  |  |
| Potviait nesio   |        |  |  |
|                  |        |  |  |
|                  |        |  |  |
|                  |        |  |  |
| V Neisem ro      | obot   |  |  |
|                  |        |  |  |

Obrázek 16 - Registrační formulář

Po provedení registrace je nutné provést aktivaci uživatelského účtu, na tento krok je uživatel po provedení registrace systémem upozorněn:

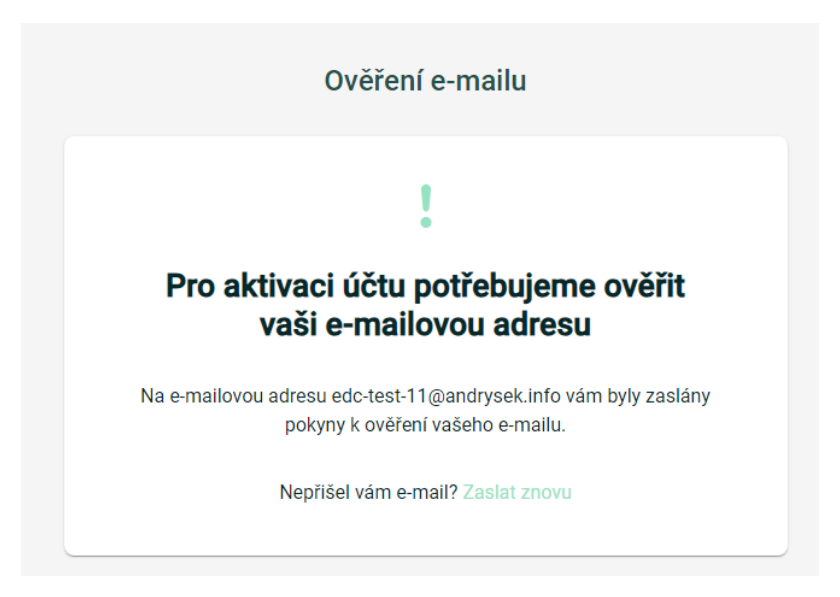

Obrázek 17 - Upozornění o potřebě aktivace uživatelského účtu

Na emailovou schránku uvedenou v registračním formuláři je zároveň odeslán email s aktivačním linkem s platností 15 minut. V případě úspěšné aktivace účtu se uživatel může prostřednictvím zvoleného hesla přihlásit použitím přihlašovacího formuláře.

#### 5.1.2 Zapomenuté heslo

V případě zapomenutého hesla existuje na přihlašovacím portále odkaz, pro zapomenuté heslo:

| EDDC<br>Bektroenergetické<br>Datově Centrum |                                                                        |
|---------------------------------------------|------------------------------------------------------------------------|
| DOMŮ                                        |                                                                        |
|                                             |                                                                        |
|                                             |                                                                        |
|                                             | Pro přihlášení do portálu EDC zadejte<br>své uživatelské jméno a heslo |
|                                             | - fault                                                                |
|                                             | Zadejte svůj e-mail                                                    |
|                                             |                                                                        |
|                                             | Zadejte hesio                                                          |
|                                             | Zapomenuté heslo2                                                      |
|                                             | Pfihlásit se                                                           |
|                                             | Nový uživatel? <u>Registrovat se</u>                                   |

Obrázek 18 – Zapomenuté heslo

Kliknutím na tento odkaz bude uživatel přesměrován na stránku, kde může zadat svou e-mailovou adresu. Po zadání e-mailu mu bude odeslán odkaz nebo kód pro obnovení hesla s platností 15 minut. Tímto způsobem může vytvořit nové heslo a získat opětovný přístup ke svému účtu.

#### 5.2 Žádost o uzavření smlouvy o přístupu do IS EDC

Po úspěšné registraci a přihlášení uživatele je mu zpřístupněna Žádost o uzavření smlouvy o přístupu do informačního systému EDC. V prvním kroku je nutné potvrdit seznámení se s postupem uzavření smlouvy o přístupu:

| Elektroenergetické<br>Datové Centrum                                                                                                    |                                                                                                    |                                                                                                    | •                                                                                                    |
|----------------------------------------------------------------------------------------------------|----------------------------------------------------------------------------------------------------|----------------------------------------------------------------------------------------------------|----------------------------------------------------------------------------------------------------|
| ромџ                                                                                                    |                                                                                                    |                                                                                                    |                                                                                                    |
| DOMŮ > REGISTRACE<br>Zajištění přístu<br>Pro aktivaci dalších či<br>do informačního systě<br>1. krok - Vyplnění a oc<br>2. krok - Generování s<br>a) Nejpozději do 20                                                        | IPU do informačního<br>nností v informačním systému EDC je nutné<br>imu EDC. Pro uzavření této Smlouvy je nutné<br>leslání Žádosti o uzavření smlouvy o přístu<br>mlouvy<br>dnů od podání Žádosti bude ze strany Elekt                                                                                                    | systému EDC<br>s Elektroenergetickým datovým o<br>é úspěšně provést následující kro<br>pu do informačního systému EDC<br>roenergetického datového centra,                                                  | centrem, a.s. uzavřít Smlouvu o přístupu<br>ky:<br>)<br>, a.s. v Portálu EDC připraven návrh                                                                                                    |
| Smlouvy k podpisu.<br>b) Stav vyřízení Žád<br>3. krok - Uzavření sml<br>a) Uživatelé si musí<br>(dostupný na www.<br>i. Elektronicky<br>ii. Vlastnoručně<br>b) Podepsanou Sml<br>kalendářních dnů od<br>c) Elektroenergetici | Informaci o přípravené Smlouvě a dalším pr<br>osti je možné průběžně sledovat v Portálu E<br>ouvy<br>návrh Smlouvy stáhnout z Portálu EDC, zkoi<br>edc-cr.cz).<br>s využitím kvalifikovaného certifikátu.<br>• úředně ověřeným podpisem (např. využitím<br>ouvu je nutné zaslat e-mailem na adresu <u>inf</u><br>le dne, kdy byl návrh Smlouvy připraven v Po<br>ké datové centrum, a.s. následně přijatou Sn | ostupu obdrží uživatelé e-mailem.<br>DC.<br>ntrolovat ho a podepsat ho v soul<br>n služeb Czech POINT)<br><u>o@edc-cr.cz</u> , a to nejpozději do kr<br>rrtálu EDC.<br>nlouvu zkontroluje. V případě, že j | ladu se způsoby uvedenými v Řádu EDC<br>once akceptační lhůty, která činí 30<br>je vše v pořádku, žadatele informuje o                                                                                                    |
| tom, že došlo k řádr<br>podnětů k nápravě.<br>✓ Potvrzuji, že jsem se se<br><mark>Pokračovat</mark>                                                                                                    | nému uzavření Smlouvy. V opačném případě<br>známil/a s výše uvedenými kroky a souhlasím s postupen                                                                                                    | informuje žadatele, že k uzavřen                                                                                                    | í Smlouvy nedošlo, včetně odůvodnění a                                                                                                    |
| Korespondenční adresa                                                                                                    | Dokumenty                                                                                                    |                                                                                                    | Kontaktní údaje                                                                                                    |
| Elektroenengetické datové centrum, a. s.<br>Dock in One<br>Voctářiva 2449/5<br>180 00 Praha 8 - Libeň<br>10:0: 21020264<br>DIČ: C221020264                                                                                   | Ochrana osobních údajů<br>Vídeo národry<br>Časté otázky/odpověší (FAQ)<br>Vyhodnocení sdělení elektřiny<br>Manuál pro uživatele portálu<br><u>Cookies</u>                                                                                                    |                                                                                                    | Pokud jste nenašii odpověď na Váš dotaz, kontaktujte naši<br>zákaznickou linku 800 720 204 nebo využijte e-mail <u>info@edc-cr.cz</u> .<br>Rádi Vám poradíme v pracovní době od 8 do 16 hodin.<br>Prostřud: TEST Verza BE: 20240819.5 Verza FE: 20240819.2 |

Obrázek 19 – Seznámení se s postupem uzavření smlouvy o přístupu

Po seznámení se s postupem registrace je možno vyplnit formulář žádosti o uzavření smlouvy. Na tento formulář je uživatel přesměrován automaticky po potvrzení seznámení se s postupem, případně se na něj může vrátit volbou MENU>REGISTRACE. Formulář žádosti o uzavření smlouvy o přístupu do informačního systému elektroenergetického datového centra je dynamický a rozsah požadovaných údajů se mění v závislosti na typu subjektu, kterým může být:

- Fyzická osoba
- Fyzická osoba podnikatel
- Právnická osoba

#### Příklad formuláře pro fyzickou osobu je uveden na následujícím obrázku:

| Subjekt registrace *<br>Fyzická osoba 🗸                                                                                                    | Role registrace *                                                                                                   |
|----------------------------------------------------------------------------------------------------|----------------------------------------------------------------------------------------------------|
| Jan                                                                                                    | - Přijmeni                                                                                                    |
| Datum narození *O<br>DD.MM.RRRR                                                                                                    |                                                                                                    |
| Česko (CZ)                                                                                                    | Ulice trvalého pobytu *                                                                                             |
| Číslo popisné*O<br>Číslo popisné                                                                                                    | Číslo orientační — O<br>Číslo orientační                                                                            |
| Město*                                                                                                    |                                                                                                    |
| D datové schránky                                                                                                    | E-mail<br>edctest11@andrysek.info                                                                                   |
| Druh dokladu pro ID *<br>Občanský průkaz 👻                                                                                                    | ID číslo dokladu *                                                                                                  |
| Telefonní předvolba *<br>+420 ▼                                                                                                    | - Kontaktní telefon *                                                                                               |
| Čestně prohlašuji, že všechny údaje uvedené v žádos<br>Elektroenergetického datového centra jsou správné a<br>v případě poskytnutí nepravdivých údajů či informací | ti o uzavření smlouvy o přístupu do informačního systému<br>I pravdivé. Jsem si vědom/a veškerých právních následků |
| Odeslat                                                                                                    |                                                                                                    |

ŽÁDOST O UZAVŘENÍ SMLOUVY O PŘÍSTUPU DO INFORMAČNÍHO SYSTÉMU ELEKTROENERGETICKÉHO DATOVÉHO CENTRA

Obrázek 20 – Formulář pro registraci Fyzické osoby

V závislosti na typu subjektu jsou také prováděny validace vstupních dat na jejich povinnost a správnost použitého formátu, přehled je uveden v tabulce:

Tabulka 2 - Registrační formulář (formáty/validace)

| Atribut           | Fyzická<br>osoba | Fyzická<br>osoba –<br>podnikatel | Právnická<br>osoba | Formát/Poznámka                                                                                                    |
|-------------------|------------------|----------------------------------|--------------------|----------------------------------------------------------------------------------------------------|
| Role registrace   | Povinné          | Povinné                          | Povinné            | Číselník<br>V případě volby role Dodavatel,<br>Subjekt zúčtování či Provozovatel<br>Distribuční soustavy musí uživatel<br>disponovat licencí na výkon<br>příslušné činnosti (Obchod<br>s elektřinou či Distribuci elektřiny). |
| Jméno             | Ano              | Ano                              | Ano                | Předvyplněno z registrace                                                                                                    |
| Příjmení          | Ano              | Ano                              | Ano                | Předvyplněno z registrace                                                                                                    |
| Název společnosti | -                | -                                | Ano                |                                                                                                    |
| Spisová značka    | -                | -                                | Ano                | Pro právnické osoby nezapsané do<br>obchodního rejstříku (bez spisové<br>značky) jako jsou např. obce je<br>třeba zadat pomlčku.                                                                                              |
| Datum narození    | Povinné          | Povinné                          | -                  | Kontrola formátu na datum<br>DD.MM.RRRR a věk 18 – 120 let                                                                                                    |
| Druh ověření      | -                | Ano                              | -                  | Číselník IČO/RČ                                                                                                    |
| IČO               | -                | Ne                               | Ano                | Podmíněně povinné pro druh<br>subjektu Fyzická osoba – podnikatel<br>a druh ověření IČO.<br>Kontrola formát na 8 číslic a<br>kontrola na duplicitu (nelze provést<br>více registrací pro stejné IČO).                         |
| RČ                | -                | Ne                               | -                  | Podmíněně povinné pro druh<br>subjektu Fyzická osoba – podnikatel<br>a druh ověření RČ<br>Kontrola formátu na 6 číslic před<br>lomítkem a 3 nebo 4 číslice za<br>lomítkem a kontrola na duplicitu                             |

| Atribut               | Fyzická<br>osoba | Fyzická<br>osoba –<br>podnikatel | Právnická<br>osoba | Formát/Poznámka                                                                                                    |
|-----------------------|------------------|----------------------------------|--------------------|----------------------------------------------------------------------------------------------------|
|                       |                  |                                  |                    | (nelze provést více registrací pro<br>stejné RČ).                                                                                                    |
| Stát                  | Ano              | Ano                              | Ano                | Číselníková hodnota<br>Volba jiného státu než CZ<br>deaktivuje kontroly formátů<br>ostatních polí registračního<br>formuláře.                                                  |
| Město                 | Ano              | Ano                              | Ano                |                                                                                                    |
| Ulice                 | Ano              | Ano                              | Ano                | V případě obce bez názvů ulic je<br>třeba uvést název obce. Do kolonky<br>nevpisovat číslo popisné.                                                                            |
| Číslo popisné         | Ano              | Ano                              | Ano                | Atribut slouží i pro evidenci čísla<br>evidenčního, pokud číslo popisné<br>není přiděleno.<br>Formát maximálně 4 číslice.                                                      |
| Číslo orientační      | Ne               | Ne                               | Ne                 | Formát maximálně 4 číslice a jedno<br>malé písmeno.                                                                                                    |
| PSČ                   | Ano              | Ano                              | Ano                | 5 číslic s mezerou mezi 3. a 4. číslicí.                                                                                                    |
| ID datové<br>schránky | Ne               | Ne                               | Ano                | 7 znaků, kombinace písmen a číslic                                                                                                    |
| E-mail                | Ano              | Ano                              | Ano                | Předvyplněno z registrace<br>Validní emailová adresa ve formátu<br><u>uživatelské jméno@doména.tld</u> ,<br>kde tld je doména nejvyššího řádu<br>jako např. CZ, COM, NET apod. |
| Druh dokladu          | Ano              | Ano                              | Ne                 | Číselník Občanský průkaz/Cestovní<br>pas                                                                                                    |
| ID číslo dokladu      | Ano              | Ano                              | Ne                 | Občanský průkaz 9 číslic/Cestovní<br>pas 8 číslic                                                                                                    |

| Atribut                           | Fyzická<br>osoba | Fyzická<br>osoba –<br>podnikatel | Právnická<br>osoba | Formát/Poznámka                                                                                                    |
|-----------------------------------|------------------|----------------------------------|--------------------|----------------------------------------------------------------------------------------------------|
| Telefonní<br>předvolba            | Ano              | Ano                              | Ano                | Číselník                                                                                                    |
| Kontaktní telefon                 | Ano              | Ano                              | Ano                | 9 číslic s mezerami mezi trojčíslími,<br>při volbě jiné předvolby než +420<br>bez kontrol formátu                                                               |
| Osoba pro<br>podpis/Jméno         | -                | -                                | Ano                | Pro právnické osoby musí být<br>vyplněna minimálně jedna osoba<br>pro podpis. V případě uvedení více<br>osob budou následně potřeba<br>podpisy všech uvedených. |
| Osoba pro<br>podpis/Příjmení      | -                | -                                | Ano                | Pro právnické osoby musí být<br>vyplněna minimálně jedna osoba<br>pro podpis. V případě uvedení více<br>osob budou následně potřeba<br>podpisy všech uvedených. |
| Osoba pro<br>podpis/Funkce        | -                | -                                | Ano                | Pro právnické osoby musí být<br>vyplněna minimálně jedna osoba<br>pro podpis. V případě uvedení více<br>osob budou následně potřeba<br>podpisy všech uvedených. |
| Prohlášení o<br>pravdivosti údajů | Ano              | Ano                              | Ano                | Checkbox                                                                                                    |

Po úspěšném odeslání žádosti je uživateli zobrazeno potvrzení o úspěšném podání žádosti:

#### Vaše žádost byla zaevidována pod ID 15501.

Potvrzení o registraci jsme vám zaslali na e-mail ssedc7002@andrysek.info uvedený v žádosti.

#### Jaký je váš další postup?

#### 2. krok - Generování smlouvy

 a) Nejpozději do 20 dnů od podání Žádosti bude ze strany Elektroenergetického datového centra, a.s. v Portálu EDC připraven návrh Smlouvy k podpisu. Informaci o připravené Smlouvě a dalším postupu obdrží uživatelé e-mailem.
 b) Stav vyřízení Žádosti je možné průběžně sledovat v Portálu EDC.

#### 3. krok - Uzavření smlouvy

 a) Uživatelé si musí návrh Smlouvy stáhnout z Portálu EDC, zkontrolovat ho a podepsat ho v souladu se způsoby uvedenými v Řádu EDC (dostupný na www.edc-cr.cz).

- i. Elektronicky s využitím kvalifikovaného certifikátu.
- ii. Vlastnoručně úředně ověřeným podpisem (např. využitím služeb Czech POINT)

b) Podepsanou Smlouvu je nutné zaslat e-mailem na adresu <u>info@edc-cr.cz</u>, a to nejpozději do konce akceptační lhůty, která činí 30 kalendářních dnů ode dne, kdy byl návrh Smlouvy připraven v Portálu EDC.

c) Elektroenergetické datové centrum, a.s. následně přijatou Smlouvu zkontroluje. V případě, že je vše v pořádku, žadatele informuje o tom, že došlo k řádnému uzavření Smlouvy. V opačném případě informuje žadatele, že k uzavření Smlouvy nedošlo, včetně odůvodnění a podnětů k nápravě.

#### Obrázek 21 Potvrzení o přijetí žádosti o uzavření smlouvy o přístupu do IS EDC

Žádost si uživatel také může zobrazit v systému prostřednictvím MENU>SMLOUVY O PŘÍSTUPU. O příjmu, schválení nebo zamítnutí žádosti je uživatel informován informačním emailem odeslaným na emailovou adresu uvedenou při registraci, v případě zamítnutí je součástí zprávy také důvod zamítnutí žádosti o uzavření smlouvy o přístupu do IS EDC.

Žádost o registraci může nabývat následujících stavů:

#### Tabulka 3 - Status žádosti

| Status                       | Význam                                                                                                    | Finální<br>status |
|------------------------------|----------------------------------------------------------------------------------------------------|-------------------|
| Čeká na manuální<br>validaci | Status žádosti v případě, kdy je vyžadováno<br>manuální posouzení žádostí obsluhy. To je<br>vyžadováno v případě registrací právnických<br>osob a ve specifických případě fyzických<br>osob (podnikatelé, cizinci, duplicitní<br>registrace). | Ne                |
|                              | Manuální validace je ze strany EDC<br>provedena bez zbytečného odkladu,<br>zpravidla do několika pracovních dní a<br>nejpozději do 20 dní od přijetí žádosti.                                                                                 |                   |

| Status                                                                                                    | Význam                                                                                                    | Finální<br>status |
|----------------------------------------------------------------------------------------------------|----------------------------------------------------------------------------------------------------|-------------------|
| Žádost zamítnuta                                                                                                    | Status v případě zamítnutí žádosti nebo<br>smlouvy ze strany EDC.                                                          | Ano               |
| Odeslána smlouva<br>k podpisu žadatelem                                                                                                    | Status v případě, kdy je vygenerován návrh<br>smlouvy a čeká se na zaslání podepsané<br>smlouvy na <u>info@edc-cr.cz</u> . | Ne                |
| Čeká na manuální<br>validaci smlouvyStatus po příjmu oboustranně podepsané<br>smlouvy, kdy ze strany EDC probíhá<br>validace, zda proběhla akceptace návrhu<br>smlouvy v souladu s řádem.Čeká na manuální<br>validaci smlouvyManuální validace je ze strany EDC<br>provedena bez zbytečného odkladu,<br>zpravidla do několika pracovních. |                                                                                                    | Ne                |
| Schváleno ukončení                                                                                                    | Status v případě výpovědi smlouvy.                                                                                         | Ano               |
| Žádost stornována                                                                                                    | Status v případě storna žádosti.                                                                                           | Ano               |
| Schváleno                                                                                                    | Finální status schválené smlouvy potvrzení<br>ze strany EDC.                                                               | Ano               |

## Seznam žádostí o registraci

| ID $igwedge \downarrow$ | Stav 🝸 🔶                          | Datum přijetí žádosti 🝸 ↓ | Návrh smlouvy / Smlouva            |
|-------------------------|-----------------------------------|---------------------------|------------------------------------|
| 5106                    | Odeslaný návrh smlouvy o přístupu | 15.07.2024 09:05          | Stáhnout                           |
|                         |                                   | Ř                         | tádků na stránce: 10 👻 1−1 z 1 < > |
|                         |                                   |                           |                                    |

Obrázek 22 - Seznam žádostí o uzavření smlouvy o přístupu

Pokud žádost projde validací, je pak uživateli na témže místě dostupný vygenerovaný návrh smlouvy o přístupu:

#### 5.3 Uzavření smlouvy o přístupu

Vygenerovaný návrh smlouvy o přístupu do IS EDC je nutné ze strany uživatele platným způsobem podepsat. Platným podpisem se rozumí podpis vlastnoruční úředně ověřený nebo elektronický podpis osobním kvalifikovaným certifikátem. Scan návrhu smlouvy, podepsané vlastnoručním úředně

ověřeným podpisem, nebo dokument podepsaný elektronickým podpisem, se následně zasílá na adresu info@edc-cr.cz

V případě, že je smlouva uzavírána v zastoupení na základě plné moci musí osoba uzavírající smlouvu na základě plné moci spolu se smlouvou zaslat písemnou plnou moc jasně specifikující zmocnění k této činnosti. EDC doporučuje pro plnou moc využít formulář dostupný na veřejném webu EDC, který je navržen tak, aby splňoval všechny právní požadavky, čímž se snižuje riziko neplatnosti plné moci.

Veškeré přílohy zaslané v emailové zprávě nesmí v součtu překročit velikost 10 MB. V opačném případě může být smlouva ze strany EDC vrácena zpět.

Po kontrole smlouvy ze strany EDC je uživateli odeslán informační email a po následném přihlášení jsou mu již v systému v MENU dostupné kromě volby SMLOUVY O PŘÍSTUPU i další záložky v závislosti na uživatelské roli.

#### 5.4 Uživatelské role

Rozsah uživatelských oprávnění, dostupných funkcí a poskytovaných dat uživatele IS EDC je dán uživatelskými rolemi sjednanými ve smlouvě:

#### Standardní přístup

Základní uživatelská role, kterou mají automaticky přidělenou všichni uživatelé IS EDC.

Uživatel s touto rolí má v portálu EDC přístupné následující funkce:

- Administrace uživatelského účtu
  - Vlastní registrační údaje
  - Správa přístupů
- Smlouvy o přístupu
  - Vlastní žádosti/smlouvy o přístupu do IS EDC
- Skupiny sdílení
  - Registrace EANd
  - Registrace SSE
  - Registrace EANo do SSE
- Správa dat Zobrazení a export dat
  - Měřená data a výsledky vyhodnocení sdílení vlastních EANd resp. EANd/EANo ve vlastních SSE
- Požadavky k vyřízení
  - Přehled vlastních požadavků k vyřízení
- Reklamace
  - Formulář a seznam podaných reklamací

#### Dodavatel/Subjekt zúčtování

Uživatelská role pro držitele licence na obchod s elektřinou a subjekty zúčtování odchylek u OTE. Uživatel s touto rolí má v portálu EDC přístupné všechny funkce, jako uživatel s rolí Standardní přístup a dále:

- Smlouvy o přístupu
  - Delegace (správa seznamu účastníků trhu, za které Dodavatel může zadávat data) včetně funkčnosti vykonávat činnosti na základě delegace (převzetí delegace).

A v oblasti poskytování dat dále:

- Skupiny sdílení
  - Informace o nastavení sdílení v SSE, kde figuruje jako obchodník
- Správa dat Zobrazení a export dat pro EAN OPM v SSE, kde figuruje jako obchodník:
  - Měřená data a výsledky vyhodnocení sdílení účastníků trhu na základě delegace z EANd resp. EANd/EANo ve vlastních SSE)
  - Měřená data a výsledky vyhodnocení sdílení z EANd/EANo, do kterých uživatel zajišťuje dodávku nebo převzetí odpovědnosti za odchylku
  - Měřená data a výsledky vyhodnocení sdílení v anonymizované podobě z EANd/EANo, do kterých uživatel nezajišťuje dodávku nebo převzetí odpovědnosti za odchylku, ale která jsou přiřazena do SSE spolu s jinými EANd/EANo, do kterých uživatel zajišťuje dodávku nebo převzetí odpovědnosti za odchylku

#### Provozovatel distribuční soustavy

Uživatelská role pro držitele licence na distribuci elektřiny. Uživatel s touto rolí má v portálu EDC přístupné všechny funkce, jako uživatel s rolí Standardní přístup a dále:

- Správa dat
  - Import měřených dat
  - Zobrazení a export měřených dat
- Požadavky k vyřízení
- Podpora pro manuální vyjadřování k žádostem o registraci EANd, SSE a EANo

#### 5.5 Administrace uživatelského účtu

V rámci administrace uživatelského účtu má externí uživatel možnost si pod svůj subjekt (tj. fyzickou nebo právnickou osobu) založit další uživatele, kteří pak mohou pod tímto subjektem do Portálu EDC přistupovat. Typické využití této možnosti je v případě právnických osob, za které do systému přistupuje více zaměstnanců. Administraci uživatelského účtu lze spustit z profilu uživatele (ikona uživatele v pravé horní části) pod volbou PROFIL UŽIVATELE>NASTAVENÍ>SPRÁVA PŘÍSTUPŮ.

|                         | Aktuální úd                                   | aje                                                                                  |
|-------------------------|-----------------------------------------------|--------------------------------------------------------------------------------------|
|                         | Detail<br>Typ subjektu                        | Fyzická osoba                                                                        |
|                         | Role                                          | Standardní přístup                                                                   |
|                         | Udaje o subjektu                              |                                                                                      |
| Standardni pristup      | Jméno                                         | Jaroslav                                                                             |
|                         | Příjmení                                      | Kučera                                                                               |
|                         | Datum narození                                | 14.12.1966                                                                           |
| Jaroslav Kučera         | E-mail                                        | ssedc7000@andrysek.info                                                              |
| ssedc7000@andrysek.info | Telefon                                       | +420777888999                                                                        |
| At Nantanat             | Druh dokladu                                  | Občanský průkaz                                                                      |
| Nastaveni               | Číslo dokladu                                 | 587469872                                                                            |
|                         | Město                                         | Moravská Nová Ves                                                                    |
| J Ournasit se           | PSČ                                           | 69155                                                                                |
|                         | Ulice                                         | V Zahradách                                                                          |
|                         | Číslo popisné                                 | 475                                                                                  |
|                         | Země                                          | Česko (CZ)                                                                           |
|                         | Pro změnu stávajícího hesl<br>Správa přístupů | a prosím využijte funkci "zapomněli jste heslo" na přihlašovací obrazovce do portálu |

Obrázek 23 - Administrace uživatelského účtu

Z karty SPRÁVA PŘÍSTUPŮ je uživatel navigován na seznam existujících přístupů, na kterém má možnost přidávat nové nebo odebírat existující přístupy pod svým účtem.

| Správa<br>Zobrazení se | a přístupů<br>znamu uživatelů a jejich r | olí       |          |                          |                      |
|------------------------|------------------------------------------|-----------|----------|--------------------------|----------------------|
|                        |                                          |           |          | C                        | Přidat Odebrat       |
| Vybrat                 | E-mail                                   | Jméno     | Příjmení | Role přístupu            | Akce                 |
|                        | e171@edc-cr.cz                           | František |          | Administrátorský přístup | Změnit roli přístupu |

Obrázek 24 – Správa přístupů

V případě požadavku na nastavení nového přístupu je nutné vyplnit registrační formulář obsahující jméno, příjmení, email (který musí být v rámci systému jedinečný, neboť se bude jednat o uživatelské jméno přidávaného uživatele) a roli přístupu.

## Zadejte údaje pro nastavení přístupu do systému $^{ imes}$

| Jméno*<br>Zadejte jméno | Zadejte příjmení                              |
|-------------------------|-----------------------------------------------|
| Zadejte E-mail          | Role přístupu *<br>Administrátorský přístup 🔻 |
| Odeslat                 |                                               |

Obrázek 25 – Přidání přístupu

Role přístupu má v tomto případě jiný význam než nadřazená role zadávaná při registraci. Je možno zvolit jednu ze dvou rolí pro přístup:

- Administrátorský přístup
  - Uživatel s touto rolí má oprávnění pro přidávání dalších uživatelů pod příslušný účet
  - Tuto roli má vždy přiřazena první osoba, provádějící registraci subjektu.
  - Je nutno na straně externího uživatele zabezpečit, aby vždy alespoň jeden aktivní uživatel pod jeho účtem měl přiřazen Admin roli, jinak ztratí možnost správy přístupů. Pokud se to ve výjimečných případech nepodaří (např. při odchodu zaměstnance), je nutno kontaktovat Zákaznickou linku EDC.
- Standardní přístup
  - Uživatel nemá oprávnění spravovat přístupy dalších uživatelů

Po přidání uživatele je na registrovaný email zaslán odkaz na aktivaci účtu, proces registrace je pak obdobný, jako při registraci nového uživatele, jejíž popis je uveden v kapitole 5.1.1.

## 6. Registrace sdílení elektřiny

#### 6.1 Popis procesu registrace sdílení

Proces registrace sdílení elektřiny probíhá prostřednictvím portálu EDC a v souladu s pravidly trhu s elektřinou je rozdělen na 3 samostatné podprocesy:

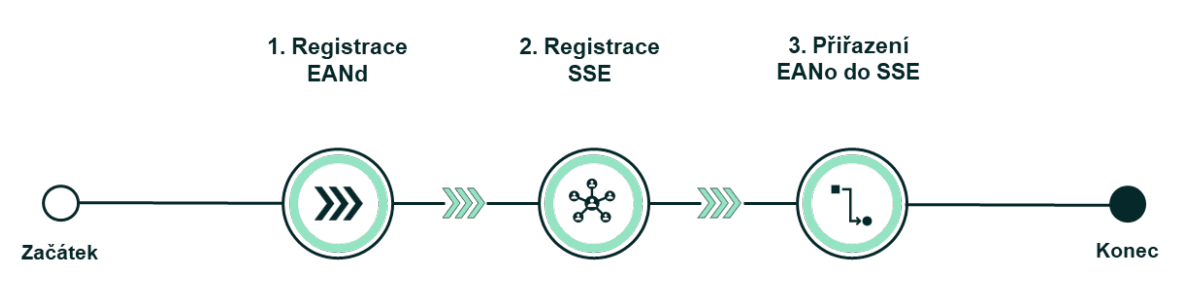

Obrázek 26 - Registrace sdílení elektřiny v IS EDC

Jednotlivé podprocesy na sebe logicky navazují a nelze je provést bez dokončení předchozích podprocesů. Registrace EANd v IS EDC je podmínkou pro založení SSE obsahující tento EANd a založení SSE je podmínkou pro přiřazení EANo do této SSE. Popisům jednotlivých podprocesů jsou věnovány následující kapitoly.

#### 6.1.1 Registrace EANd

Podproces registrace EANd v IS EDC se skládá celkem ze 4 dílčích kroků:

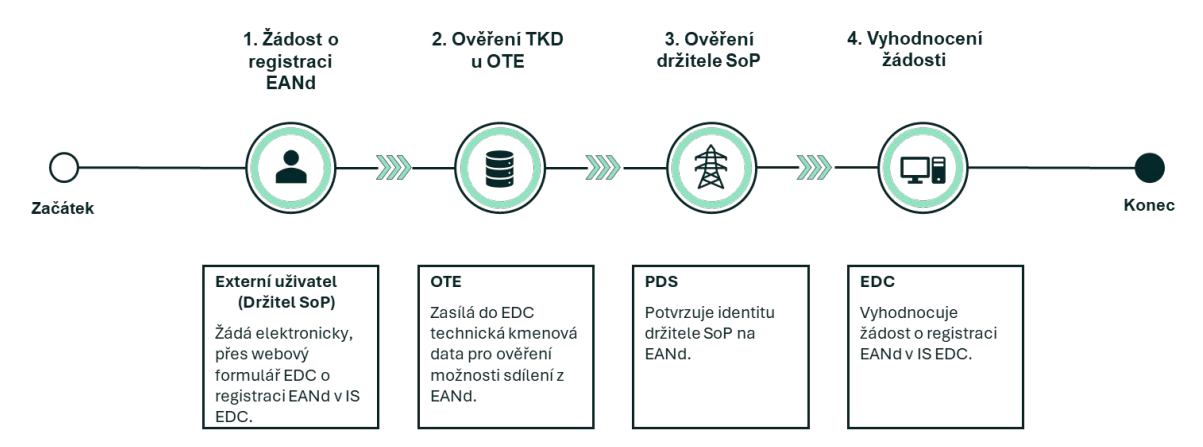

Obrázek 27- Registrace EANd v IS EDC

O výsledcích jednotlivých procesních kroků, které jsou popsány níže, je žadatel o registraci EANd průběžně informován formou emailových notifikací, aktuální stav může sledovat i na portále EDC.

Žádost o registraci EANd podává osoba, která má uzavřenou smlouvu o připojení výrobny elektřiny k distribuční soustavě a současně má zajištěn přístup do IS EDC na základě Smlouvy o přístupu do IS EDC. Žádost se podává prostřednictvím formuláře dostupného v MENU>SKUPINY SDÍLENÍ>VÝROBNÍ ZDROJE.

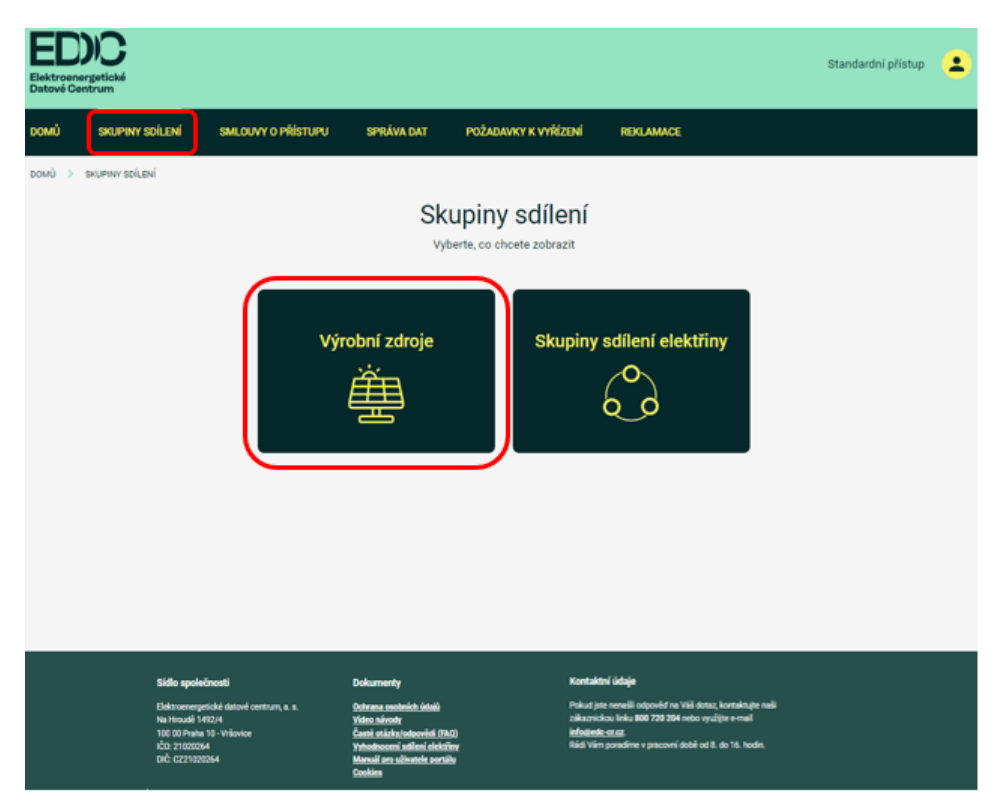

Obrázek 28 - Výrobní zdroje

Formulář obsahuje následující údaje:

- EANd povinný údaj
- Požadované datum registrace EANd (Od) povinný údaj
- Požadované datum registrace EANd (Do)- nepovinný údaj
- Prohlášení o správnosti a pravdivosti uvedených údajů povinný údaj

Pod hlavní kartou VÝROBNÍ ZDROJE má externí uživatel dostupný seznam, již registrovaných výrobních zdrojů s možností registrovat zdroj nový:

| Přehled regis      | strovaných výr    | obních zdrojů                        |                          |             |
|--------------------|-------------------|--------------------------------------|--------------------------|-------------|
| EAN 🍸 🤟            | Název / Jméno 🍸 ↓ | Stav 🍸 🔶                             | Datum od 🍸 🤱             | Registrovat |
| 859182400985475236 | Jan Novák         | Zamítnuto na základě odpovědi od OTE | 30.07.2024               | Neurčito    |
|                    |                   |                                      | Řádků na stránce: 🛛 10 👻 | 1–1 z 1 < > |

Obrázek 29 - Přehled registrovaných výrobních zdrojů

Registraci nového zdroje je možno provést pomocí tlačítka REGISTROVAT:

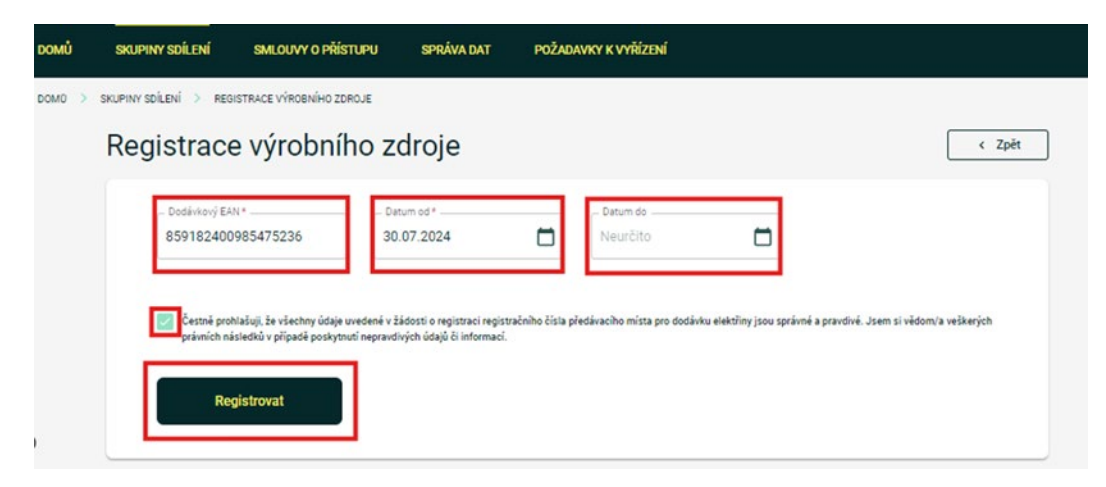

Obrázek 30 - Registrace výrobního zdroje

Přímo na formuláři jsou prováděny validace vstupních polí formuláře:

| Tabulka 4 - Formulá | ř pro registraci | EANd (formáty/valida | ice) |
|---------------------|------------------|----------------------|------|
|---------------------|------------------|----------------------|------|

| Atribut       | Povinnost | Formát                                                                    | Poznámka                                                                                                    |
|---------------|-----------|---------------------------------------------------------------------------|----------------------------------------------------------------------------------------------------|
| Dodávkový EAN | Ano       | 18 číslic, kontrola na prefix<br>8591824 a kontrolní číslici EAN<br>kódu. |                                                                                                    |
| Datum od      | Ano       | Datum ve formátu<br>DD.MM.RRRR                                            | Validace na termín dle pravidel<br>trhu s elektřinou – žádost je<br>nutno podat nejpozději<br>desátého pracovního dne před<br>požadovaným datem<br>registrace. |

| Atribut              | Povinnost | Formát                         | Poznámka                                                                                                    |
|----------------------|-----------|--------------------------------|----------------------------------------------------------------------------------------------------|
|                      |           |                                | Nejbližší možný termín<br>registrace je na formuláři<br>automaticky předvyplněn.<br>Zvolený termín registrace je<br>závazný. |
| Datum do             | Ne        | Datum ve formátu<br>DD.MM.RRRR | Vyplní se pouze v případě, kdy<br>chceme výrobnu registrovat na<br>dobu určitou.                                             |
| Čestné<br>prohlášení | Ano       | Checkbox                       |                                                                                                    |

Následující kroky procesu probíhají z pohledu externího uživatele automatizovaně a aktuální stav požadavku je uživateli k dispozici v přehledu registrovaných výrobních zdrojů nebo v seznamu požadavků k vyřízení dostupných v MENU>POŽADAVKY K VYŘÍZENÍ a může nabývat následujících hodnot:

Tabulka 5 - Možné statusy žádosti o registraci EANd

| Status                                  | Význam                                                                                                    | Finální<br>status |
|-----------------------------------------|----------------------------------------------------------------------------------------------------|-------------------|
| Zažádáno o registraci                   | Iniciální stav bezprostředně po příjmu<br>žádosti od externího uživatele                                                                                                    | Ne                |
| Odeslán dotaz na OTE                    | Po příjmu žádosti je žádost předána<br>k ověření technických kmenových dat u<br>OTE.                                                                                                    | Ne                |
| Zamítnuto na základě<br>odpovědi od OTE | <ul> <li>V případě, že na základě odpovědi u OTE není možno do EANd sdílet, je žádost zamítnuta, to může být např. z důvodu:</li> <li>Chybně uvedeného EANd (EANd neexistuje nebo se nejedná o EAN pro dodávku)</li> <li>V případě, kdy v OTE je pro EANd</li> </ul> | Ano               |
|                                         | registrována možnost poskytování<br>regulační energie.                                                                                                    |                   |
| Odeslán dotaz na PDS                    | Po příjmu vyjádření od OTE je v případě<br>schválení žádost předána k ověření držitele<br>SoP u PDS.                                                                                                    | Ne                |
| Status                                  | Význam                                                                                                    | Finální<br>status |
|-----------------------------------------|----------------------------------------------------------------------------------------------------|-------------------|
| Zamítnuto na základě<br>odpovědi od PDS | V případě, kdy PDS zamítne potvrzení<br>identity držitele SoP nebo se k žádosti<br>nevyjádří ve stanovené lhůtě podle vyhl. o<br>pravidlech trhu s elektřinou, je žádost<br>zamítnuta. | Ano               |
| Zamítnuto na základě<br>odpovědi od SOP | V případě zamítavého stanoviska ze strany<br>držitele smlouvy o připojení                                                                                                    | Ano               |
| Zrušeno                                 | V případě zrušení žádosti obsluhou EDC.                                                                                                    | Ano               |
| Schváleno                               | Schválená aktivní žádost. Pro přiřazení<br>EANd do SSE je stav Schváleno nutnou<br>podmínkou.                                                                                          | Ano               |

# 6.1.1.1 Seznam důvodových zpráv o zamítnutí výrobního EAN ze strany OTE a jejich vysvětlení

V okně přehledu registrovaných výrobních zdrojů si můžeme prohlédnout detail zprávy zamítnutí na základě odpovědi od OTE. Ve sloupci POZNÁMKA se zobrazují důvodové zprávy zamítnutí.

| Detail poža      | idavku k vyřízení                    |               | < Zpět |
|------------------|--------------------------------------|---------------|--------|
| ID požadavku     | 13101                                |               |        |
| Stav             | Zamítnuto na základě odpovědi od OTE |               |        |
| Datum přijetí    | 16.08.2024 12:13                     |               |        |
| EAN              | 859182400409988888                   |               |        |
| Datum přijetí    | Stav                                 | Poznámka      |        |
| 16.08.2024 12:13 | Nový                                 |               |        |
| 16.08.2024 12:13 | Odeslán dotaz na OTE                 | $\frown$      | ~      |
| 16.08.2024 12:33 | Zamítnuto na základě odpovědi od OTE | E00904,E00005 | ^      |
| Stav             | Zamítnuto na základě odpovědi od OTE |               |        |
| Příchozí zpráva  | <u>28514</u>                         |               |        |
| Poznámka         | E00904,E00005                        |               |        |

Obrázek 31 – Zamítnutí žádosti o registraci na základě odpovědi od OTE

Nejčastější příčiny zamítnutého požadavku ze strany OTE:

Tabulka 6 – Nejčastější příčiny zamítnutého požadavku ze strany OTE

| Kód                        | Důvodová zpráva                                                                                                    |
|----------------------------|----------------------------------------------------------------------------------------------------|
| E00900                     | Na uvedeném EAN je registrována služba výkonové rovnováhy (SVR), u<br>které není možné sdílet elektřinu. V případě nejasností s nápravou této<br>situace se obraťte na subjekt, se kterým máte uzavřenou smlouvu na<br>poskytování SVR.                                                                    |
| E00904                     | Dle ověření u Operátora trhu s elektřinou (OTE) uvedený EAN nebyl v<br>datech dohledán. V případě nejasností s nápravou této situace se obraťte<br>na svého provozovatele distribuční soustavy nebo obchodníka vykupujícího<br>elektřinu z daného EAN, který data u Operátora trhu pravidelně aktualizuje. |
| Vyhodnoceno z TKD v IS EDC | EAN nebyl potvrzen jako výrobní/spotřební. V případě nejasností s<br>nápravou této situace se obraťte na svého provozovatele distribuční<br>soustavy, který data u Operátora trhu pravidelně aktualizuje.                                                                                                  |
| E00906                     | Pro EAN není registrováno průběhové měření, které je podmínkou pro<br>zahájení sdílení. V případě nejasností s nápravou této situace se obraťte na<br>svého provozovatele distribuční soustavy, který data u Operátora trhu<br>pravidelně aktualizuje.                                                     |
| E00907                     | Nebylo možné pro uvedený EAN k požadovanému datu provést aktualizaci<br>dat.                                                                                                    |

### 6.1.2 Registrace SSE

Obdobně jako registrace EANd, je také proces registrace SSE vícekrokový. Proces je startován na základě žádosti správce SSE a zahrnuje vyjadřovací kroky PDS (dle typu SSE) a držitelů SoP na přiřazených EANd. Předpokladem žádosti je registrace EANd v EDC, žádost o registraci SSE ze strany správce je možno podat bezprostředně po schválení registrace EDC a není tedy nutno čekat na požadované datum registrace EANd v EDC. O jednotlivých krocích procesu je žadatel (správce SSE) informován formou emailových notifikací.

Proces je znázorněn na následujícím obrázku:

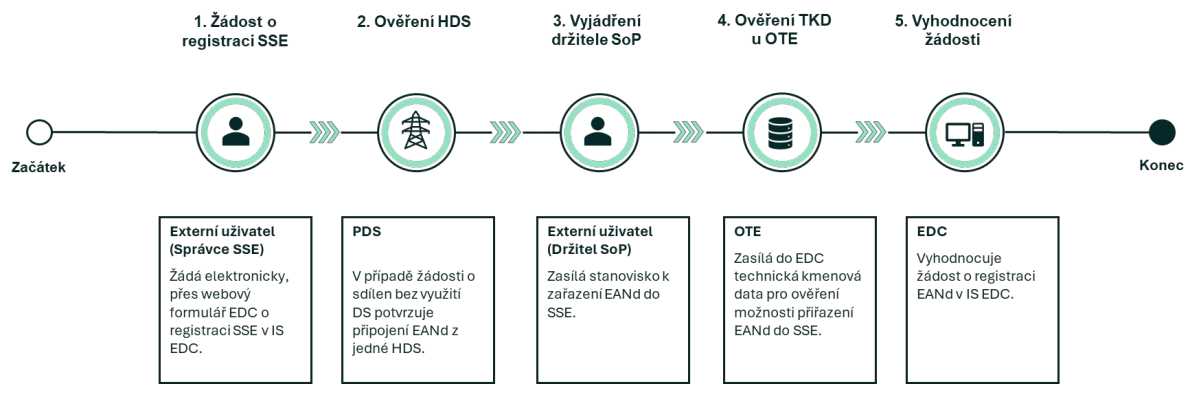

Obrázek 32 - Proces registrace SSE

Registrace skupiny sdílení se zadává prostřednictvím formuláře dostupného v MENU>SKUPINY SDÍLENÍ>SKUPINY SDÍLENÍ ELEKTŘINY.

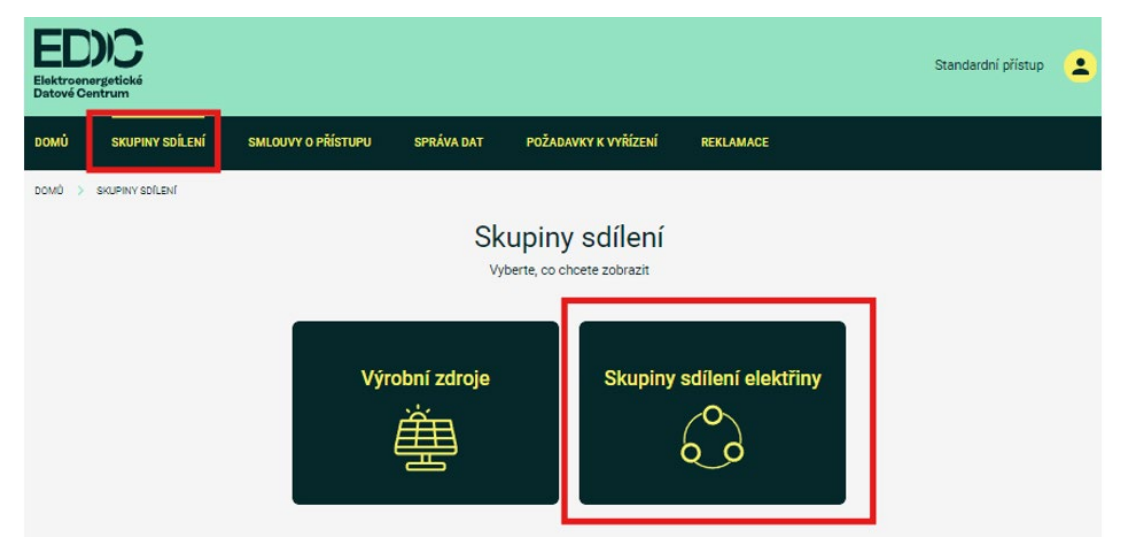

Obrázek 33 - Skupiny sdílení

Pod hlavní kartou SKUPINY SDÍLENÍ ELEKTŘINY má externí uživatel dostupný seznam, již registrovaných skupin sdílení elektřiny s možností přidat novou SSE.

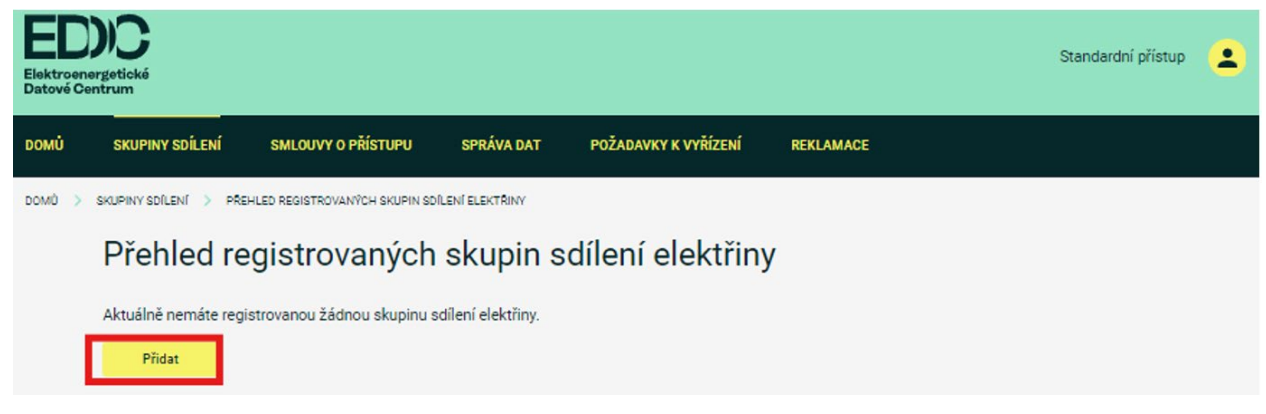

Obrázek 34 - Přehled registrovaných skupin sdílení elektřiny

Žádost o registraci SSE podává správce SSE, který disponuje souhlasem všech osob, jejichž EANd nebo EANo je přiřazen do SSE. Žádost o registraci SSE obsahuje:

- Název SSE volné textové označení SSE (je třeba volit trvalý název, jelikož není možné měnit)
- Typ registrace rozlišení, zda se jedná o sdílení ve skupině Zákazníků/výrobců nebo v rámci společenství
- Registrační číslo společenství v případě zvolení si typu registrace jako společenství, je vyžadováno k vyplnění číslo licence u ERÚ
- Informaci o využití DS
- Požadavek způsobu výpočtu sdílení ve skupině (iterační výpočet či nikoli)
- Seznam EANd
- Požadované datum registrace do SSE (pro každý EANd)
- Prohlášení o správnosti a pravdivosti uvedených údajů

| Regist | race skupiny sdílení elektřiny 💦 < Zpět                                                                                                    |
|--------|----------------------------------------------------------------------------------------------------|
| Poj    | ev skupiny sdilení *                                                                                                    |
| Тур    | egistrace                                                                                                    |
| ۲      | Zákazník / výrobce                                                                                                    |
| 0      | Společenství                                                                                                    |
| Využ   | ití distribuční sítě pro sdílení ve skupině 🔿                                                                                                    |
| ۲      | S využitím distribuční sítě - ve skupině sdílení budou EAN v různých lokalitách nebo budu sdílet jen sám sobě na jedné adrese s jedním<br>elektroměrem                                                              |
| 0      | Bez využití distribuční sítě - skupina sdílení se společným místem připojení - všechny elektroměry ve skupině sdílení jsou za jednou<br>pojistkovou skříní (HDS), v tomto režimu nelze sdílet na jednom elektroměru |
| Způs   | vob výpočtu sdilení ve skupině                                                                                                    |
| ۲      | S opakováním (max. 50 EAN ve skupině) 🔘 Bez opakování                                                                                                    |
| P      | okračovat                                                                                                    |

Obrázek 35 - Formulář registrace SSE

Po zadání hlavičkových atributů SSE je nutno v druhém kroku provést přiřazení EANd prostřednictvím tlačítka POKRAČOVAT:

| Registrace skupiny sdílení elektřiny                                                                                                    |                                                                        |                                                                              | < Zpět na první krok                                                                  |
|----------------------------------------------------------------------------------------------------|------------------------------------------------------------------------|------------------------------------------------------------------------------|---------------------------------------------------------------------------------------|
| Vaše skupina sdílení *<br>Zákazník / výrobce s využitím distribuční sítě                                                                                                    | 0                                                                      | Datum od *                                                                   |                                                                                       |
| – Dodávkový EAN * –<br>Zadejte 18 místné číslo                                                                                                    |                                                                        |                                                                              |                                                                                       |
| 🕀 Přidat další                                                                                                    |                                                                        |                                                                              |                                                                                       |
| Jako osoba (správce skupiny sdílení) žádající o registraci skupiny sd<br>Všechny údaje uvedené v žádosti o registraci skupiny sdílení jsou správné a pravdivé.<br>jednotlivých předávacích místech v rámci skupiny sdílení souhlas všech osob užívajíc<br>následků v případě poskytnutí nepravdivých údajú či informací. | <b>lílení prohlašuji</b><br>. Současně mám k ú<br>rích odběrné místo r | <b>İ, Že:</b><br>ikonům nezbytným k zahájen<br>nebo výrobnu v této skupině s | í, změně a ukončení sdílení elektřiny v<br>dílení. Jsem si vědom/a veškerých právních |
| Registrovat                                                                                                    |                                                                        |                                                                              |                                                                                       |

Obrázek 36 - Formulář přiřazení EANd k SSE

Přímo na formuláři jsou prováděny validace vstupních polí formuláře:

| Atribut                                                  | Povinnost | Formát                                                                    | Poznámka                                                                                                    |
|----------------------------------------------------------|-----------|---------------------------------------------------------------------------|----------------------------------------------------------------------------------------------------|
| Název SSE                                                | Ano       | Volný text                                                                |                                                                                                    |
| Typ SSE                                                  | Ano       | Radiobutton                                                               |                                                                                                    |
| Registrační číslo<br>společenství                        | Ne        | Volný text                                                                | Podmíněně povinné pro typ<br>SSE dle typu SSE                                                                |
| Informaci o<br>využití DS                                | Ano       | Radiobutton                                                               |                                                                                                    |
| Požadavek na<br>využití<br>iteračního<br>způsobu výpočtu | Ano       | Radiobutton                                                               |                                                                                                    |
| Dodávkový EAN                                            | Ano       | 18 číslic, kontrola na prefix<br>8591824 a kontrolní číslici EAN<br>kódu. | Možnost vícenásobného<br>zadání                                                                              |
| Datum od                                                 | Ano       | Datum ve formátu<br>DD.MM.RRRR                                            | Validace na termín dle<br>pravidel trhu s elektřinou –<br>žádost je nutno podat<br>nejpozději do 10.00 hodin |

Tabulka 7 - Formulář pro registraci SSE (formáty/validace)

|                      |     |          | desátého pracovního dne<br>před požadovaným datem<br>registrace. |
|----------------------|-----|----------|------------------------------------------------------------------|
| Čestné<br>prohlášení | Ano | Checkbox |                                                                  |

Úspěšně registrované SSE jsou uživateli k dispozici v přehledu registrovaných SSE. SSE jako taková je založena okamžitě. Požadavek pro přiřazení EANd do skupiny sdílení je odeslán držiteli SoP ke schválení, dle procesu na <u>obrázku 32</u>. V případě žádosti o přiřazení 2 a více EANd do SSE bez využití DS podléhá i schválení PDS.

| rehled registi    | rovaných skupin sdílení elektří                | ny                        |        |
|-------------------|------------------------------------------------|---------------------------|--------|
| štala stanija 💟 🛛 |                                                |                           | Přidat |
| Cislo skupiny T V | Typ T 🗸                                        | Jmeno T 🗸                 | Akce   |
| 1400              | Zakaznik / vyrobie s využitim distribucin site | Řádků na stránce: 10 👻 1- | 1z1 <  |

Obrázek 37 - Přehled registrovaných SSE

Informace o stavu přiřazení EANd k SSE jsou dostupné v detailu SSE dostupném na základě akce ZOBRAZIT:

| Číslo skupiny                     | 0000008402                                     |  |
|-----------------------------------|------------------------------------------------|--|
| Název                             | TEST 123                                       |  |
| Тур                               | Zákazník / výrobce s využitím distribuční sítě |  |
| Číslo licence                     |                                                |  |
| Způsob výpočtu sdílení ve skupině | S opakováním (max. 50 EAN ve skupině)          |  |

Správa registrovaných výrobních zdrojů ve skupině sdílení

|                             |                   |              |                                     |               | Při  | lat |
|-----------------------------|-------------------|--------------|-------------------------------------|---------------|------|-----|
| EAN $\mathbf{T} \downarrow$ | Stav 🍸 \downarrow | Datum od 🝸 🗸 | Datum do $oldsymbol{	op} igstarrow$ | Akce          |      |     |
| 859182400210809986          | Schváleno         | 01.10.2024   | Neurčito                            | Ukončit / Sto | irno |     |
|                             |                   |              | Řádků na stránce:                   | 10 👻 1-1 z 1  | <    | >   |

Obrázek 38- Správa registrovaných EANd v SSE

Aktuální stav přiřazení EANd k SSE je možno sledovat i v seznamu požadavků k vyřízení dostupných v MENU>POŽADAVKY K VYŘÍZENÍ, v požadavcích k vyřízení lze sledovat podrobnější stav průběhu žádosti např. včetně důvodů zamítnutí.

| Elektroene<br>Datové Cel | DIC<br>ergetické<br>ntrum |                                     |            |                            |            |                                   | Standardní přístup | - |
|--------------------------|---------------------------|-------------------------------------|------------|----------------------------|------------|-----------------------------------|--------------------|---|
| DOMŮ                     | SKUPINY SDÍL              | ENÍ SMLOUVY O PŘÍSTUPU              | SPRÁVA DAT | POŽADAVKY K VYŘÍZENÍ       | REKLAMACE  |                                   |                    |   |
| DOMŮ >                   | POŽADAVKY K VYŘÍ          | ZENÍ                                |            |                            |            |                                   |                    |   |
|                          | Seznar                    | n požadavků k v                     | yřízení    |                            |            |                                   |                    |   |
|                          | ID $igwedge \downarrow$   | Typ žádosti 🍸                       |            | Datum přijetí 🝸 \downarrow | Stav 🍸 ↓   | ean $oldsymbol{	op}$ $\downarrow$ | Detail             |   |
|                          | 13625                     | Registrace výrobního EAN ve skupině | sdílení    | 21.08.2024 15:18           | Schváleno  | 859182400210809986                | Zobrazit           |   |
|                          | 13531                     | Registrace výrobního EAN            |            | 21.08.2024 15:04           | Schváleno  | 859182400210809986                | Zobrazit           |   |
|                          |                           |                                     |            |                            | Řádků na s | tránce: 10 ▾ 1-2 z 2              | < >                |   |

Obrázek 39 – Seznam požadavků k vyřízení

Proces registrace EANd v SSE může nabývat následujících stavů:

| Tabulka 8 - Možné statusy žádosti o | registraci přiřazení EANd do SSE |
|-------------------------------------|----------------------------------|
|-------------------------------------|----------------------------------|

| Status                                                      | Význam                                                                         | Finální<br>status |
|-------------------------------------------------------------|--------------------------------------------------------------------------------|-------------------|
| Zažádáno o registraci                                       | Iniciální stav bezprostředně po příjmu<br>žádosti od externího uživatele       | Ne                |
| Žádost stornována                                           | Status v případě storna žádosti obsluhou                                       | Ano               |
| Žádost vypršela                                             | Status nastaven v případě, kdy není proces<br>ukončen ve stanovených lhůtách   | Ano               |
| Odesláno na OTE k<br>vyjádření                              | Žádost odeslána na OTE pro ověření<br>technických kmenových dat OPM            | Ne                |
| Schváleno                                                   | Schválená aktivní žádost                                                       | Ano               |
| Žádost zamítnuta                                            | Zamítnutá žádost z důvodu nesouhlasu<br>držitele SoP daného EANd, PDS nebo OTE | Ano               |
| Odesláno na držitele<br>smlouvy o připojení<br>k vyjádření. | Žádost čeká na vyjádření držitele SoP<br>daného EANd                           | Ne                |

| Status                                   | Význam                                                            | Finální<br>status |
|------------------------------------------|-------------------------------------------------------------------|-------------------|
| Odesláno na distributora<br>k vyjádření. | Žádost čeká na vyjádření PDS k příslušnosti<br>EANd za jednou HDS | Ne                |

Na kartě Seznam požadavků k vyřízení se kliknutím na tlačítko ZOBRAZIT dostaneme do detailu požadavku k vyřízení. V rámci časové historie lze vidět procesy, kterými vybraný EAN prošel.

| Elektroend<br>Datové Ce | <b>DIC</b><br>ergetické<br>entrum            |                                               |                    |                      |                                                                   | Standardní přístup 👱 |
|-------------------------|----------------------------------------------|-----------------------------------------------|--------------------|----------------------|-------------------------------------------------------------------|----------------------|
| DOMŮ                    | SKUPINY SDÍLENÍ                              | SMLOUVY O PŘÍSTUPU                            | SPRÁVA DAT         | POŽADAVKY K VYŘÍZENÍ | REKLAMACE                                                         |                      |
| DOMŮ >                  | POŽADAVKY K VYŘÍZENÍ >                       | DETAIL POŽADAVKU                              |                    |                      |                                                                   |                      |
|                         | Detail poža                                  | adavku k vyříz                                | zení               |                      |                                                                   | < Zpět               |
|                         | ID požadavku<br>Stav<br>Datum přijetí<br>EAN | 13625<br>Schváleno<br>21.08.2024<br>859182400 | 15:18<br>210809986 |                      |                                                                   |                      |
|                         | Datum přijetí                                | Stav                                          |                    | Poznán               | ıka                                                               |                      |
|                         | 21.08.2024 15:18                             | Nový                                          |                    |                      |                                                                   |                      |
|                         | 21.08.2024 15:18                             | Odeslán dotaz na OTE SS                       | E                  | Správce<br>Smlouv    | e skupiny sdílení elektřiny a držitel<br>y o připoj zobrazit více | ~                    |
|                         | 21.08.2024 15:19                             | Schváleno                                     |                    | Zařazer<br>SSE 840   | ní EAN 859182400210809986 do<br>02 schváleno OTE                  | ^                    |
|                         | Stav<br>Poznámka                             | Schváleno<br>Zařazení EAN 859182400           | 210809986 do SSE 8 | 3402 schváleno OTE   |                                                                   |                      |

Obrázek 40 – Detail požadavku k vyřízení 2

V případě, kdy je žadatel (Správce) jinou osobou než držitel smlouvy o připojení, je nezbytné schválení žádosti nebo zamítnutí žádosti držitelem SoP do 5 dní. Tento krok se provádí v MENU>POŽADAVKY K VYŘÍZENÍ v detailu příslušného požadavku, který se nachází ve stavu "Odeslán dotaz na SoP":

| Sezna  | m požadavků k vvříze                        | ní                         |                      |                                 |                   |
|--------|---------------------------------------------|----------------------------|----------------------|---------------------------------|-------------------|
|        |                                             |                            |                      |                                 |                   |
| ID 🔻 🔶 | Typ žádosti 🍸 ↓                             | Datum přijetí 🍸 \downarrow | Stav 🍸 🔶             | Ean $oldsymbol{T}$ $\downarrow$ | Detail            |
| 8121   | Registrace výrobního EAN ve skupině sdílení | 18.07.2024 15:43           | Odeslán dotaz na SOP | 859182400801981862              | Zobrazit          |
| 7932   | Registrace výrobního EAN                    | 18.07.2024 15:33           | Schváleno            | 859182400801981862              | Zobrazit          |
|        |                                             |                            | Řádků na st          | ránce: 10 👻 1-2 z 2             | $\langle \rangle$ |

Obrázek 41 - Schválení registrace přiřazení EANd do SSE držitelem SoP

V detailu požadavku má pak uživatel možnost žádosti schválit nebo zamítnout zvolením příslušné možnosti a uložením požadavku:

| etail poža          | adavku k vyřízení    |          | < Zpět |
|---------------------|----------------------|----------|--------|
| ID požadavku        | 8121                 |          |        |
| Stav                | Odeslán dotaz na SOP |          |        |
| Datum přijetí       | 18.07.2024 15:43     |          |        |
| EAN                 | 859182400801981862   |          |        |
| Datum přijetí       | Stav                 | Poznámka |        |
| 18.07.2024 15:43    | Nový                 |          |        |
| 18.07.2024 15:43    | Odeslán dotaz na SOP |          | ^      |
| Stav                | Odeslán dotaz na SOP |          |        |
| Možnosti vyřízení * |                      |          |        |
| Schválit            | ∽ Uložit             |          |        |
| Schválit            |                      |          |        |
| Zomítnout           |                      |          |        |

Obrázek 42 - Schválení registrace přiřazení EANd do SSE držitelem SoP (detail)

Pokud je zvolen termín registrace výrobního zdroje v IS EDC k pozdějšímu datu, než který správce SSE požaduje pro registraci ve skupině sdílení, je upozorněn chybovou hláškou.

Zadejte údaje k registraci výrobního zdroje do skupiny sdílení

| /ýrobní zdroj nelze přiřadit<br>ermínu registrace výrobníl | do skupiny sdílení z důvodu jiného<br>no zdroje a termínu přiřazení do |  |
|------------------------------------------------------------|------------------------------------------------------------------------|--|
| 05.09.2024                                                 | Neurčito                                                               |  |

Obrázek 43 - Chybová hláška: dřívější termín registrace do SSE než registrace od držitele SOP

## 6.1.3 Přiřazení EANo do SSE

Závěrečným krokem registrace sdílení je přiřazení EANo k SSE, to je prováděno správcem SSE v detailu skupiny sdílení prostřednictvím volby PŘIDAT NOVÝ ODBĚROVÝ EAN:

| octan onap                                                                              | iny sdílení                                                                           |                                                |                        |                   |                  | < Zpět   |
|-----------------------------------------------------------------------------------------|---------------------------------------------------------------------------------------|------------------------------------------------|------------------------|-------------------|------------------|----------|
| Čislo skupiny<br>Název<br>Typ                                                           |                                                                                       | 1400<br>Klub rváčů<br>Zákazník / výrobce s vyu | žitím distribuční sítě |                   |                  |          |
| Správa regi                                                                             | strovaných                                                                            | výrobních zd                                   | lrojů ve sk            | upině sdíle       | ní               |          |
| ean $	imes \downarrow$                                                                  | Stav 🍸 🔶                                                                              |                                                |                        | Datum od 🝸 ↓      | Datum do 🍸       | Přidat   |
| 850182400800760041                                                                      | Odesláno na držit                                                                     | ele smlouvy o připojení k vyjádie              | ní                     | 09.07.2024        | Neurčito         | Ukončit  |
| 037102400000709041                                                                      |                                                                                       |                                                |                        |                   |                  |          |
| 039102400000709041                                                                      |                                                                                       |                                                |                        | Řádků na stránce: | 10 - 1           | -1z1 < > |
| správa odb                                                                              | ěrových EAI                                                                           | N ve skupině                                   | sdílení                | Řádků na stránce: | : 10 <b>-</b> 1- | -1z1 < > |
| správa odb                                                                              | ěrových EAI                                                                           | N ve skupině                                   | sdílení                | Řádků na stránce: | : 10 ¥ 1-        | -121 < > |
| Správa odb<br>Sdílení od<br>Sdílení do                                                  | ěrových EAI<br>01.09.2024<br>Neurčito                                                 | N ve skupině                                   | sdílení                | Řádků na stránce: | : 10 <b>v</b> 1- | -1z1 < > |
| Cpráva odb<br>Sdilení od<br>Sdilení do<br>Stav                                          | Ěrových EAI<br>01.09.2024<br>Neurčito<br>Změněn klíč atolac                           | N ve skupině                                   | sdílení                | Řádků na stránce: | : 10 - 1-        | -121 〈 〉 |
| Správa odb<br>Správa odb<br>Sdlení od<br>Sdlení do<br>Stav<br>Přiořta                   | Ěrových EAI<br>01.09.2024<br>Neurôto<br>Změněn klů slokac                             | N ve skupině                                   | sdílení                | Řádků na stránce: | : 10 <b>↓</b> 1. | -121 < > |
| Správa odb<br>Správa odb<br>Sdlení od<br>Sdlení do<br>Stav<br>Priorita<br>Dodávkový EAN | Črových EAI<br>01.09.2024<br>Neurčito<br>Změněn klič alokac<br>1<br>85918240022075824 | N ve skupině                                   | sdílení<br>³           | Řádků na stránce: | : 10 × 1-        | -121 < > |

Obrázek 44 - Přiřazení EANo k SSE

Při vlastní registraci je pak na formuláři nutno zadat následující údaje:

EANo, do kterého je sdíleno

- Požadované datum přiřazení EANo k SSE
- EANd, ze kterého je sdíleno
- Prioritu EANd
- Alokační klíč
- Prohlášení o správnosti a pravdivosti uvedených údajů

Zadání na formuláři probíhá ve dvou krocích, nejprve je nutno uvést EANo a požadovaný termín registrace:

| Přidání nového odk           | oěrového EA              | N ke skupině sdí  | lení | < Zpět |
|------------------------------|--------------------------|-------------------|------|--------|
| EAN *Zadejte 18 mistné číslo | Datum od *<br>01.09.2024 | Datum do Neurčito | Pīd  | at     |

Obrázek 45 - Přidání EANo do SSE (1. krok)

Následně, ve druhém kroku, je možno zadat seznam EANd spolu s prioritami a alokačním klíčem:

| EAN*                        | 7 Date of the other of the other other of the other of the other of the other of the other of the other of the other of the other of the other of the other other of the other other of the other other other other other other other other other other other other other other other other other other other other other other other other other other other other other other other other other other oth | um od *         | V Datum da  |             |             | < april |
|-----------------------------|----------------------------------------------------------------------------------------------------|-----------------|-------------|-------------|-------------|---------|
| Odběrový EAN:<br>Sdílení od | 8591824001053:<br>01.09.2024                                                                                                    | 22477           |             |             |             |         |
| Stav                        | Nový                                                                                                    |                 |             |             |             |         |
| Priorita                    | 1                                                                                                    | 2               | 3           | 4           | 5           |         |
| Dodavkovy EAN               | 859182400220758                                                                                                    | 243 Vyberte EAN | Vyberte EAN | Vyberte EAN | Vyberte EAN | ¥       |
| Odeslat                     | Zrušit                                                                                                    |                 |             |             |             |         |
|                             |                                                                                                    |                 |             |             |             |         |
|                             |                                                                                                    |                 |             |             |             |         |
|                             |                                                                                                    |                 |             |             |             |         |

Obrázek 46 - Přidání EANo do SSE (2 krok)

Přímo na vstupní obrazovce formuláře probíhá validace dat na povinnost a formát dle následující tabulky:

| Atribut              | Povinnost | Formát                                                                    | Poznámka                                                                                                    |
|----------------------|-----------|---------------------------------------------------------------------------|----------------------------------------------------------------------------------------------------|
| EANo                 | Ano       | 18 číslic, kontrola na prefix<br>8591824 a kontrolní číslici EAN<br>kódu. |                                                                                                    |
| Datum od             | Ano       | Datum ve formátu<br>DD.MM.RRRR                                            | Validace na termín dle<br>pravidel trhu s elektřinou –<br>žádost je nutno podat do<br>10.00 hodin desátého<br>pracovního dne před<br>požadovaným datem<br>registrace a zároveň, který je<br>vždy podle vyhl. o pravidlech<br>s elektřinou prvním dnem<br>měsíce.<br>Nejbližší možný termín<br>registrace je na formuláři<br>automaticky předvyplněn.<br>Registrace EANo je možná<br>vždy k 1. dni v měsíci. |
| EANd                 | Ano       | 18 číslic, kontrola na prefix<br>8591824 a kontrolní číslici EAN<br>kódu. | Musí jít o již registrovaný a<br>schválen EANd                                                                                                    |
| Priorita             | Ano       | Hodnota 1-5                                                               | Předvyplněno formulářem.<br>Maximální počet EANd, které<br>do EANo mohou sdílet, je<br>stanoven na 5.                                                                                                    |
| Alokační klíč        | Ano       | Procentuální hodnota na 2<br>desetinná místa                              |                                                                                                    |
| Čestné<br>prohlášení | Ano       | Checkbox                                                                  |                                                                                                    |

Tabulka 9 – Přiřazení EANo do SSE (formáty/ validace)

Kromě validacích povinnosti a formátu jsou prováděny také kontroly konzistence dat registrované SSE:

Kontrola velikosti SSE:

- maximálně 11 EANd/EANo v případě sdílení aktivních zákazníků s využitím DS
- maximálně 50 EANd/EANo pokud je požadován iterační způsob výpočtu
- maximálně 1 000 EANd/EANo v ostatních případech
- Kontrola alokace z EANd
  - Z jednoho EANd může být alokováno maximálně 100% dodávky
- Kontrola sdílení v rámci 1 odběrného místa
  - V případě sdílení bez využití DS nesmí být sdílena elektřina a EANd do EANo ve stejném odběrném místě

Proces registrace EANo v SSE má charakter procesu, který může nabývat následujících stavů:

| Status                                             | Význam                                                                                                    | Finální<br>status |
|----------------------------------------------------|----------------------------------------------------------------------------------------------------|-------------------|
| Nový                                               | Nově založený požadavek                                                                                                    | Ne                |
| Odeslán dotaz na OTE<br>(SSE)                      | Žádost odeslána na OTE pro ověření<br>technických kmenových dat OPM                                                                                                    | Ne                |
| Odeslán dotaz na PDS<br>Meter                      | V případě, kdy je na OPM instalován<br>neprůběhový typ měření, je na PDS zaslána<br>informace o potřebě instalace průběhového<br>měření.<br>V tomto případě se žádost pozastavuje až<br>na dobu 3 měsíců v rámci kterých PDS<br>provede výměnu měřidla nebo informuje<br>EDC o nemožnosti tuto výměnu provést. | Ne                |
| Zrušeno                                            | V případě zrušení požadavku ze strany<br>zákazníka po komunikaci s PDS.                                                                                                    | Ano               |
| Schváleno                                          | Schválená aktivní žádost                                                                                                    | Ano               |
| Zamítnuto na základě<br>odpovědi od<br>PDS/OTE/SOP | Zamítnutá žádost z důvodu negativního<br>ověření dat u OTE nebo PDS, případně od<br>držitele smlouvy o připojení.                                                                                                    | Ano               |

Tabulka 10 - Možné statusy žádosti o registraci přiřazení EANo do SSE

#### 6.1.3.1 Změna alokačního klíče

Pokud si správce skupiny sdílení požaduje změnit hodnotu alokačního klíče, případně změnit priority, lze toto provést v Detailu skupiny sdílení, kliknutím na tlačítko EDITOVAT.

### Zobrazení sdílení do odběrového EAN

Přidat nový odběrový EAN

V tabulkovém zobrazení uvidíte, z jakých zdrojů dle priority a alokace dochází ke sdílení elektřiny v rámci této skupiny sdílení.

| EAN           | •                  |   |   | Editovat Ukon | ičit Storno |
|---------------|--------------------|---|---|---------------|-------------|
| Sdílení od    | 01.10.2024         |   |   |               |             |
| Sdílení do    | Neurčito           |   |   |               |             |
| Stav          | Schváleno          |   |   |               |             |
| Priorita      | 1                  | 2 | 3 | 4             | 5           |
| Dodávkový EAN | 859182400210809986 |   |   |               |             |
| Alokace       | 50                 |   |   |               |             |
|               |                    |   |   |               |             |
|               |                    |   |   |               |             |

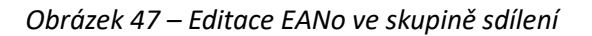

Změna parametrů nastavení u odběrného EAN vstupuje v platnost nejdříve v první den následujícího kalendářního měsíce. Nezbytné je provést úpravy nejpozději 10 pracovních dnů před plánovaným termínem účinnosti změny. Editace je možné provádět až 3 měsíce před požadovaným termínem nabytí účinnosti.

Upozornění: Možnost editace je dostupná pouze pro EANo, jehož stav se nachází ve stavu SCHVÁLENO.

#### 6.1.3.2 Ukončení nebo stornování EANd nebo EANo v SSE

Ve správě skupiny sdílení jsou pro EAN kódy dále dostupné funkce UKONČIT a STORNO. Tlačítkem "UKONČIT" lze vybraný EAN vyřadit ze skupiny sdílení k předem určenému datu v budoucnosti. I v tomto případě je nutné dodržet lhůtu minimálně 10 pracovních dnů před požadovaným datem vyřazení. Maximální časový horizont pro vyřazení je omezen na 3 měsíce dopředu od aktuálního data.

Tlačítko "STORNO" se používá k okamžitému ukončení dříve nastavené relace. To však platí pouze v případě, pokud její platnost ještě nenabyla své účinnosti, a je třeba podat požadavek nejpozději desátý pracovní den před požadovaným datem registrace přiřazení EANd nebo EANo do SSE

Například, pokud byla v minulosti nastavena nová relace se změnou výše alokačního klíče odběrového EAN a tato relace doposud nenabyla své účinnosti, je možné toto nastavení stornovat. V takovém případě zůstává EANo ve skupině sdílení s aktuálně platným nastavením.

V případě EANo jsou funkce dostupné ve správě Odběrových EAN ve skupině sdílení, společně s tlačítkem "EDITOVAT".

| Zobrazení sdí<br>V tabulkovém zobrazer | OVYCN EAN V<br>Ílení do odběrovél<br>ní uvidíte, z jakých zdrojů dle p | / ESKUPINE S       | SAIIENI<br>e sdílení elektřiny v | v rámci této skupiny sdík | ení.    |      |
|----------------------------------------|------------------------------------------------------------------------|--------------------|----------------------------------|---------------------------|---------|------|
| EAN                                    | •                                                                      |                    |                                  | Editovat                  | Ukončit | Stor |
| Sdílení od                             | 01.10.2024                                                             |                    |                                  |                           |         |      |
| Sdílení do                             | 31.12.2024                                                             |                    |                                  |                           |         |      |
| Stav                                   | Schváleno                                                              |                    |                                  |                           |         |      |
| Priorita                               | 1                                                                      | 2                  | 3                                | 4                         | 5       |      |
| Dodávkový EAN                          | 859182400210815147                                                     | 859182400210809986 |                                  |                           |         |      |
| Alokace                                | 100                                                                    | 50                 |                                  |                           |         |      |
| Přidat nový odběr                      | ový EAN                                                                |                    |                                  |                           |         |      |

#### Obrázek 48 – Ukončit nebo stornovat EANo v SSE

Pro EANd je funkce k dispozici ve správě registrovaných výrobních zdrojů ve skupině sdílení. Pro výrobní zdroje platí stejná pravidla jako pro spotřební EAN. V prvním kroku je však nutné ukončit jeho nastavené alokace do všech odběrných míst. V odlišném případě nebude požadavek pro ukončení EANd ze strany IS EDC schválen. To se provádí nastavením nové relace, jak je popsáno <u>v kapitole 6.1.3.1</u>

# Správa registrovaných výrobních zdrojů ve skupině sdílení

|                    |                   |              |                       | Přidat                      |
|--------------------|-------------------|--------------|-----------------------|-----------------------------|
| EAN 🝸 ↓            | Stav 🍸 \downarrow | Datum od 🝸 🗸 | Datum do 🍸 \downarrow | Akce                        |
| 859182400210809986 | Schváleno         | 01.10.2024   | Neurčito              | Ukončit / Storno            |
| 859182400210815147 | Schváleno         | 01.10.2024   | 31.12.2024            | Ukončit / Storno            |
|                    |                   |              | Řádků na stránce:     | 10 <del>▼</del> 1-2 z 2 < > |

Obrázek 49 – Ukončit nebo stornovat EANd v SSE

|                                                                                                    | дразов туроста запени те экаріне | S upakuvanim (max. Su LAN ve Skupine) | 2             |
|----------------------------------------------------------------------------------------------------|----------------------------------|---------------------------------------|---------------|
|                                                                                                    | Správa registrovaný              | zdroj EAN<br>lílení                   |               |
|                                                                                                    | EAN ▼ ↓<br>859182400210809986    | Zpět                                  | Ano           |
|                                                                                                    | 859182400210815147               | Schváleno 01.10.2024                  | 31.12.2024    |
|                                                                                                    |                                  |                                       | Řádků na strá |
| Před odebráním výrobního zdroje ×<br>ze skupiny sdílení je nutné<br>ukončit jeho alokaci do všech<br>odběrných míst | Správa odběrových I              | EAN ve skupině sdílení                |               |
|                                                                                                    | Zobrazení sdílení do oc          | lběrového EAN                         |               |

Obrázek 50 – Chybová hláška o nutnosti ukončení alokací EANd v SSE

# 6.2 Časové lhůty pro registraci sdílení

Časové lhůty pro realizaci jednotlivých procesních kroků při registraci sdílení vychází z pravidel trhu s elektřinou a řádu EDC.

#### Registrace výrobního zdroje do IS EDC

 Žádost o registraci EANd do IS EDC je možné podat nejpozději desátý pracovní den před požadovaným datem registrace.

#### Registrace SSE a/nebo výrobního zdroje do SSE

 Žádost o registraci EANd do SSE je možné podat nejpozději desátý pracovní den před požadovaným datem registrace přiřazení EANd do SSE, nejdříve však tři měsíce před tímto datem.

#### Registrace odběrných míst do SSE

Žádost o přiřazení EANo do SSE je možné podat nejpozději desátý pracovní den před požadovaným datem registrace přiřazení EANo do SSE, kterým je vždy první den měsíce, nejdříve však 3 měsíce před tímto datem. Obrázek níže charakterizuje poslední termíny možných registrací k měsíci září roku 2024 s platností od 1. 10. 2024.

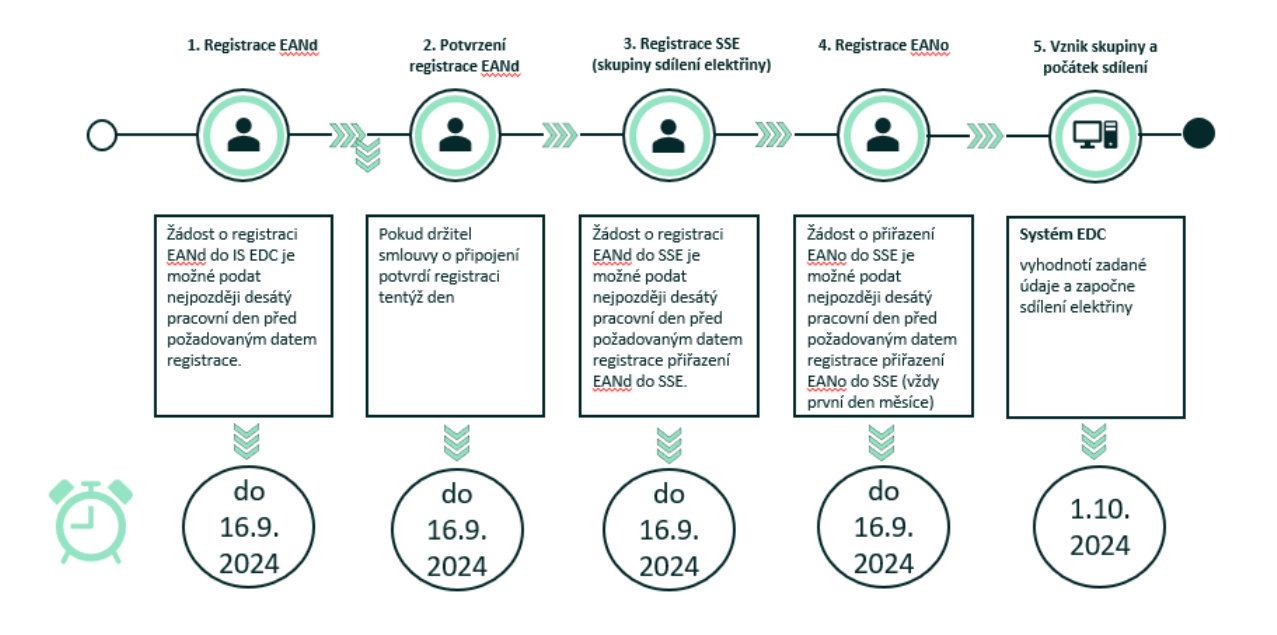

#### Ukončení výrobních zdrojů a odběrných míst v SSE

Žádost o ukončení registrace EANd nebo EANo je možné podat nejpozději desátý pracovní den před požadovaným datem, nejdříve však tři měsíce před tímto datem.

#### Storno výrobních zdrojů a odběrných míst v SSE

Žádost o stornování EANd nebo EANo v SSE je možné za předpokladu, že sdílení ještě nezačalo, a současně je třeba podat požadavek nejpozději desátý pracovní den před požadovaným datem registrace přiřazení EANd nebo EANo do SSE.

# 7. Vyhodnocení sdílení elektřiny

Cílem procesu vyhodnocení elektřiny je vyhodnocení množství elektřiny, která byla nasdílena z EANd do EANo a má tedy být zohledněna ve fakturaci dodávky elektřiny, případně fakturaci poskytnutí služby DS. Sdílení elektřiny probíhá soudobě s vyhodnocením v 15timinutových vyhodnocovacích intervalech. Každá čtvrthodina dne se tak vyhodnocuje zvlášť a data mezi jednotlivými čtvrthodinami se nijak nepřevádí.

Podrobný popis metodiky vyhodnocení sdílení je uveden v samostatné příručce "Vyhodnocení sdílení elektřiny – POPIS METODIKY A VZOROVÉ PŘÍKLADY", která je volně ke stažení k dispozici na webu <u>www.edc-cr.cz</u>" a dále ve video-manuálech EDC, dostupných na veřejném webu EDC.

Proces vyhodnocení sdílení elektřiny provádí IS EDC automaticky na pozadí (z pohledu uživatele tedy neviditelně), v legislativně stanovených termínech, a to v několika verzích:

- Denní verze
  - Každý kalendářní den, do 11:00 provádí EDC vyhodnocení sdílení za předchozí kalendářní den (tj. za každý vyhodnocovací interval/čtvrthodinu předcházejícího dne) za účelem zohlednění výsledků pro denní/zálohové zúčtování odchylek u OTE.
- Měsíční verze
  - Každý měsíc, do 12:00 hodin pátého pracovního dne provádí EDC vyhodnocení sdílení za předchozí měsíc (tj. za každý vyhodnocovací interval/čtvrthodinu předcházejícího měsíce). Tato data jsou podkladem pro měsíční zúčtování odchylek, ale zejména také pro fakturaci dodávky a služby poskytnutí DS.
- Opravná verze
  - V případě, kdy po termínu měsíčního vypořádání obdrží EDC od PDS nově naměřené a vyhodnocené hodnoty dodávek a odběrů elektřiny v předávacím místě přiřazeném SSE, provede nejpozději do 7 kalendářních dní nové vyhodnocení pro všechny EANd/EANo v SSE.
  - Opravných verzí může být více v závislosti na počtu oprav dat přijatých od PDS

Výsledky vyhodnocení sdílení jsou pak v souladu s vyhl. o pravidlech trhu s elektřinou předávány nebo poskytovány externím uživatelům. Podrobnější popis poskytovaných dat je uveden v kapitole 8.

Vlastní proces vyhodnocení sdílení elektřiny pak probíhá aplikací algoritmu dle vyhl. o pravidlech trhu s elektřinou v několika krocích uvedených na obrázku níže. Používá se tzv. statická iterační metoda, přičemž počet iterací je dán:

- Požadavkem uživatele na použití iterací (při registraci SSE)
- Počtem EANo ve skupině (počet iteračních kol je roven počtu EANo ve skupině, maximálně však 5)
- Celkovou velikostí SSE (iterace mohou využívat jen SSE o velikosti do 50ti EAN)

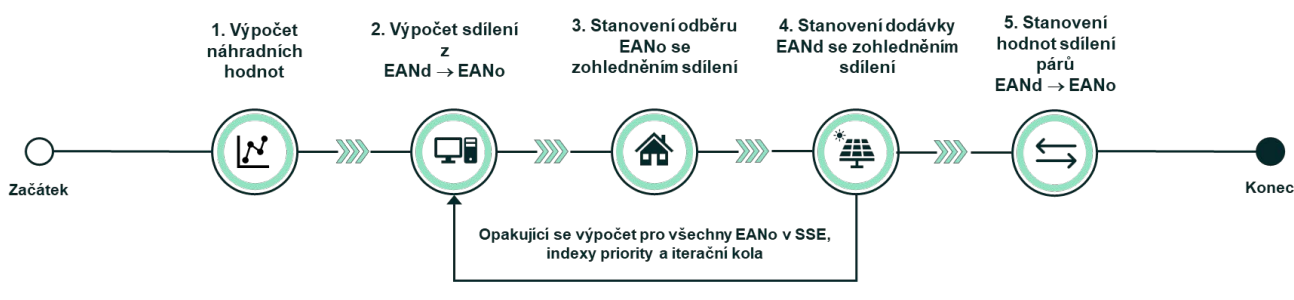

Obrázek 51 - Proces vyhodnocení sdílení elektřiny

Předmětem jednotlivých kroků jsou následující výpočty:

#### Krok 1 – Výpočet náhradních hodnot

Pokud pro některý z EANo nebo EANd přiřazených do vyhodnocované SSE nejsou k dispozici data měření (předběžné nebo skutečné hodnoty odběrů nebo dodávek), použijí se pro výpočet náhradní hodnoty stanovené následujícím algoritmem:

- Náhradní hodnoty se stanoví jako průměr platných hodnot ve stejných vyhodnocovacích intervalech stejných kalendářních dnů (tj. stejná čtvrthodina v rámci dne a stejný den v rámci týdne) v období 4 posledních týdnů
- Pokud nejsou v EDC k dispozici údaje za období 4 týdnů (např. v případě nově registrovaných předávacích míst), použijí se náhradní hodnoty rovny nule
- Náhradní hodnoty rovny nule se použijí také v případě, pokud má daný EANo nebo EANd některý ze statusů neaktivní, přerušeno nebo bez elektroměru

#### Krok 2 – Výpočet sdílení EANd → EANo

Kroky procesu s čísly 2 až 4 se provádí postupně pro všechny EANo přiřazené do SSE, indexy priority a iterační kola. Při výpočtu nezáleží na pořadí, ve kterém jsou jednotlivé EANo vyhodnocovány, u priorit se postupuje postupně dle nastaveného pořadí priorit. Hodnota sdílení EANd  $\rightarrow$  EANo se stanoví jako menší z hodnot:

- Odběr EANo (zohledňující sdílení z předchozích kroků výpočtu pro indexy priority a iterační kola výpočtu).
- Nasdílená hodnota stanovená na základě alokačního klíče a hodnoty dodávky EANd (zohledňující sdílení z předchozích iteračních kol výpočtu).

Matematicky lze tento postup vyjádřit vzorcem:

```
SdílenínEANdi→EANo = min (OdběrEANoi,n; AlokaceEANdi_EANo/100 * DodávkaEANdi,n)
```

Kde:

- i je index priority
- n je pořadové číslo iteračního kola

Při výpočtu se provádí zaokrouhlování výsledků na 2 desetinná místa směrem dolů.

#### Krok 3 – Stanovení odběru EANo se zohledněním sdílení

Vždy po provedení výpočtu sdílení EANd  $\rightarrow$  EANo (tj. pro každé EANo, každou prioritu a každé iterační kolo) je hodnota odběru EANo snížena o nasdílené množství EANd  $\rightarrow$  EANo tak, aby bylo zohledněno nasdílené množství.

#### Krok 4 – Stanovení dodávky EANd se zohledněním sdílení

Vždy po provedení kompletního iteračního kola (tj. výpočtu pro všechny EANo v SSE a všechny priority) je hodnota dodávky snížena o nasdílené množství EANd  $\rightarrow$  EANo za všechna EANo, do kterých EANd sdílí.

#### Krok 5 – Stanovení hodnot sdílení párů EANd → EANo

Po provedení všech iteračních kol výpočtu se vypočítají finální hodnoty sdílení na úrovni všech registrovaných dvojic EANd  $\rightarrow$  EANo a to tak, že se sečtou všechny dílčí výsledky z kroku 2 ze všech realizovaných iteračních kol výpočtu

# 8. Poskytování údajů

Předmětem této kapitoly je poskytnout přehled jaká data je oprávněným externím účastníkům umožněno zobrazit nebo exportovat z IS EDC, přičemž se jedná zejména o:

#### Vlastní registrační data účastníka trhu

#### Registrační data výrobních zdrojů a skupin sdílení

Kompletní výčet registračních dat výrobních zdrojů a SSE je uveden v jednotlivých pod-kapitolách kapitoly č. 6.1 – Popis procesu registrace sdílení. Zejména se jedná o data z:

- Přehledu již registrovaných vlastních výrobních zdrojů viz. Obrázek 29 Přehled registrovaných výrobních zdrojů.
- Přehledu již registrovaných skupin sdílení elektřiny včetně informace o stavu přiřazení EANd k příslušné SSE, <u>viz. Obrázek 34</u>
- Přehledu EANo přiřazených do SSE včetně priority EANd a alokačního klíče

Možnost zobrazení registračních dat je podmíněna vztahem uživatele k příslušnému EANd či SSE a je umožněno je zobrazit držiteli SoP (Přehled registrovaných vlastních výrobních zdrojů) a správci SSE (Přehled již registrovaných skupin sdílení elektřiny včetně informace o stavu přiřazení EANd k příslušné SSE a Přehled EANo přiřazených do SSE). Zobrazení těchto dat se provádí přes MENU>SKUPINY SDÍLENÍ stejným způsobem, jako při registraci nového zdroje nebo SSE. Tato data jsou dostupná také dodavatelům a subjektům zúčtování elektřiny, jejichž OPM figurují v registrovaných SSE. Rozsah poskytovaných dat dodavatelů a subjektů zúčtování elektřiny je podrobněji popsán v kapitole 10.

#### Naměřená data a výsledky vyhodnocení sdílení

Naměřená data a výsledky vyhodnocení sdílení mají charakter časových řad s rozlišením 15min. Zobrazení a export těchto dat je uživatelům dostupný v MENU>SPRÁVA DAT>ZOBRAZENÍ A EXPORT DAT:

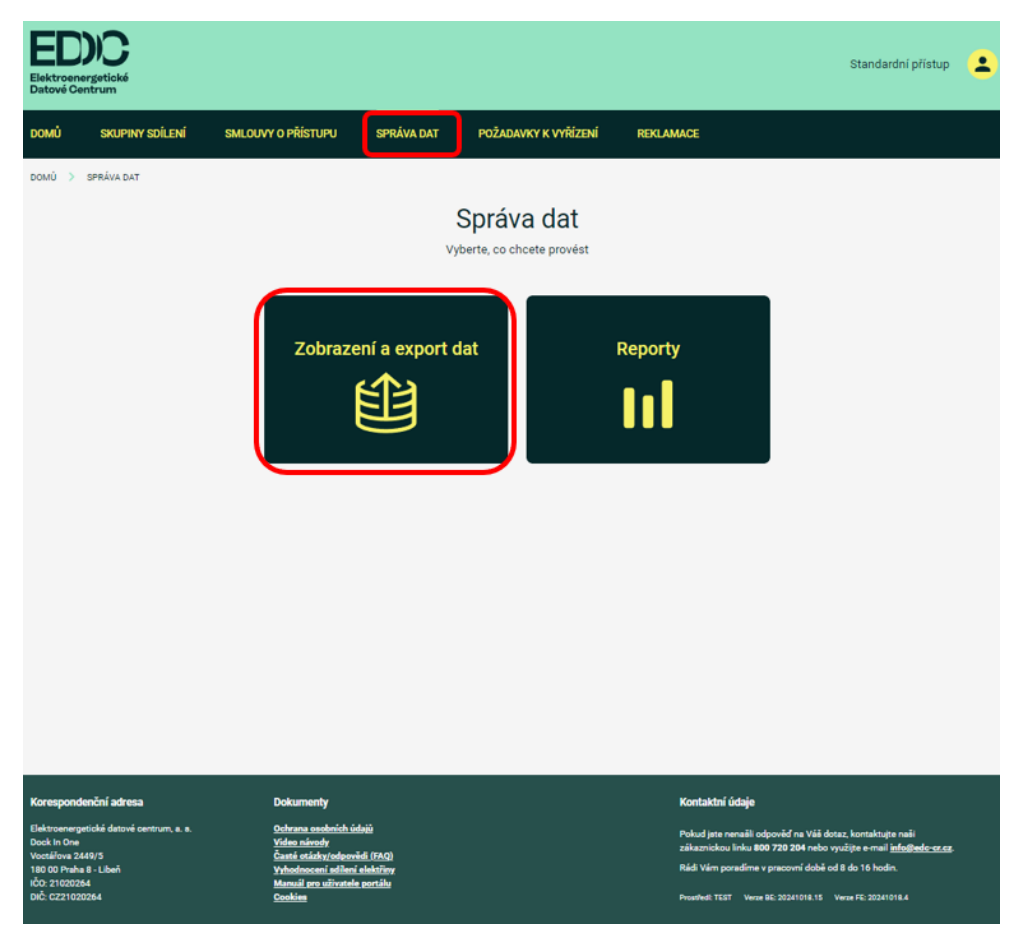

Obrázek 52 - Správa dat

Uživatel se ve správě dat dostane k naměřeným údajům a výsledkům vyhodnocení sdílení vlastního EANd, respektive ke spravovaným skupinám sdílení, ve kterých vystupuje jako jejich správce.

Na úvodní stránce se provádí specifikace požadovaných dat:

# Zobrazení dat

| , , , ,                      |                      | Typ zobrazem              |                    |
|------------------------------|----------------------|---------------------------|--------------------|
| EAN O Skupina so             | dílení               | (●) \overline{\Phi} + .★. | ○≣→♣               |
| EAN                          |                      | 🔽 Naměřená data           | Výsledky hodnocení |
| 859182400408949326 🞗         | 859182400210925815 🗙 | O Denní                   |                    |
| Nastavení časového intervalu |                      | C C                       | Datum              |
| - Datum od *                 | Datum do *           | Aktuální k datu           | 27.07.2024 19:18   |
| 20.09.2024                   | 20.09.2024           |                           |                    |
|                              |                      |                           |                    |
|                              |                      |                           |                    |

Obrázek 53 - Formulář pro specifikaci zobrazovaných dat

Pro zobrazení dat je nutno vyspecifikovat:

- EANd/EANo (s možností vícenásobného zadání) nebo číslo skupiny sdílení
- Časový interval zobrazení dat Od-Do
- Typ zobrazení uživatel má možnost zvolit:
  - Přehled celkových naměřených dat a upravených hodnot měření o vyhodnocení sdílení pro jednotlivé EAN
  - Přehled množství nasdíleného z jednotlivých EANd do jednotlivých EANo
- Verzi dat (Denní/Měsíční/Aktuální k datu)
  - Verze dat zobrazuje hodnoty vstupující do výpočtu sdílení (v případě měření) nebo výsledky výpočtu sdílení pro příslušnou verzi vyhodnocení sdílení, volba "Aktuální k datu" pak slouží k zobrazení hodnot evidovaných v EDC v přesně specifikovaný časový okamžik a je užitečná v případech potřeby výpočtu opravných verzí (např. z důvodu zaslání opravy dat ze strany PDS)

Data je možno vyexportovat do CSV (tlačítko EXPORT) nebo zobrazit online (tlačítko ZOBRAZIT).

Výsledek zobrazení závisí na zvoleném typu zobrazení. Při standardním zobrazení jsou uživateli k dispozici naměřené údaje a výsledky vyhodnocení sdílení (pokud jsou pro zvolenou verzi k dispozici). Po zadání požadovaných údajů a stisknutí tlačítka Zobrazit se uživateli zobrazí data. Data jsou evidována v kWh s přesností na dvě desetinná místa. Data se znamínkem mínus charakterizují odběr ze sítě, plusové hodnoty představují dodávku do sítě z výrobny. Směr toku energie symbolizuje také ikona u EAN OPM (FVE panel pro dodávku a žárovka pro odběr):

|            |               | Naměřená data 🛛 🏨  | Výsledky hodnocení 🏨 |
|------------|---------------|--------------------|----------------------|
| Datum      | Interval      | 859182400211054514 | 859182400211054514   |
| 20.09.2024 | 00:00 - 00:15 | 4.81               | 1.56                 |
| 20.09.2024 | 00:15 - 00:30 | 2.15               | 0.01                 |
| 20.09.2024 | 00:30 - 00:45 | 1.67               | 0.01                 |
| 20.09.2024 | 00:45 - 01:00 | 1.91               | 0.1                  |
| 20.09.2024 | 01:00 - 01:15 | 4.47               | 3.89                 |
| 20.09.2024 | 01:15 - 01:30 | 2.85               | 0.15                 |
| 20.09.2024 | 01:30 - 01:45 | 1.71               | 0.09                 |
| 20.09.2024 | 01:45 - 02:00 | 1.57               | 0.09                 |
| 20.09.2024 | 02:00 - 02:15 | 2.4                | 0.13                 |
| 20.09.2024 | 02:15 - 02:30 | 4.65               | 1.02                 |

Obrázek 54 - Detail vypočtených hodnot (standardní zobrazení)

V případě volby druhého Typu zobrazení (Zobrazení párů EANd/EANo) jsou zobrazeny pouze výsledky vyhodnocení sdílení, a to na úrovni jednotlivých dvojic EANd/EANo.

|            |               | 859182400211054514 🏨 | 859182400211054514 🏨 | 859182400211054514 🏨 |
|------------|---------------|----------------------|----------------------|----------------------|
| Datum      | Interval      | 859182400110211506 🐲 | 859182400211852424 🛊 | 859182400221227236 🐞 |
| 20.09.2024 | 00:00 - 00:15 | 0                    | 2.93                 | 0.32                 |
| 20.09.2024 | 00:15-00:30   | 1.15                 | 0.85                 | 0.14                 |
| 20.09.2024 | 00:30 - 00:45 | 0.89                 | 0.66                 | 0.11                 |
| 20.09.2024 | 00:45 - 01:00 | 0                    | 1.57                 | 0.24                 |
| 20.09.2024 | 01:00 - 01:15 | 0                    | 0.58                 | 0                    |
| 20.09.2024 | 01:15 - 01:30 | 0                    | 2.32                 | 0.38                 |
| 20.09.2024 | 01:30 - 01:45 | 0                    | 1.4                  | 0.22                 |
| 20.09.2024 | 01:45 - 02:00 | 0                    | 1.28                 | 0.2                  |
| 20.09.2024 | 02:00 - 02:15 | 0                    | 1.96                 | 0.31                 |
| 20.09.2024 | 02:15 - 02:30 | 0                    | 3.63                 | 0                    |
| 20.09.2024 | 02:30 - 02:45 | 0                    | 0.68                 | 0.1                  |

Obrázek 55 - Detail vypočtených hodnot (zobrazení párů EANd/EANo)

Obdobný postup pro zobrazení a export dat platí i pro ostatní subjekty (provozovatele distribuční soustavy, Dodavatele, Subjekty zúčtování) s tím, že mohou přistupovat na odlišná data dle jejich konkrétní role. Detailněji je rozepsáno v kapitole 10.

Zobrazení ve webovém rozhraní splňuje požadavky informativního charakteru. Pro hlubší analýzu a správu SSE doporučujeme report exportovat ve formátu CSV na disk Vašeho zařízení. Po stisknutí tlačítka EXPORT se zobrazí informativní okno, ve kterém můžete změnit název generovaného dokumentu.

Název nesmí obsahovat diakritiku, mezery a některé speciální znaky.

| DOMŮ   | SKUPINY SDÍLENÍ                                                                     | SMLOUVY O PŘÍSTUPU                               | SPRÁVA DAT                                                                                                    | OBSLUHA SYSTÉMU                                                                             | POŽADAVKY K VYŘÍZ                                                              | ení reklamace                                                    |              |
|--------|-------------------------------------------------------------------------------------|--------------------------------------------------|----------------------------------------------------------------------------------------------------|---------------------------------------------------------------------------------------------|--------------------------------------------------------------------------------|------------------------------------------------------------------|--------------|
| DOMŮ > | SPRÁVA DAT > ZOBRAZE                                                                | NÍ DAT                                           |                                                                                                    |                                                                                             |                                                                                |                                                                  |              |
|        | Zobrazení                                                                           | dat                                              | Export dat                                                                                                    |                                                                                             |                                                                                |                                                                  |              |
|        | Výběr vstupn<br>O EAN<br>Skopna adleri<br>0000002053<br>Nastavení ča:<br>23.10.2024 | iho parametru<br>Skupina sdi<br>sového intervalu | Název exportu*<br>REPORT-RIJEN<br>Exportovat všechr<br>* export bude naplánovo<br>Doba trvání exportu záv<br>10.2024 | na data<br>in a bude dostupný ke stažení<br>isí na množství dat a může trv<br>Zpět<br>Aktur | í v sekci Reporty.<br>rat několik minut.<br>Exportovat<br>ální k datu 24.10.20 | ) ∰→ ♥<br>Vysledky vyhodnocení<br>) Měsíční hodnoty<br>124 13:03 | A Skryt httr |
|        | Zc                                                                                  | obrazit                                          | Export                                                                                                    |                                                                                             |                                                                                |                                                                  |              |

Obrázek 56 - Export dat

Všechny vygenerované reporty jsou uživateli dostupné na kartě SPRÁVA DAT>REPORTY k jejich stažení.

### 8.1 Naměřená data distributorem vs. Naměřená data v EDC

Uživatelé se mohou setkat se zdánlivým nesouladem v datech, která jsou prezentovaná provozovateli distribučních soustav (PDS) a systémem IS EDC. Zatímco PDS na svých webových stránkách nebo v mobilních aplikacích uvádějí výkon výrobních zdrojů (v kW), v EDC jsou prezentovaná data vyrobené/ spotřebované energie (v kWh), vždy v daném časovém období. Jedná se však o vzájemně propojené ukazatele. Pokud jsou hodnoty měřeny v rámci čtvrthodinových intervalů, pro získaní energie v kWh je nutné dělit naměřený výkon v kW čtyřmi.

Dále je třeba brát v úvahu, že rozdíly mohou vznikat i zaokrouhlováním hodnot. PDS často uvádějí výkon na tři desetinná místa v kW, zatímco EDC prezentuje naměřenou energii v kWh na dvě desetinná místa.

Následující příklad ukazuje, jakým způsobem se provádí přepočet výkonu (kW) na energii (kWh) dle reálně naměřených hodnot jednoho odběrného místa.

| EAN 859182400xxxxxxxx |               |               |            |               |               |  |
|-----------------------|---------------|---------------|------------|---------------|---------------|--|
|                       | Portál PDS    |               |            | Portál EDC    |               |  |
| Datum                 | Interval      | Naměřená data | Datum      | Interval      | Naměřená data |  |
| 03.09.2024            | 12:15 - 12:30 | 0,005         | 03.09.2024 | 12:15 - 12:30 | 0             |  |
| 03.09.2024            | 12:30 - 12:45 | 0,007         | 03.09.2024 | 12:30 - 12:45 | 0,01          |  |
| 03.09.2024            | 12:45 - 13:00 | 0,007         | 03.09.2024 | 12:45 - 13:00 | 0             |  |
| 03.09.2024            | 13:00 - 13:15 | 0,128         | 03.09.2024 | 13:00 - 13:15 | 0,03          |  |
| 03.09.2024            | 13:15 - 13:30 | 0,020         | 03.09.2024 | 13:15 - 13:30 | 0             |  |
| 03.09.2024            | 13:30 - 13:45 | 0,006         | 03.09.2024 | 13:30 - 13:45 | 0,01          |  |
| 03.09.2024            | 13:45 - 14:00 | 0,795         | 03.09.2024 | 13:45 - 14:00 | 0,19          |  |
| 03.09.2024            | 14:00 - 14:15 | 1,025         | 03.09.2024 | 14:00 - 14:15 | 0,26          |  |
| 03.09.2024            | 14:15 - 14:30 | 3,469         | 03.09.2024 | 14:15 - 14:30 | 0,87          |  |
| 03.09.2024            | 14:30 - 14:45 | 4,586         | 03.09.2024 | 14:30 - 14:45 | 1,14          |  |
| 03.09.2024            | 14:45 - 15:00 | 4,588         | 03.09.2024 | 14:45 - 15:00 | 1,15          |  |
| 03.09.2024            | 15:00 - 15:15 | 4,276         | 03.09.2024 | 15:00 - 15:15 | 1,07          |  |

Obrázek 57 - Naměřené hodnoty distributorem vs. Naměřené hodnoty IS EDC

#### Komentář:

V následující části je z výše uvedené tabulky zaměřena pozornost na několik časových intervalů, přičemž jsou objasněny vykázané údaje. Pro lepší pochopení výpočtového principu se vychází z předpokladu, že první uvedený výpočet neobsahuje předchozí historii naměřených hodnot, tedy začíná se s hodnotou 0.

#### Interval 12:45 – 13:00

 Pro kontrolu správnosti naměřené hodnoty na portálu EDC je nezbytné hodnotu 0,007, naměřenou distributorem, vydělit čtyřmi.

#### 0,007 / 4 = 0,00175

 Hodnota energie je tedy 0,00175 kWh. Nicméně jak bylo zmíněno, EDC vykazuje na svém webovém portále hodnoty s dvěma desetinnými místy. Proto v tomto intervalu je správně uvedena hodnota 0. Zůstatek energie (0,00175 kWh) se nicméně bude přičítat do následujícího intervalu.

#### Interval 13:00 – 13:15

 Metodika výpočtu probíhá podle stejných pravidel. Hodnotu naměřenou distributorem, vydělíme číslem 4.

#### 0,0128 / 4 = 0,032

Na webovém portálu EDC je pro tento interval uvedena hodnota 0,03. Opět z důvodu vykazování hodnoty na dvě des. místa. Zbývající energie se přičte k zůstatku prvního intervalu (0,00175 + 0,002 = 0,00375). Jelikož součet zůstatků energií z předchozích intervalů nepřesahuje hodnotu na dvě desetinná místa, bude tento zbytek převáděn do následujícího intervalu.

#### Interval 13:15 – 13:30

- Výpočet energie zůstává neměnný.

#### 0,020 / 4 = 0,005

 Hodnota energie je tedy 0,005 kWh. Na webovém portálu je opět uvedena hodnota 0. Nicméně opět zůstatek energie z tohoto intervalu se přičítá k hodnotě, která se akumuluje z předchozích intervalů (0,00375 + 0,005 = 0,00875). Opět součet zůstatků energií z předchozích intervalů nepřesahuje hodnotu na dvě desetinná místa, proto se bude tento zůstatek převádět do následujícího intervalu.

#### Interval 13:30 – 13:45

- Poslední interval pro vysvětlení metodiky výpočtu.

#### 0,006 / 4 = 0,0015

Jak je vysvětleno v předchozích krocích, tak i v tomto případě by měla být na webovém portálu EDC uvedena hodnota 0. Po přičtení zůstatku z posledního intervalu k akumulované hodnotě je však dosažena energie ve výši **0,01025 kWh** (0,00875 + 0,0015). V této části součet zůstatků energií přesáhl hodnotu zaokrouhlenou na dvě desetinná místa, a proto je na portálu EDC uvedena hodnota 0,01 kWh.

Při převodu jednotek není možné používat běžné matematické zaokrouhlování. Důvodem je, že by tak docházelo ke ztrátám energie, což by v delším časovém horizontu vedlo k výrazným nesrovnalostem při vyúčtování spotřeby nebo výroby elektrické energie. Proto se nevykázaná hodnota z jednoho časového intervalu převádí do následujících intervalů, tím se tento problém eliminuje.

### 9. Reklamace

Tato kapitola popisuje, jak lze na portálu EDC vytvářet, sledovat a spravovat reklamace. Na kartě Reklamace je k dispozici nástroj umožňující založení nové reklamace, sledování jejího průběhu a komunikaci s týmem podpory.

Pro úspěšné podání a vyřízení reklamace je klíčové dodržet správný postup a uvést všechny potřebné náležitosti, aby mohla být reklamace co nejrychleji posouzena a vyřešena.

Jsou popsány jednotlivé kroky od založení nové reklamace až po její uzavření. Dále jsou vysvětleny různé stavy reklamace, které usnadňují sledování jejího postupu.

Portál EDC nabízí následující hlavní výhody při práci s reklamacemi:

- Jednoduché podání reklamace díky intuitivnímu formulář
- Transparentní sledování aktuálního stavu reklamace v reálném čase

Cílem je zajistit, aby řešení reklamací bylo co nejrychlejší a nejefektivnější. V případě jakýchkoli otázek během procesu reklamace je k dispozici zákaznická podpora, která je připravena pomoci.

Pro založení nové reklamace nebo správu již probíhajících reklamací je třeba přejít na kartu Reklamace v hlavním menu webového portálu.

| Elektroene<br>Datové Cer | )C<br>ngetické<br>ntrum |                    |            |                              |                      |                           | Obsluha | • |
|--------------------------|-------------------------|--------------------|------------|------------------------------|----------------------|---------------------------|---------|---|
| DOMŮ                     | SKUPINY SDÍLENÍ         | SMLOUVY O PŘÍSTUPU | SPRÁVA DAT | POŽADAVKY K VYŘÍZENÍ         | REKLAMACE            |                           |         |   |
| DOMÛ > I                 | REKLAMACE               |                    |            |                              |                      |                           |         |   |
|                          | Seznam                  | reklamací          |            |                              |                      |                           |         |   |
|                          |                         |                    |            |                              |                      | Založit novou rekla       | maci    |   |
|                          | U 🕈 🔶                   | Zadavatel 🍸 🧅      | Stav 🧅 🛛 K | Categorie \downarrow 🛛 Datum | přijetí $\downarrow$ | Datum vyřízení \downarrow | Akc     |   |
|                          |                         |                    |            | Nenalezena žádná data        |                      |                           |         |   |
|                          |                         |                    |            |                              |                      |                           |         |   |

Obrázek 58 - Reklamace

Toto okno zobrazuje reklamace podané pod příslušným přihlášením. Pro vytvoření nové reklamace je třeba kliknout na žluté tlačítko ZALOŽIT NOVOU REKLAMACI.

| and a second second sec |                                                                                |                                                                                                    |   |                                           |  |
|----------------------------------------------------------------------------------------------------|--------------------------------------------------------------------------------|----------------------------------------------------------------------------------------------------|---|-------------------------------------------|--|
| Údaje o subjektu reklamace                                                                                                    |                                                                                |                                                                                                    |   |                                           |  |
| Datum narození                                                                                                    | 14.12.196                                                                      | 6                                                                                                    |   |                                           |  |
| Jméno                                                                                                    | Jaroslav                                                                       |                                                                                                    |   |                                           |  |
| Druh dokladu                                                                                                    | Občanskj                                                                       | průkaz                                                                                                    |   |                                           |  |
| Číslo dokladu                                                                                                    | 58746983                                                                       | 72                                                                                                    |   |                                           |  |
| Přijmení                                                                                                    | Kučera                                                                         |                                                                                                    |   |                                           |  |
| E-mail                                                                                                    | ssedc700                                                                       | 0@andrysek.info                                                                                                    |   |                                           |  |
| Telefon                                                                                                    | +4207778                                                                       | 888999                                                                                                    |   |                                           |  |
| Číslo popisné                                                                                                    | 475                                                                            |                                                                                                    |   |                                           |  |
| PSČ                                                                                                    | 69155                                                                          |                                                                                                    |   |                                           |  |
| Mésto                                                                                                    | Moravská                                                                       | Nová Ves                                                                                                    |   |                                           |  |
| Země                                                                                                    | Česko (C)                                                                      | Z)                                                                                                    |   |                                           |  |
| Ulice                                                                                                    | V Zahrada                                                                      | éch                                                                                                    |   |                                           |  |
| Výběr reklamace                                                                                                    |                                                                                |                                                                                                    |   |                                           |  |
|                                                                                                    |                                                                                |                                                                                                    |   |                                           |  |
| - Kateogrie reklamace*                                                                                                    |                                                                                | Typ identifikace *                                                                                                    |   | - Číslo identifikace                      |  |
| – Kateoprie reklamace*<br>Smlouvy o přístupu<br>– Předmět reklamace*<br>Doplňte podrobný předmět                                                                                                    | reklamace                                                                      | * Typ identifikate *                                                                                                    | * | - Dalo identifikace<br>Cislo identifikace |  |
| – Kateoprie reklamace*<br>Smlouvy o přístupu<br>– Předmět reklamace*<br>Doplňte podrobný předmět                                                                                                    | reklamace                                                                      | * Typ identifikate *                                                                                                    | * | Cislo identifikace                        |  |
| - Kateoprie reklamace*<br>Smilouvy o přístupu<br>- Předmět reklamace*<br>Doplířte podrobný předmět<br>Reklamované období                                                                                                    | reklamace                                                                      | Typ Identifikace * ID registrace                                                                                        | * | - Dalo identifikace<br>Cislo identifikace |  |
| - Kateopria reklamace*<br>Smilouvy o přístupu<br>- Předmět reklamace*<br>Doplňte podrobný předmět<br>Reklamované období<br>- Datum ed*                                                                                                    | reklamace                                                                      | do*                                                                                                    | * | Cislo identifikace                        |  |
| <ul> <li>Kateoprie reklamace*</li> <li>Smilouvy o přístupu</li> <li>Předmět reklamace*</li> <li>Doplíňte podrobný předmět</li> <li>Reklamované období</li> <li>– Datum od*</li> <li>06.11.2024</li> </ul>                                                                                                    | reklamace                                                                      | do*                                                                                                    | * | Oslo identifikace<br>Cislo identifikace   |  |
| - Kateoprie reklamace*<br>Smilouvy o přístupu<br>- Předmět reklamace*<br>Doplňte podrobný předmět<br>Reklamované období<br>- Datum od*<br>06.11.2024                                                                                                    | reklamace                                                                      | do*                                                                                                    | * | Cislo identifikace<br>Cislo identifikace  |  |
| - Kateoprie reklamace*<br>Smilouvy o přístupu<br>- Předmět reklamace*<br>Doplířte podrobný předmět<br>Reklamované období<br>- Datum od*<br>06.11.2024<br>Přilloha                                                                                                    | reklamace                                                                      | * ID registrace *                                                                                                    | • | Cislo identifikace<br>Cislo identifikace  |  |
| - Kateopria reklamace*<br>Smilouvy o přístupu<br>- Pledmět reklamace*<br>Doplňte podrobný předmět<br>Reklamované období<br>- Datum od*<br>06.11.2024<br>Přílloha                                                                                                    | reklamace                                                                      | do*                                                                                                    | • | Cislo identifikace<br>Cislo identifikace  |  |
| - Kateopria reklamace*<br>Smilouvy o přístupu<br>- Pladmět reklamace*<br>- Doplňte podrobný předmět<br>- Denum od*<br>- O6.11.2024<br>- Přiloha                                                                                                    | reklamace<br>Detum<br>06.11<br>06.11<br>soubor nebo přet                       | * ID registrace *                                                                                                    | * | Cislo identifikace<br>Cislo identifikace  |  |
| - Kateopria reklamace*<br>Smilouvy o přístupu<br>- Předmět reklamace*<br>Doplířte podrobný předmět<br>Reklamované období<br>- Detum od*<br>06.11.2024<br>Přiloha<br><u>Vybrat s</u> .pd                                                                                                    | reklamace<br>Detum<br>06.11<br>soubor nebo přet<br>Ifzip (max. 10N             | <ul> <li>Typ identificate *</li> <li>ID registrace</li> <li>do *</li> <li>2024</li> <li>táhnout</li> <li>(B)</li> </ul> | • | Cislo identifikace<br>Cislo identifikace  |  |
| - Kateopria reklamace*<br>Smilouvy o přístupu<br>- Předmět reklamace*<br>Doplňte podrobný předmět<br>Reklamované období<br>- Datum od*<br>06.11.2024<br>Přílloha<br><u>Vybrat s</u> .pd                                                                                                    | reklamace<br>Desum<br>06.11<br>soubor nebo přet<br>třzip (max. 10M             | do*<br>2024                                                                                                    | • | Cislo identifikace<br>Cislo identifikace  |  |
| - Kateopria reklamace*<br>Smilouvy o přístupu<br>- Pladmět reklamace*<br>- Doplňte podrobný předmět<br>- Detum od*<br>- O6.11.2024<br>Přiloha<br><u>Vybrat s</u> .pd                                                                                                    | reklamace<br>Detum<br>06.11<br>06.11<br>soubor nebo přet<br>if, .zip (max. 10M | Typ identifikace*       ID registrace       do*       2024       táhnout       (B)                                      | • | Cislo identifikace<br>Cislo identifikace  |  |

#### Obrázek 59 - Založení nové reklamace

Při vyplňování formuláře se automaticky generují údaje o subjektu reklamace. Tato data jsou závazná a vycházejí z uzavřené smlouvy o přístupu do IS EDC.

Povinná pole v sekci VÝBĚR REKLAMACE se mohou mírně lišit v závislosti na typu reklamace. Následující tabulka uvádí validaci vstupních dat z hlediska jejich povinnosti a správnosti použitého formátu.

Tabulka 11 - Založení nové reklamace

| Kategorie Reklamace      | Typ identifikace | Číslo identifikace | Komentář                                                                                                    |
|--------------------------|------------------|--------------------|----------------------------------------------------------------------------------------------------|
| Smlouvy o přístupu       | ID registrace    | Povinné            | Slouží zejména k<br>reklamaci údajů,<br>uvedených ve<br>smlouvě o přístupu.<br>Např. chybné<br>jméno, příjmení,<br>adresa apod. |
| Vyhodnocení sdílení      | EAN              | Povinné            | V případě<br>nesrovnalostí<br>vyhodnoceného<br>sdílení ke<br>konkrétnímu<br>odběrnému místu                                     |
|                          | Číslo SSE        | Povinné            | Reklamace,<br>vztahující se k<br>vyhodnocení sdílení<br>celé skupiny                                                            |
| Perietrace sdílení       | EAN              | Povinné            | Použije se v případě<br>problémů s<br>registrací OM do<br>SSE                                                                   |
| negistrace suitem        | Číslo SSE        | Povinné            | Při<br>nesrovnalostech,<br>týkajících se<br>registrace SSE                                                                      |
| Příjem a poskytování dat | EAN              | Povinné            | Pokud se u<br>odběrného místa<br>nevyskytují žádné<br>nebo mylné hodnoty                                                        |
|                          | Číslo SSE        | Povinné            | Reklamace<br>naměřených dat v<br>rámci celé SSE                                                                                 |
| Vyúčtování plateb        | EAN              | Povinné            | Při nesrovnalostech<br>u provedených<br>plateb                                                                                  |
| Předmět reklamace        | -                | Povinné            | Uvádí se podrobný<br>popis obsahu<br>reklamace                                                                                  |

| Reklamované období | - | Povinné   | Časový interval,<br>které chcete<br>reklamovat.                                                                          |
|--------------------|---|-----------|----------------------------------------------------------------------------------------------------|
| Příloha            | - | Nepovinné | Pro rychlé a<br>efektivní vyřešení<br>doporučujeme<br>přiložit přílohu<br>reklamace,<br>například obrázek,<br>scan apod. |

Po vyplnění všech náležitostí se kliknutím na tlačítko ZALOŽIT reklamace uloží a odešle k prověření a vyhodnocení.

Po podání reklamace je na registrační e-mailovou adresu automaticky zasláno potvrzení o přijetí reklamace ze strany EDC. Dle zákona č. 634/1992 Sb., o ochraně spotřebitele, má EDC na vyřešení reklamace lhůtu 30 dní.

#### Stavy reklamace

Stav reklamace můžete sledovat po přihlášení do portálu IS EDC v sekci Reklamace. Stav může mít následující podoby:

- Otevřena reklamace je stále v řešení
- Schválena reklamace byla uznána, detailní stanovisko a vyjádření obdržíte v samostatném e-mailu
- Zamítnuta reklamace nebyla uznána, detailní stanovisko a vyjádření obdržíte v samostatném e-mailu

| 1402 | Jméno a příjmení zadavatele | Zamítnuta | Smlouvy o přístupu  | 06.11.2024 13:06 | 06.11.2024 | Zobrazit |
|------|-----------------------------|-----------|---------------------|------------------|------------|----------|
| 1306 | Jméno a příjmení zadavatele | Otevřena  | Vyhodnocení sdílení | 07.11.2024 09:42 | Neurčito   | Zobrazit |
| 1100 | Jméno a příjmení zadavatele | Schválena | Smlouvy o přístupu  | 05.11.2024 15:40 | 06.11.2024 | Zobrazit |

Obrázek 60 – Stavy reklamace

Veškeré informace a náležitosti jsou uvedeny v Řádu EDC.

# 10. Popis specifických funkcí pro licencované subjekty

Pro uživatele portálu EDC, kteří nad rámec standardní role disponují ještě některou z rolí Dodavatel, Subjekt zúčtování nebo Provozovatel distribuční soustavy poskytuje portál EDC dodatečné funkcionality, jejichž popis je uveden v následujících kapitolách, nad rámec standardní role může mít uživatel přiřazenu některou (nebo více) z následujících rolí:

- Dodavatel
- Subjekt zúčtování
- Provozovatel distribuční soustavy

Po přihlášení je uživatel vždy přihlášen ve standardní roli, v portálu EDC se pak přes profil uživatele může přepínat mezi jednotlivými rolemi, které jsou jeho účtem registrovány. Ukázka přepnutí do role Dodavatel je uvedena na následujícím obrázku:

| EDDC<br>Elektroenergetické<br>Datové Centrum                                                                                                    |                                                                                                    | _                                                                                                    | Dodavatel                                                                                                    |
|----------------------------------------------------------------------------------------------------|----------------------------------------------------------------------------------------------------|----------------------------------------------------------------------------------------------------|----------------------------------------------------------------------------------------------------|
| District Confront<br>Doct Of Subserver Solution<br>Doct Of Subserver Solution<br>Doct Of Sub | SMLOWY O PHISTLIPU         SPRIVALIX         REXLAMACE           Právě se nacházite se na úvodní stránce Portálu EDC, vebové pluvnožňujú solilení elektřímy.         Visnovázňujú solilení elektřímy.           V Jaho Portálu EDC ize provadet následujú čimnosti.         Sikřa apříka energistických dati kastinkům temperatorikych dati kastinkům temperatorikych dati kastinkům temperatorikkasti kasti kastinkům temperatorikych dati kasti kastinkům tem | atformy, která je vstupem do prostředí moder<br>dní informace k Cinnostem a provozu Elektroenergetic<br>stoř je nutná registrace v Portálu EDC a následné uzari                      | odavnisti Test<br>922@exi-or.cz<br>andarcini pistupu<br>Jaziwski<br>Jaziwski<br>J |
| Sidlo společnosti                                                                                                    | Dokumenty                                                                                                    | Kontaktri údaje                                                                                                    |                                                                                                    |
| Elektroenergetické datové centrum, a. s.<br>Na Hrousě 1492/4<br>100 DD Praha 10 - Vristvice<br>10C: 21020204<br>DIČ: C221020264<br>DIČ: C221020264                                                                                                    | Ochrana esobelishi sidaği<br>Yiden sinoot<br>Caniti diski (1940)<br>Yidoshoosani sishimi qidatiliye<br>Mamali gu zultanake portike<br>Cankine                                                                                                    | Pokud jeta narašli odpovid na Vši dotuz, kom<br>zákaznickou linku 800 752 024 nabo vyučeje a<br>Bila Ván postalne v pracovil dobi do J<br>Proshed TLST Vena 86: 3230376.4 Vena 16: 3 | taktujte naši<br>e mail <u>info@ede-or.ez</u><br>16. hodin.<br>20240716.4                                                                                                    |

Obrázek 61 - Volba role "Dodavatel"

Po výběru požadované role je uživateli zobrazeno MENU>SMLOUVY O PŘÍSTUPU odpovídající příslušné role a jsou mu zpřístupněny specifické funkcionality.

### 10.1 Dodavatel

Nad rámec standardní role má uživatel s přiřazenou rolí dodavatel k dispozici následující funkce:

- Smlouvy o přístupu
  - Delegace možnost správy seznamu účastníků trhu, za které dodavatel může zadávat data včetně funkčnosti vykonávat činnosti na základě delegace (převzetí delegace).

A v oblasti poskytování dat dále:

- Skupiny sdílení
  - Informace o nastavení sdílení do EANo v SSE, kde figuruje jako obchodník
- Správa dat
  - Zobrazení a export dat pro EAN OPM v SSE, kde figuruje jako obchodník.

### 10.1.1 Delegace

Zákazník má možnost obrátit se na svého dodavatele, aby pro něj kompletně spravoval proces sdílení, tzn., že dodavatel sám, bez součinnosti zákazníka zavádí jeho data do IS EDC. Delegace je možná buď udělením plné moci zákazníkem dodavateli např. při podpisu sdružené smlouvy o dodávce nebo uzavřením jiného typu dohody mezi zákazníkem a dodavatelem. V portálu EDC je zajištěna podpora tohoto procesu funkcionalitou tzv. delegací.

#### Založení delegace

Dodavatel má možnost na portálu EDC v sekci MENU>SMLOUVY O PŘÍSTUPU spravovat své delegace.

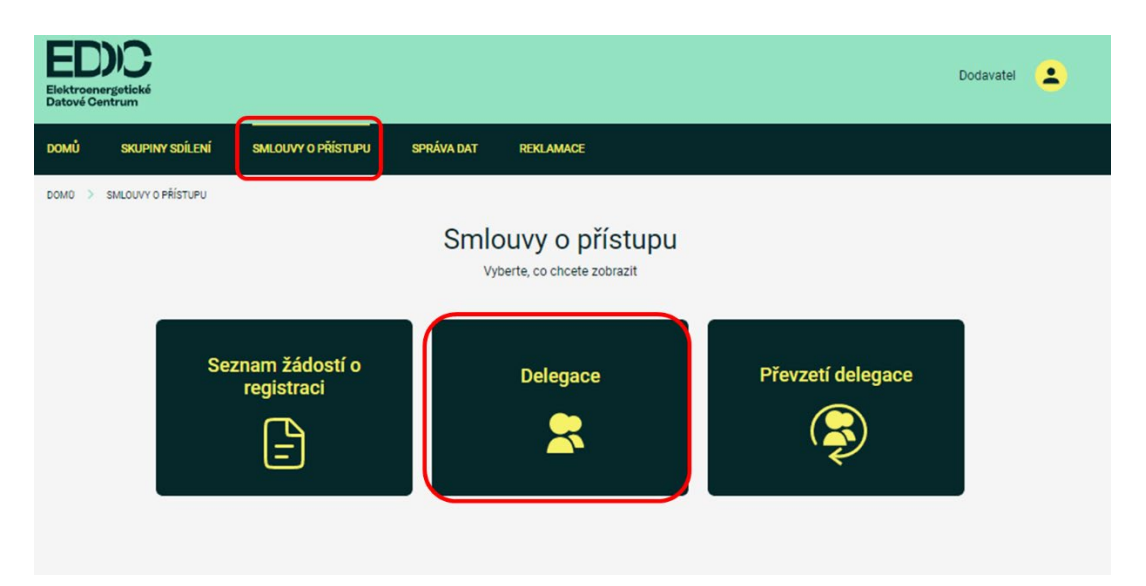

Obrázek 62 - Správa delegací pro roli Dodavatel

Seznam delegaci s možností správy delegací je k dispozici po rozkliknutí karty delegace:

| ED)C<br>Aktrosnysteké<br>aktró čentrum                                                                          |                    |                                                                                                    |                                                  |                                      |                                                                                                    |                                                                                           | Dodavat                                                           |
|----------------------------------------------------------------------------------------------------|--------------------|----------------------------------------------------------------------------------------------------|--------------------------------------------------|--------------------------------------|----------------------------------------------------------------------------------------------------|-------------------------------------------------------------------------------------------|-------------------------------------------------------------------|
| dmů skupiny                                                                                                    | SDÍLENÍ SMLOU      | UVY O PŘÍSTUPU                                                                                                    | SPRÁVA DAT REKLAMACE                             |                                      |                                                                                                    |                                                                                           |                                                                   |
| > SMLOUVY O P                                                                                                   | ŘÍSTUPU 🔿 SEZNAM D | ELEGACÍ                                                                                                    |                                                  |                                      |                                                                                                    |                                                                                           |                                                                   |
| Sezr                                                                                                    | nam deleg          | ací                                                                                                    |                                                  |                                      |                                                                                                    |                                                                                           |                                                                   |
|                                                                                                    |                    |                                                                                                    |                                                  |                                      |                                                                                                    |                                                                                           | Přidat                                                            |
| ID 🝸 🛇                                                                                                    | 🖡 Typ subjektu 🔻 🔶 | Typ delegace $	extsf{T} \downarrow$                                                                                           | Název / Jméno $oldsymbol{T}$ $\downarrow$        | Stav $\mathbb{T} \downarrow$         | Datum od ${f T} \downarrow$                                                                                           | Datum do 🝸 -                                                                              | ↓ Detail                                                          |
| 5104                                                                                                    | Právnická osoba    | Rozšířená                                                                                                    | 2 ES, spol. s r.o.                               | Schväleno                            | 13.07.2024                                                                                                    | Neurčito                                                                                  | Zobrazit                                                          |
| 5103                                                                                                    | Právnická osoba    | Rozšířená                                                                                                    | HDP Energy s.r.o.                                | Schväleno                            | 13.07.2024                                                                                                    | Neurčito                                                                                  | Zobrazit                                                          |
| 5102                                                                                                    | Právnická osoba    | Standardní                                                                                                    | Fan club Valentina Rossi Stará Masna Proboštov z | 8. Schväleno                         | 13.07.2024                                                                                                    | Neurčito                                                                                  | Zobrazit                                                          |
| 5101                                                                                                    | Fyzická osoba      | Standardní                                                                                                    | Martin Vávra                                     | Schväleno                            | 13.07.2024                                                                                                    | Neurčito                                                                                  | Zobrazit                                                          |
| 5201                                                                                                    | Fyzická osoba      | Standardní                                                                                                    | Ondřej Superman                                  | Schväleno                            | 13.07.2024                                                                                                    | Neurčito                                                                                  | Zobrazit                                                          |
|                                                                                                    |                    |                                                                                                    |                                                  | Řádků na                             | stránce: 10 👻                                                                                                    | 1-5 z 5                                                                                   | $\langle \rangle$                                                 |
|                                                                                                    |                    |                                                                                                    |                                                  |                                      |                                                                                                    |                                                                                           |                                                                   |
| společnosti<br>energystaké datové centrum, a. a.<br>uodě 1402/2<br>Praha 10 - Vrišovice<br>1020254<br>271020264 |                    | Dokumenty<br>Ochrana osobnich úda<br>Video návody<br>Časté otázky/odpověc<br>Vyhednoseni stillení s<br>Manuál pro uživatele j | ŵ<br>LifAQ<br>Jeddiny<br>confar                  | Kon<br>Poku<br>2áka<br>Rádi<br>Prest | itaktní údaje<br>udjste nensšli odpověc<br>iznickou linku 800 720<br>Vám poradíme v praco<br>ředi: TEST Verze IE: 203 | f na Váš dotaz, kom<br>204 nebo využijte e<br>zvní době od 8. do 1<br>x40716.4 Verze FE:2 | aktujte naši<br>mail <u>infojbade-e</u><br>6. hodin.<br>0243716.4 |

Obrázek 63 - Seznam delegací

Přes tlačítko "Přidat" může obchodník podat žádost o uzavření smlouvy k zadávání dat za jiného účastníka do EDC. Rozsah zadávaných dat je závislý na typu subjektu, pro kterého je delegace registrována. Ukázka obrazovky přidání delegace pro Fyzickou osobu je na následujícím obrázku:

| Elektroenergetické<br>Datové Centrum                                                                                           |                                                                                                    |                                                                        | Dodavatel                                                                                                    |
|----------------------------------------------------------------------------------------------------|----------------------------------------------------------------------------------------------------|------------------------------------------------------------------------|----------------------------------------------------------------------------------------------------|
| DOMŮ SKUPINY SDÍLENÍ                                                                                                    | SMLOUVY O PŘÍSTUPU SPRÁVA DA                                                                                                    | T REKLAMACE                                                            |                                                                                                    |
| DOMÚ > SMLOUVY O PŘÍSTUPU > I                                                                                                  | ŘÍDAT ŽÁDOST O DELEGACI                                                                                                    |                                                                        |                                                                                                    |
|                                                                                                    | ŽÁDOST O UZAVŘENÍ S<br>ELEKTRO                                                                                                    | MLOUVY O ZADÁVÁNÍ DAT ZA JINÉHO ÚČA<br>JENERGETICKÉHO DATOVÉHO CENTRA. | STNÍKA DO                                                                                                    |
|                                                                                                    | Subjekt registrace *<br>Fyzická osoba                                                                                                    | ✓ Typ delegace *                                                       | 0<br>                                                                                                    |
|                                                                                                    | Jméno*<br>Antonín                                                                                                    | Přijmení *<br>Novák                                                    |                                                                                                    |
|                                                                                                    | Detum narození *                                                                                                    |                                                                        |                                                                                                    |
|                                                                                                    | Druh dokladu pro ID *<br>Občanský průkaz                                                                                                    | ID číslo dokladu *     125478963                                       | 0                                                                                                    |
|                                                                                                    | Ověřít                                                                                                    |                                                                        |                                                                                                    |
|                                                                                                    |                                                                                                    |                                                                        |                                                                                                    |
|                                                                                                    |                                                                                                    |                                                                        |                                                                                                    |
|                                                                                                    |                                                                                                    |                                                                        |                                                                                                    |
| Sidlo společnosti                                                                                                    | Dokumenty                                                                                                    |                                                                        | Kontaktní údaje                                                                                                    |
| Elektroenergetické datové centrum, a. s.<br>Ne Hroudě 1492/4<br>100 00 Praha 10 - Vršovice<br>IČC: 21020264<br>DIČ: C221020264 | Ochrana osobních údajů<br>Vídeo návody<br>Častě otázky(ospovědí (FAQ)<br>Vyhodnocení sdíhaní elektřiny<br>Manuál pro uživatele portálu<br>Cookies |                                                                        | Poluci pise nensili odgoviđ na Vili dotaz, kontaktuje naši<br>zákaznickou linku 800 720 204 nebo využije e-mail <u>info@ed-er.cz</u><br>Rád Váin pozidíne v pracovní dola 68 do 16. holi.<br>Prosfed: TISIT Verze 82:20240716.4 Verze F2:20240716.4 |

Obrázek 64 - Žádost o uzavření smlouvy o zadávání dat za jiného účastníka do EDC

Na obrazovce formuláře probíhá validace vstupních dat na jejich povinnost a správnost použitého formátu, přehled je uveden v následující tabulce:

Tabulka 12 – Formulář žádosti o uzavření smlouvy o zadávání dat za jiného účastníka do EDC (formáty/validace)

| Atribut            | Fyzická osoba | Fyzická osoba –<br>podnikatel | Právnická<br>osoba | Formát/Poznámka                                                      |  |
|--------------------|---------------|-------------------------------|--------------------|----------------------------------------------------------------------|--|
| Subjekt registrace | Povinné       | Povinné                       | Povinné            | Podle volby subjektu jsou<br>požadovány různé údaje o<br>zákazníkovi |  |

| Atribut             | Fyzická osoba | Fyzická osoba –<br>podnikatel | Právnická<br>osoba | Formát/Poznámka                                                                                                    |
|---------------------|---------------|-------------------------------|--------------------|----------------------------------------------------------------------------------------------------|
| Typ delegace        | Ano           | Ano                           | Ano                | Standardní: Umožňuje výkon<br>činností a přístup k datům ve<br>smyslu § 30 odst. 2 písm. q)<br>EZ, tedy pouze ve vztahu k<br>výrobnímu zdroji (EANd).<br>Rozšířená: Kromě výše<br>uvedeného také umožňuje<br>výkon role správce Skupiny<br>sdílení elektřiny a související<br>přístup k datům |
| Jméno               | Ano           | Ano                           | -                  | -                                                                                                    |
| Příjmení            | Ano           | Ano                           | -                  | -                                                                                                    |
| Název společnosti   | -             | -                             | Ano                | -                                                                                                    |
| Datum narození      | Ano           | -                             | -                  | -                                                                                                    |
| Druh dokladu pro ID | Ano           | -                             | -                  | Občanský průkaz nebo pas                                                                                                    |
| ID číslo dokladu    | Ano           | -                             | -                  | ID občanského průkazu je<br>devítimístné číslo uvedené v<br>pravém horním rohu dokladu.<br>ID cestovního pasu má osm<br>číslic.<br>Pokud má doklad zákazníka<br>jiný formát (jedná o doklad<br>jiného státu), je třeba obrátit<br>se na Zákaznickou linku                                     |
| Druh ověření        | -             | Ano                           | -                  | IČO nebo rodné číslo                                                                                                    |
| IČO                 | -             | Ano                           | Ano                | Osmimístné číslo                                                                                                    |

Na základě údajů uvedených na úvodní obrazovce pro založení delegace systém EDC provádí kontrolu, zda již subjekt není v informačním systému EDC registrován. Je proto nezbytné u výše uvedených údajů věnovat pozornost správnosti zadaných údajů, jinak bude delegace ze strany EDC odmítnuta nebo může dojít k nekorektnímu založení subjektu.

V případech, kdy subjekt, za kterého přebíráme delegaci, není v systému registrován a zvolíme pro vytvoření delegace možnost "ANO" v následujícím okně:
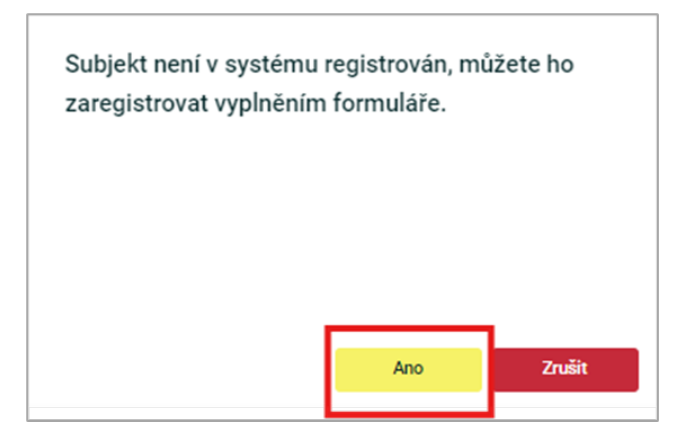

Obrázek 65 - Potvrzení registrace subjektu při delegaci

Následně v žádosti provedeme registraci jiného účastníka obdobně, jako je uvedeno v kapitole 5.2 tohoto dokumentu. V případě zastupování fyzické osoby, proběhne schválení delegace ve většině případů (výjimkou jsou duplicitní žádosti a delegace cizích státních příslušníků) automaticky. V ostatních případech je žádost před schválením ze strany EDC validována.

Tímto způsobem dojde k registraci zákazníka, jehož správu přebírá dodavatel. Pokud by zákazník v budoucnu chtěl účet spravovat samostatně, je nutné nejprve ukončit delegaci a následně vytvořit novou smlouvu o přístupu do portálu EDC.

Pod hlavní kartou MENU>SMLOUVY O PŘÍSTUPU>SEZNAM DELEGACÍ má dodavatel dostupný seznam již registrovaných delegací:

| Sezna                            | am deleg         | ací                                    |                                                         |                           |                            |                       |          |
|----------------------------------|------------------|----------------------------------------|---------------------------------------------------------|---------------------------|----------------------------|-----------------------|----------|
|                                  |                  |                                        |                                                         |                           |                            | P                     | řidat    |
| ID $oldsymbol{	op}$ $\downarrow$ | Typ subjektu 🍸 🔱 | Typ delegace $oldsymbol{T} \downarrow$ | Název / Jméno 🍸 \downarrow                              | Stav 🍸 \downarrow         | Datum od ${f T}\downarrow$ | Datum do 🍸 \downarrow | Detail   |
| 10405                            | Právnická osoba  | Standardní                             | TANEX Vladislav, s.r.o.                                 | Schváleno                 | 18.07.2024                 | Neurčito              | Zobrazit |
| 10404                            | Fyzická osoba    | Standardní                             | František Vávra                                         | Schváleno                 | 18.07.2024                 | Neurčito              | Zobrazit |
| 5604                             | Fyzická osoba    | Rozšířená                              | Antonín Novák                                           | Schváleno                 | 16.07.2024                 | Neurčito              | Zobrazit |
| 5704                             | Právnická osoba  | Standardní                             | Hana Masná                                              | Čeká na manuální validaci | 16.07.2024                 | Neurčito              | Zobrazit |
| 5703                             | Právnická osoba  | Standardní                             | Hrušky s.r.o.                                           | Schváleno                 | 16.07.2024                 | Neurčito              | Zobrazit |
| 5702                             | Fyzická osoba    | Standardní                             | Bedřich Češka                                           | Schváleno                 | 16.07.2024                 | 18.07.2024            | Zobrazit |
| 5104                             | Právnická osoba  | Rozšířená                              | 2 ES, spol. s r.o.                                      | Schváleno                 | 13.07.2024                 | Neurčito              | Zobrazit |
| 5103                             | Právnická osoba  | Rozšířená                              | HDP Energy s.r.o.                                       | Schváleno                 | 13.07.2024                 | Neurčito              | Zobrazit |
| 5102                             | Právnická osoba  | Standardní                             | Fan club Valentina Rossi Stará Masna<br>Proboštov z. s. | Schváleno                 | 13.07.2024                 | Neurčito              | Zobrazit |
| 5101                             | Fyzická osoba    | Standardní                             | Martin Vávra                                            | Schváleno                 | 13.07.2024                 | Neurčito              | Zobrazit |
|                                  |                  |                                        |                                                         | Řádků na strá             | ince: 10 👻                 | 1-10 z 11 <           | >        |

Obrázek 66 - seznam delegací

Přes tlačítko "Zobrazit" má pak možnost zobrazit detail jednotlivých uzavřených delegací. Na obrázku níže jsou uvedeny náležitosti o subjektu, který díky delegaci může spravovat.

| Detail deleg           | ace                       | < Zpět          |
|------------------------|---------------------------|-----------------|
| Detail                 |                           |                 |
| ID požadavku           | 5703                      |                 |
| Datum přijetí          | 16.07.2024 15:01          |                 |
| Typ subjektu           | Právnická osoba           |                 |
| Typ delegace           | Standardní                |                 |
| Stav                   | Schváleno                 |                 |
| Platnost od            | 16.07.2024                |                 |
| Platnost do            | Neurčito                  |                 |
| Údaje o subjektu       |                           |                 |
| Spisová značka         | -                         |                 |
| Název společnosti      | Hrušky s.r.o.             |                 |
| ičo                    | 12547896                  |                 |
| Jméno                  | Jan                       |                 |
| Příjmení               | Novák                     |                 |
| E-mail                 | ssedc6005@andrysek.info   |                 |
| Telefon                | +420777999666             |                 |
| ID datové schránky     | ss8514e                   |                 |
| Město                  | Praha                     |                 |
| PSČ                    | 69874                     |                 |
| Ulice                  | Komínkova                 |                 |
| Číslo popisné          | 745                       |                 |
| Země                   | Česko (CZ)                |                 |
| Průběh vyřízení žádost | ů                         |                 |
| Datum přijetí          | Stav                      | Poznámka        |
| 16.07.2024 15:01       | Nový                      |                 |
| 16.07.2024 15:01       | Čeká na manuální validaci | Právnická osoba |
| 18.07.2024 15:50       | Schváleno                 |                 |
| Provedi                | pece77@seznam.cz          |                 |

Obrázek 67 - Detail delegace

## Převzetí delegace

Po úspěšném dokončení procesu uzavření delegace, má každý obchodník možnost za tento subjekt vystupovat v rozsahu dle uděleného typu delegace. K tomu je nutné delegaci tzv. převzít, to se provádí v MENU>SMLOUVY O PŘÍSTUPU>PŘEVZETÍ DELEGACE v seznamu registrovaných delegací:

| EDDC<br>Elektroenergetické<br>Datové Centrum                                                                                                    |                                                                                                    |                                              |                                                      | Dodavatel                                                                                                    |
|----------------------------------------------------------------------------------------------------|----------------------------------------------------------------------------------------------------|----------------------------------------------|------------------------------------------------------|----------------------------------------------------------------------------------------------------|
| DOMŮ SKUPINY SDÍLENÍ                                                                                                    | SMLOUVY O PŘÍSTUPU                                                                                                    | SPRÁVA DAT                                   | REKLAMACE                                            |                                                                                                    |
| DOMŮ > SMLOUVY O PŘÍSTUPU                                                                                                    |                                                                                                    | Sml                                          | <b>OUVY O PřÍSTUPU</b><br>yberte, co chcete zobrazit |                                                                                                    |
| Sez                                                                                                    | znam žádostí o<br>registraci                                                                                                    |                                              | Delegace                                             | Převzetí delegace                                                                                                    |
|                                                                                                    |                                                                                                    |                                              |                                                      |                                                                                                    |
|                                                                                                    |                                                                                                    |                                              |                                                      |                                                                                                    |
|                                                                                                    |                                                                                                    |                                              |                                                      |                                                                                                    |
| Sidlo společnosti<br>Elektroenergetické datové centrum, a. s.<br>Na Hrocki 1492/4<br>100 00 Praha 10 - Vršovice<br>10Co: 21202026<br>DIC: 0221020264 | Dokumenty<br><u>Ochrana osobrićh ú</u><br><u>Video návodr</u><br><u>Casté otširky/colpor</u><br><u>Vyhodnocení sélteri</u><br><u>Manuál pro uživateli</u><br>Covária | daŭ<br>Ref. (FAQ)<br>(elektinoj<br>e portiku |                                                      | Kontaktní údaje<br>Pokol jen renáli odpověť na Vál dotas, kontánije naši<br>zakaznicho v kol 1970 2014 neho využije e-mal <u>infolleni-occs</u><br>Rád Vám pozelime v pasovní době od 8. do 16. hodin.<br>Positut TEST vona 88: 2004/1913 v vona #2:2040/1913 |

Obrázek 68 - Převzetí delegace (1. krok)

Z nabízeného seznamu za použití funkcionality filtrů je nutno vyhledat delegující subjekt. A následně přes tlačítko "Převzít" a po potvrzení, že si skutečně přejeme převzít tento subjekt, se přihlásit do jeho účtu. Dle udělené role a typu delegace, můžeme tak provádět potřebné úkony.

| Typ subjektu 🍸 🔱 | Typ delegace $oldsymbol{\mathbb{T}}$ $\downarrow$ | Název / Jméno 🍸 🔱                                       | ıčo 🔻 🔱  | Datum narození 🍸 🔱 | E-mail 🝸 🧅                | Telefon $oldsymbol{T}$ $\downarrow$ |
|------------------|---------------------------------------------------|---------------------------------------------------------|----------|--------------------|---------------------------|-------------------------------------|
| Fyzická osoba    | Standardní                                        | Ondřej Superman                                         |          | 21.12.1984         | edctest61@andrysek.info   | +420733670179                       |
| Fyzická osoba    | Standardní                                        | Martin Vávra                                            |          | 19.08.1990         | edctest62@andrysek.info   | +420733670179                       |
| Právnická osoba  | Standardní                                        | Fan club Valentina Rossi Stará<br>Masna Proboštov z. s. | 04849701 | Neurčito           | edctest63@andrysek.info   | +420733670179                       |
| Právnická osoba  | Rozšířená                                         | HDP Energy s.r.o.                                       | 29185068 | Neurčito           | edctest64@andrysek.info   | +420733670179                       |
| Právnická osoba  | Rozšířená                                         | 2 ES, spol. s r.o.                                      | 60068116 | Neurčito           | edctest65@andrysek.info   | +420733670179                       |
| Právnická osoba  | Standardní                                        | Hrušky s.r.o.                                           | 12547896 | Neurčito           | ssedc6005@andrysek.info   | +420777999666                       |
| Fyzická osoba    | Rozšířená                                         | Antonín Novák                                           |          | 10.05.1990         | ssedc6004@andrysek.info   | +420999888777                       |
| Fyzická osoba    | Standardní                                        | František Vávra                                         |          | 12.12.1980         | edctest126@andrysek.info  | +420733670179                       |
| Právnická osoba  | Standardní                                        | TANEX Vladislav, s.r.o.                                 | 25570803 | Neurčito           | edctest1253@andrysek.info | +420733670179                       |

Obrázek 69 - Převzetí delegace (2. krok)

O úspěšné převzetí delegace je uživatel informován změnou avatara uživatele v pravém horním rohu obrazovky, kde se také zobrazí název delegujícího subjektu:

| Elektroen<br>Datové Ce | DIC<br>ergetické<br>entrum                                   | Hrušky s.r.o.                                                                                                    |
|------------------------|--------------------------------------------------------------|----------------------------------------------------------------------------------------------------|
| DOMŮ                   | SKUPINY SDÍLENÍ                                              | ΡΟΖΑΔΑΧΚΥ Κ ΥΥŘÍΖΕΝΙ                                                                                                    |
|                        | Depentiralizace<br>Detailtaice<br>Detailtaice<br>Detailtaice | Právě se nacházite se na úvodní stránce Portálu EDC, webové platformy, která je vstupem do prostředí moderní energetiky<br>umožňující sdilení elektřiny.<br>V rámci Portálu EDC Ize provádět následující činnosti:<br>• sběr a správa energetických dat,<br>• registrace a správa skupin sdílení elektřiny,<br>• vyhodnocení sdílení elektřiny,<br>• zpřístupnění energetických dat účastníkům trhu.<br>V rámci veřejné, nezabezpečené části Portálu EDC Ize najit základní informace k činnostem a provozu Elektroenergetického<br>datového centra, a.s.<br>Pro plnohodnotné využití Portálu a zpřístupnění uvedených činností je nutná registrace v Portálu EDC a následné uzavření Smlouvy<br>o přístupu do IS EDC.<br>Více informací získáte na webu EDC. |

Obrázek 70 - Informace o úspěšném převzetí delegace

#### Změna typu delegace

Pokud dojde k situaci, kdy je potřeba změnit již existující typ delegace ze standardního na rozšířený (nebo naopak), je to možné následujícím postupem:

Po přihlášení do portálu EDC je potřeba si v prvním kroku nastavit přístup v roli DODAVATEL. Poté cestou MENU>SMLOUVY O PŘÍSTUPU je nutné vytvořit novou delegaci standardním způsobem s požadovaným typem delegace. Tento krok zajistí, že nový typ delegace bude mít k dispozici všechny potřebné funkce a oprávnění. Tímto postupem je zajištěno, že změna proběhne hladce a bez přerušení provozu s okamžitou účinností.

| Sezna                          | am delega                              | ací                                      |                            |           |                       |                                    |          |
|--------------------------------|----------------------------------------|------------------------------------------|----------------------------|-----------|-----------------------|------------------------------------|----------|
|                                |                                        |                                          |                            |           |                       |                                    | Přidat   |
| ID $\blacksquare$ $\downarrow$ | Typ subjektu $oldsymbol{T} \downarrow$ | Typ delegace $oldsymbol{	op} \downarrow$ | Název / Jméno 🍸 \downarrow | Stav 🍸 🧅  | Datum od 🝸 \downarrow | Datum do $oldsymbol{T} \downarrow$ | Detail   |
| 15807                          | Fyzická osoba                          | Standardní                               | Josef Delegát              | Schváleno | 23.08.2024            | Neurčito                           | Zobrazit |
| 15806                          | Fyzická osoba                          | Rozšířená                                | Josef Delegát              | Schváleno | 23.08.2024            | 22.08.2024                         | Zobrazit |

Obrázek 71 – Změna typu delegace

Pokud při registraci delegace byl mylně zadán opačný typ, než který byl požadován, může být změna provedena bez odkladu.

Jak lze vidět na obr. 67, dne 22.08. 2024 byl zaregistrován rozšířený typ delegace za zákazníka, a to v termínu od 23.08.2024 na dobu neurčitou. Protože typ delegace byl zadán chybně, byla ihned provedena změna typu na standardní. Původní delegace tím byla anulována a požadovaný typ delegace nabývá v platnost od 23.08. na dobu neurčitou.

#### Ukončení delegace

Pro jeden subjekt může být aktivní vždy jen jedna delegace od jednoho dodavatele. Pokud se založí nová delegace od jiného dodavatele, systém IS EDC automaticky ukončí původní delegaci a přístup je umožněn pouze novému dodavateli.

V případě žádosti ze strany dodavatele o zrušení delegace, je nutné zaslat požadavek na e-mailovou adresu <u>info@edc-cr.cz</u> s řádnou identifikací zákazníka.

### 10.1.2 Poskytování dat

Uživatelům v roli Dodavatele jsou prostřednictvím portálu EDC poskytovány následující údaje:

#### Data přístupná na základě delegace

Jsou poskytována po převzetí delegace v rozsahu a způsobem popsaným v kapitole 8.

#### Informace o nastavení sdílení v SSE

Prostřednictvím portálu má dodavatel dále možnost si zobrazit informace o nastavení sdílení v SSE, ve kterých figurují EANd/EANo, u kterých zajišťuje výkup nebo dodávku elektřiny. Tyto informace jsou dodavateli dostupné prostřednictvím MENU>SKUPINY SDÍLENÍ, a to vždy pro jeden zvolený obchodní den. Na úvodní přehledové obrazovce má k dispozici seznam dostupných skupin sdílení. Je nutno zvolit konkrétní obchodní den:

| SKOPINI SDILLINI SML                                                                           | Sour of Restored SPRAVA DAT                                                                                                    | REAL-MINIOL                                                                                                    |                                                                      |
|------------------------------------------------------------------------------------------------|----------------------------------------------------------------------------------------------------|----------------------------------------------------------------------------------------------------|----------------------------------------------------------------------|
| PŘEHLED REGISTROVANÝCH SKUPIN S                                                                | DÍLENÍ ELEKTŘINY                                                                                                    |                                                                                                    |                                                                      |
| Přehled regist                                                                                 | trovaných skupin                                                                                                    | sdílení elektřiny                                                                                                    |                                                                      |
|                                                                                                |                                                                                                    |                                                                                                    |                                                                      |
| Aktuální přehled k datu                                                                        |                                                                                                    |                                                                                                    |                                                                      |
| 2adejte datum *<br>01.09.2024                                                                  | Zobrazit                                                                                                    |                                                                                                    |                                                                      |
|                                                                                                |                                                                                                    |                                                                                                    |                                                                      |
|                                                                                                |                                                                                                    |                                                                                                    | Zrušit filtr                                                         |
| Číslo skupiny 🍸 \downarrow                                                                     | тур 🍸 \downarrow                                                                                                    |                                                                                                    | Akce                                                                 |
| 0000001601                                                                                     | Zákazník / výrobce s využití                                                                                                    | im distribuční sítě                                                                                                    | Zobrazit                                                             |
| 0000002100                                                                                     | Společenství / zákazník / vý                                                                                                    | robce bez využití distribuční sítě                                                                                              | Zobrazit                                                             |
| 0000005327                                                                                     | Zákazník / výrobce s využitír                                                                                                    | ím distribuční sítě                                                                                                    | Zobrazit                                                             |
|                                                                                                | Zákazník / výrobce s využití:                                                                                                    | m distribuční sítě                                                                                                    | Zobrazit                                                             |
| 0000006408                                                                                     |                                                                                                    |                                                                                                    |                                                                      |
| 0000006408                                                                                     | Zákazník / výrobce s využitír                                                                                                    | in distribuční sítě                                                                                                    | Zobrazit                                                             |
| 0000006408                                                                                     | Zákazník / výrobce s využitír<br>Zákazník / výrobce s využitír                                                                                                    | im distribuční sítě<br>im distribuční sítě                                                                                      | Zobrazit<br>Zobrazit                                                 |
| 0000006408<br>0000003014<br>0000001600<br>0000001500                                           | Zákaznik / výrobce s využitů<br>Zákaznik / výrobce s využitů<br>Zákaznik / výrobce s využitů                                                                                                 | im distribuční sítě<br>im distribuční sítě<br>im distribuční sítě                                                               | Zobrazit<br>Zobrazit<br>Zobrazit                                     |
| 0000006408<br>0000003014<br>0000001600<br>0000001500<br>0000003019                             | Zákazník / výrobce s využití<br>Zákazník / výrobce s využití<br>Zákazník / výrobce s využití<br>Společenství s využitím díst                                                                 | im distribuční sitě<br>im distribuční sitě<br>im distribuční sitě<br>vibuční sitě                                               | Zobrazit<br>Zobrazit<br>Zobrazit<br>Zobrazit                         |
| 0000006408<br>0000003014<br>0000001600<br>0000001500<br>0000003019<br>0000001801               | Zákaznik / výrobce s využití<br>Zákaznik / výrobce s využití<br>Zákaznik / výrobce s využití<br>Společenství s využitím dist<br>Zákaznik / výrobce s využití                                 | im distribuční sítě<br>im distribuční sítě<br>im distribuční sítě<br>yibuční sítě<br>im distribuční sítě                        | Zobrazit<br>Zobrazit<br>Zobrazit<br>Zobrazit<br>Zobrazit             |
| 0000006408<br>0000003014<br>0000001600<br>0000001500<br>0000003019<br>0000003019<br>0000001801 | Zákaznik / výrobce s využití<br>Zákaznik / výrobce s využití<br>Zákaznik / výrobce s využití<br>Společenství s využitím díst<br>Zákaznik / výrobce s využití<br>Zákaznik / výrobce s využití | im distribuční sitě<br>im distribuční sítě<br>im distribuční sítě<br>tribuční sítě<br>m distribuční sítě<br>im distribuční sítě | Zobrazit<br>Zobrazit<br>Zobrazit<br>Zobrazit<br>Zobrazit<br>Zobrazit |

Obrázek 72 - Přehled skupin sdílení Dodavatele/SZ

V detailu skupiny sdílení má pak k dispozici informace registrovaných EANd v SSE (včetně informace o instalovaném výkonu a typu zdroje) a nastavení sdílení do jednotlivých EANo. Identifikátory EANo/EANd, do kterých obchodník nezajišťuje službu, jsou zobrazeny v anonymizované podobě.

| DOMŮ   | SKUPINY SDÍLENÍ S                                                                                      | MLOUVY O PŘÍSTUPU S                                                          | PRÁVA DAT REKL/                                                 | MACE                                                      |                                             |          |
|--------|----------------------------------------------------------------------------------------------------|------------------------------------------------------------------------------|-----------------------------------------------------------------|-----------------------------------------------------------|---------------------------------------------|----------|
| DOMÚ > | SKUPINY SDÍLENÍ > DETAIL SK                                                                            | UPINY SDÍLENÍ ELEKTŘINY                                                      |                                                                 |                                                           |                                             |          |
|        | Detail skupir                                                                                          | ny sdílení                                                                   |                                                                 |                                                           |                                             | < Zpět   |
|        | Číslo skupiny<br>Typ<br>Číslo licence<br>Způsob výpočtu sdí<br>Aktuální k datu                         | 000000570<br>Společensti<br>2000<br>Iení ve skupině S opakován<br>01.09.2024 | )<br>í s využitím distribuční siti<br>ím (max. 50 EAN ve skupin | i<br>ê)                                                   |                                             |          |
|        | Registrovan                                                                                            | é výrobní zdro                                                               | oje ve skup                                                     | ině sdílení                                               |                                             |          |
|        | EAN / Alias $oldsymbol{\mathbb{T}}$ $\downarrow$                                                       | )                                                                            | Instalovaný v                                                   | ýkon (MW)                                                 | Τγρ νýrobny                                 |          |
|        | A859WPTN2YHQCT6V70                                                                                     |                                                                              | 0.00981                                                         |                                                           | CFV                                         |          |
|        | A85903ZYV6LUFUUK5X                                                                                     |                                                                              | 0.027                                                           |                                                           | CFV                                         |          |
|        | A8590VZJCUTQHJBFXL                                                                                     |                                                                              | 0.0052                                                          |                                                           | CFV                                         |          |
| and    | onymizovaný                                                                                            | alias                                                                        |                                                                 | Ř                                                         | ádků na stránce: 10 ← 1-3 z<br>typ zdroje d | le OTE   |
|        | Registrovan<br>Zobrazení s<br>V tabulkovém zobra<br>vybranému datu.<br>EAN / Alisa<br>S991824003121706 | é odběrové E/<br>dílení do odběrovél<br>zení uvidke, z jakých zdrojů dle p   | AN ve skup<br>ho EAN<br>riority a alokace dochází k             | <b>ině sdílení</b><br>e sdílení elektřiny v rámci této sk | upiny sdílení. Informace se zobrazují       | í k Vámi |
|        | Sdílení od                                                                                             | 01.09.2024                                                                   |                                                                 |                                                           |                                             |          |
|        | Sdílení do                                                                                             | Neurčito                                                                     |                                                                 |                                                           |                                             |          |
|        | Stav                                                                                                   | Schváleno                                                                    |                                                                 |                                                           |                                             |          |
|        | Priorita                                                                                               | 1                                                                            | 2                                                               | 3 4                                                       | 5                                           |          |
|        | Dodávkový EAN                                                                                          | 859182400409078322                                                           | 859182400408305535                                              | 859182400409080875                                        |                                             |          |
|        | Alokace                                                                                                | 5                                                                            | 5                                                               | 5                                                         |                                             |          |
|        |                                                                                                    |                                                                              |                                                                 |                                                           |                                             |          |

Obrázek 73 - Detail skupiny sdílení Dodavatele/SZ

Informace o typu výrobního zdroje je přebírána z TKD registrovaných v systému OTE a může nabývat následujících hodnot:

### Tabulka 13 - Možné statusy žádosti o registraci přiřazení EANo do SSE

| Kód | Popis                         |
|-----|-------------------------------|
| CGO | geotermální                   |
| CJE | jaderná                       |
| CPE | parní                         |
| СРР | paroplynové                   |
| CPS | plynová a spalovací           |
| CPV | přečerpávací vodní            |
| CSL | solární                       |
| CFV | fotovoltaická                 |
| CVM | malá vodní                    |
| CVV | velká vodní                   |
| CPR | přílivová                     |
| CVT | větrná                        |
| CBR | bio/rostlin a části rostlin   |
| СВО | bio/odpady                    |
| СВВ | bio/plyn vyráběný z biomasy   |
| CBL | bio/plyn vznikající z biomasy |
| CBD | bio/odpadní dřevo             |
| СВР | bio/plyn z odpadního dřevo    |
| CBS | bio/ostatní                   |
| COS | ostatní                       |

#### Měřená data a výsledky vyhodnocení sdílení v SSE

Pro SSE, ve kterých figurují EANd/EANo, u kterých obchodník zajišťuje výkup nebo dodávku elektřiny, má možnost si také zobrazit měřená data a výsledky vyhodnocení sdílení v SSE. Tyto údaje jsou dodavateli dostupné prostřednictvím MENU>SPRÁVA DAT. Obdobně jako u informací o nastavení sdílení, jsou identifikátory EANo/EANd, do kterých obchodník nezajišťuje dodávku, ale jsou v rámci této

SSE, zobrazeny v anonymizované podobě formou tzv. alias. Podrobný popis postupu pro zobrazení dat, případně jejich export, je uveden v kapitole 8.

# 10.2 Subjekt zúčtování

S výjimkou delegací má role Subjektu zúčtování v portálu IS EDC obdobné možnosti a funkcionality jako role Dodavatel, pouze jsou navázány na službu převzetí odpovědnosti za odchylku. Funkcionalita delegací není pro roli subjektu zúčtování dostupná.

# 11. Technické informace

## 11.1 Podpora OS a prohlížečů

Doporučeným vybavením pro správné fungování Portálu EDC je osobní počítač disponující operačním systémem a webovým prohlížečem dle následující tabulky:

| Operační systém            | Internetový prohlížeč     |
|----------------------------|---------------------------|
| Windows (poslední 2 verze) | EDGE (poslední 2 verze)   |
| macOS (poslední 2 verze)   | Safari (poslední 2 verze) |

Je pravděpodobné, že Portál EDC bude funkční i na jiných operačních systémech či prohlížečích, včetně mobilních zařízení či starších verzích. Na tyto jiné technické prostředky však portál není optimalizován a testován a pro funkčnost nelze stoprocentně garantovat. Před kontaktováním servisní podpory tedy vždy ověřte funkčnost na podporovaném zařízení.

# 11.2 Využívání cookies souborů

Portál EDC využívá tzv. cookies soubory (krátké textové soubory), které jsou odesílány do prohlížeče uživatele a slouží k zaznamenání informací pro příští návštěvu portálu. Pro správné fungování portálu je tedy vhodné povolit ukládání cookies souborů.

## 11.3 Automatická komunikace

IS EDC poskytuje kromě přístupu přes Portál EDC také možnost komunikace přes automatickou komunikaci založenou na technologii webových služeb. Tato komunikace je určena pro externí uživatele s rolí Provozovatel distribuční soustavu a pro externí uživatele s rolí Dodavatel/Subjekt zúčtování se připravuje.

Technická specifikace rozhraní webových služeb je popsána v samostatných dokumentech zveřejněných na webových stránkách EDC:

- Pro provozovatele distribučních soustav:
  - Technická dokumentace datové komunikace dEDC s PDS
- Pro dodavatele a subjekty zúčtování odchylek
  - Technická dokumentace datové komunikace dEDC s externími účastníky

# Seznam obrázků

| Obrázek 1 - Úvodní stránka Portálu EDC                                              | 10 |
|-------------------------------------------------------------------------------------|----|
| Obrázek 2 – Struktura portálu EDC                                                   | 11 |
| Obrázek 3 - Ukázka povinné pole na formuláři                                        | 12 |
| Obrázek 4 - Ukázka chybně zadaného formátu vstupních dat                            | 12 |
| Obrázek 5 - Chybové hlášení formou banneru                                          | 12 |
| Obrázek 6 - Chybové hlášení formou informační zprávy                                | 13 |
| Obrázek 7 - Ukázka neaktivních tlačítek při neúplném zadání vstupních dat formuláře | 13 |
| Obrázek 8 - Kontextová nápověda pro vstupní pole formuláře                          | 13 |
| Obrázek 9 - Ukázka seznamu v portálu EDC                                            | 14 |
| Obrázek 10 - Požadavky k vyřízení                                                   | 15 |
| Obrázek 11 - Detail požadavku k vyřízení                                            | 16 |
| Obrázek 12 – Přístup do Portálu EDC                                                 | 17 |
| Obrázek 13 - Registrace / Přihlášení do Portálu EDC                                 | 18 |
| Obrázek 14 – Přihlašovací formulář                                                  | 18 |
| Obrázek 15 – Neplatné heslo                                                         | 19 |
| Obrázek 16 - Registrační formulář                                                   | 20 |
| Obrázek 17 - Upozornění o potřebě aktivace uživatelského účtu                       | 20 |
| Obrázek 18 – Zapomenuté heslo                                                       | 21 |
| Obrázek 19 – Seznámení se s postupem uzavření smlouvy o přístupu                    | 22 |
| Obrázek 20 – Formulář pro registraci Fyzické osoby                                  | 23 |
| Obrázek 21 Potvrzení o přijetí žádosti o uzavření smlouvy o přístupu do IS EDC      | 27 |
| Obrázek 22 - Seznam žádostí o uzavření smlouvy o přístupu                           | 28 |
| Obrázek 23 - Administrace uživatelského účtu                                        | 31 |
| Obrázek 24 – Správa přístupů                                                        | 31 |
| Obrázek 25 – Přidání přístupu                                                       | 32 |
| Obrázek 26 - Registrace sdílení elektřiny v IS EDC                                  | 33 |
| Obrázek 27- Registrace EANd v IS EDC                                                | 33 |
| Obrázek 28 - Výrobní zdroje                                                         | 34 |
| Obrázek 29 -Přehled registrovaných výrobních zdrojů                                 | 35 |
| Obrázek 30 - Registrace výrobního zdroje                                            | 35 |
| Obrázek 31 – Zamítnutí žádosti o registraci na základě odpovědi od OTE              | 37 |
| Obrázek 32 - Proces registrace SSE                                                  | 39 |

| Obrázek 33 - Skupiny sdílení                                                                  | 39 |
|-----------------------------------------------------------------------------------------------|----|
| Obrázek 34 - Přehled registrovaných skupin sdílení elektřiny                                  | 39 |
| Obrázek 35 - Formulář registrace SSE                                                          | 40 |
| Obrázek 36 - Formulář přiřazení EANd k SSE                                                    | 41 |
| Obrázek 37 - Přehled registrovaných SSE                                                       | 42 |
| Obrázek 38- Správa registrovaných EANd v SSE                                                  | 42 |
| Obrázek 39 – Seznam požadavků k vyřízení                                                      | 43 |
| Obrázek 40 – Detail požadavku k vyřízení 2                                                    | 44 |
| Obrázek 41 - Schválení registrace přiřazení EANd do SSE držitelem SoP                         | 45 |
| Obrázek 42 - Schválení registrace přiřazení EANd do SSE držitelem SoP (detail)                | 45 |
| Obrázek 43 - Chybová hláška: dřívější termín registrace do SSE než registrace od držitele SOP | 46 |
| Obrázek 44 - Přiřazení EANo k SSE                                                             | 46 |
| Obrázek 45 - Přidání EANo do SSE (1. krok)                                                    | 47 |
| Obrázek 46 - Přidání EANo do SSE (2 krok)                                                     | 47 |
| Obrázek 47 – Editace EANo ve skupině sdílení                                                  | 50 |
| Obrázek 48 – Ukončit nebo stornovat EANo v SSE                                                | 51 |
| Obrázek 49 – Ukončit nebo stornovat EANd v SSE                                                | 51 |
| Obrázek 50 – Chybová hláška o nutnosti ukončení alokací EANd v SSE                            | 52 |
| Obrázek 51 - Proces vyhodnocení sdílení elektřiny                                             | 55 |
| Obrázek 52 - Správa dat                                                                       | 58 |
| Obrázek 53 - Formulář pro specifikaci zobrazovaných dat                                       | 59 |
| Obrázek 54 - Detail vypočtených hodnot (standardní zobrazení)                                 | 60 |
| Obrázek 55 - Detail vypočtených hodnot (zobrazení párů EANd/EANo)                             | 60 |
| Obrázek 56 - Export dat                                                                       | 61 |
| Obrázek 57 - Naměřené hodnoty distributorem vs. Naměřené hodnoty IS EDC                       | 62 |
| Obrázek 58 - Reklamace                                                                        | 64 |
| Obrázek 59 - Založení nové reklamace                                                          | 65 |
| Obrázek 60 – Stavy reklamace                                                                  | 67 |
| Obrázek 61 - Volba role "Dodavatel"                                                           | 68 |
| Obrázek 62 - Správa delegací pro roli Dodavatel                                               | 69 |
| Obrázek 63 - Seznam delegací                                                                  | 70 |
| Obrázek 64 - Žádost o uzavření smlouvy o zadávání dat za jiného účastníka do EDC              | 71 |
| Obrázek 65 - Potvrzení registrace subjektu při delegaci                                       | 73 |
| Obrázek 66 - seznam delegací                                                                  | 73 |

| Obrázek 67 - Detail delegace                        | 74 |
|-----------------------------------------------------|----|
| Obrázek 68 - Převzetí delegace (1. krok)            | 75 |
| Obrázek 69 - Převzetí delegace (2. krok)            | 75 |
| Obrázek 70 - Informace o úspěšném převzetí delegace | 76 |
| Obrázek 71 – Změna typu delegace                    | 76 |
| Obrázek 72 - Přehled skupin sdílení Dodavatele/SZ   | 77 |
| Obrázek 73 - Detail skupiny sdílení Dodavatele/SZ   | 78 |

# Seznam tabulek

| Tabulka 1 - Seznam zkratek a použitých pojmů                                                                | 4           |
|----------------------------------------------------------------------------------------------------|-------------|
| Tabulka 2 - Registrační formulář (formáty/validace)                                                         | 24          |
| Tabulka 3 - Status žádosti                                                                                  | 27          |
| Tabulka 4 - Formulář pro registraci EANd (formáty/validace)                                                 | 35          |
| Tabulka 5 - Možné statusy žádosti o registraci EANd                                                         | 36          |
| Tabulka 6 – Nejčastější příčiny zamítnutého požadavku ze strany OTE                                         | 38          |
| Tabulka 7 - Formulář pro registraci SSE (formáty/validace)                                                  | 41          |
| Tabulka 8 - Možné statusy žádosti o registraci přiřazení EANd do SSE                                        | 43          |
| Tabulka 9 – Přiřazení EANo do SSE (formáty/ validace)                                                       | 48          |
| Tabulka 10 - Možné statusy žádosti o registraci přiřazení EANo do SSE                                       | 49          |
| Tabulka 11 - Založení nové reklamace                                                                        | 66          |
| Tabulka 12 – Formulář žádosti o uzavření smlouvy o zadávání dat za jiného účastníka d<br>(formáty/validace) | o EDC<br>71 |
| Tabulka 13 - Možné statusy žádosti o registraci přiřazení EANo do SSE                                       | 79          |
|                                                                                                    |             |